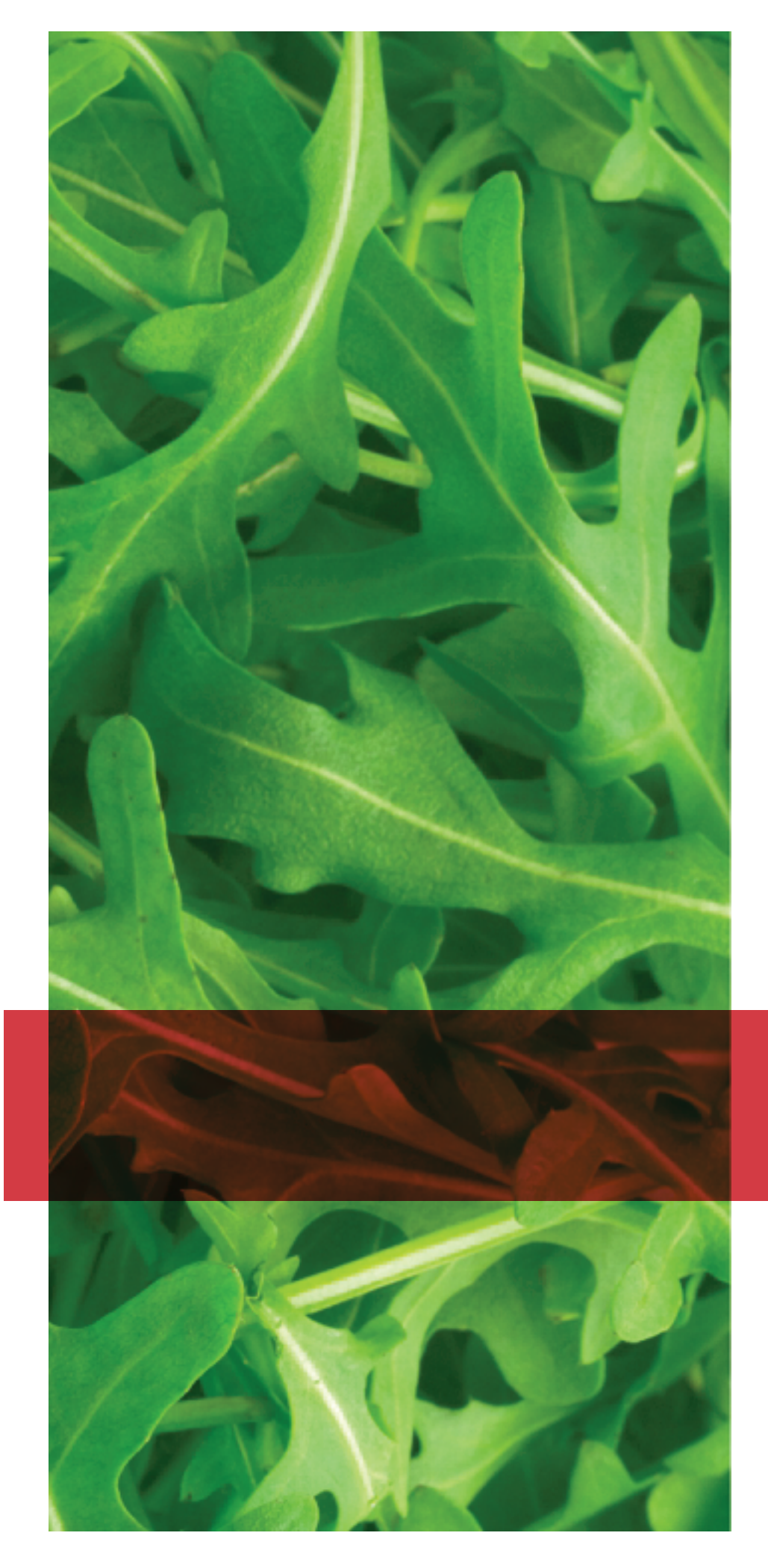

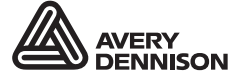

Printer Solutions

# NUTRITION SYSTEM ADMINISTRATOR'S GUIDE

Avery Dennison<sup>®</sup> FreshMarx<sup>®</sup> EasyEdit+

TCEASYEDITPNSA Rev. AE 10/18 © 2016 Avery Dennison Corp. All rights reserved. Classification: Avery Dennison - Public Each product and program carries a respective written warranty, the only warranty on which the customer can rely. Avery Dennison reserves the right to make changes in the product, the programs, and their availability at any time and without notice. Although Avery Dennison has made every effort to provide complete and accurate information in this manual, Avery Dennison shall not be liable for any omissions or inaccuracies. Any update will be incorporated in a later edition of this manual.

©2016 Avery Dennison Corporation. All rights reserved. No part of this publication may be reproduced, transmitted, stored in a retrieval system, or translated into any language in any form by any means, without the prior written permission of Avery Dennison.

#### Trademarks

FreshMarx®, Monarch®, and Avery Dennison® are registered trademarks of Avery Dennison Corporation.

Genesis R&D® is a registered trademark of ESHA Research.

Microsoft® Office and Microsoft® Excel® are registered trademarks of Microsoft Corporation in the United States and/or other countries.

Avery Dennison 170 Monarch Lane Miamisburg, OH 45342

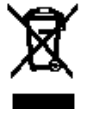

# TABLE OF CONTENTS

| GETTING STARTED                      | . 1-1 |
|--------------------------------------|-------|
| Audience                             | . 1-1 |
| System Requirements                  | . 1-1 |
| File Specifications                  | . 1-2 |
| Video Specifications                 | . 1-2 |
| Document Specifications              | . 1-2 |
| Installing the EasyEdit+ Utility     | . 1-3 |
| Selecting a Language                 | . 1-3 |
| EASYEDIT+ FEATURES                   | . 2-1 |
| About Assigning Formats              | . 2-1 |
| About Freshness Labeling             | . 2-1 |
| About Button Modes                   | . 2-2 |
| Timer Button Mode                    | . 2-2 |
| Video Button Mode                    | . 2-2 |
| Document Button Mode                 | . 2-2 |
| Label & Video Button Mode            | . 2-2 |
| Label & Document Button Mode         | . 2-2 |
| Label & Timer Button Mode            | . 2-3 |
| Button Mode Icons                    | . 2-3 |
| Formatting Text                      | . 2-3 |
| Formatting Category Colors           | . 2-4 |
| Custom Category Colors               | . 2-4 |
| Search Product Buttons               | . 2-5 |
| Using the Microsoft® Excel® Template | . 2-6 |
| Importing Data from the Template     | . 2-7 |
| CREATING/EDITING A DATA FILE         | . 3-1 |
| Starting the EasyEdit+ Utility       | . 3-1 |
| Opening a Data File                  | . 3-1 |
| Specifying the Printer's Type        | . 3-2 |
| Enabling Alternate Button Names      | . 3-2 |
| Entering a Store Address             | . 3-2 |
| Creating Category Buttons            | . 3-3 |
| Creating Product Buttons             | . 3-5 |
| Label Preview                        | . 3-6 |
| Timer Button Mode                    | . 3-7 |
| Video Button Mode                    | . 3-7 |
| Document Button Mode                 | . 3-7 |
| Label & Video Button Mode            | . 3-8 |
| Label & Document Button Mode         | . 3-8 |
| Label & Timer Button Mode            | . 3-8 |
| Selecting Videos                     | . 3-9 |
| Saving the Data File                 | 3-10  |

| Locking Button Location         4-1           Sorting Current Tab         4-2           Sorting All Categories         4-3           Sorting All Categories         4-4           Alphabelizing Your Data         4-4           Alphabelizing Your Data         4-4           Deleting, Cutting, Copying, & Inserting Product Buttons         4-5           USING NETWORK MANAGER         5-1           Working With an SFTP Server         5-1           Updating Printers & Files         5-2           Getting Files from the 9417+ Printer         5-2           Getting Printers         5-3           Adding a Printer         5-3           Removing a Printer         5-3           Changing Printer Groups         5-4           Creating a Group         5-4           Changing Printer Groups         5-4           Changing the Network Manager Password         5-5           9417+ CONFIGURATION FILE         6-1           Opening a Configuration File         6-1           Deleting a Contiguration File         6-2           Network Settings         6-2           StrDS Server User Settings         6-3           STANDARD LABEL FORMATS         A-1           Format 1         A-2 </th <th>Locking Button Location         4-1           Sorting Current Tab         4-2           Sorting Current Category         4-3           Sorting All Categories         4-4           Alphabetizing Your Data         4-4           Deleting, Cutting, Copying, &amp; Inserting Product Buttons         4-5           USING NETWORK MANAGER         5-1           Working With an SFTP Server         5-1           Updating the 9417+ Printer         5-2           Getting Files from the 9417+ Printer         5-2           Getting Printers         5-3           Adding a Printer         5-3           Changing Printers         5-3           Changing Printer IP         5-3           Changing Printer IP         5-3           Changing Printer Groups         5-4           Creating a Group         5-4           Deleting a Group         5-4           Editing a Group         5-4           Changing the Network Manager Password         5-5           9417+ CONFIGURATION FILE         6-1           Opening a Configuration File         6-2           Wetwork Settings         6-3           STANDARD LABEL FORMATS         6-3           Format 1         6-3           Forma</th> <th>SORTING THE DATA FILE</th> <th>. 4-1</th> | Locking Button Location         4-1           Sorting Current Tab         4-2           Sorting Current Category         4-3           Sorting All Categories         4-4           Alphabetizing Your Data         4-4           Deleting, Cutting, Copying, & Inserting Product Buttons         4-5           USING NETWORK MANAGER         5-1           Working With an SFTP Server         5-1           Updating the 9417+ Printer         5-2           Getting Files from the 9417+ Printer         5-2           Getting Printers         5-3           Adding a Printer         5-3           Changing Printers         5-3           Changing Printer IP         5-3           Changing Printer IP         5-3           Changing Printer Groups         5-4           Creating a Group         5-4           Deleting a Group         5-4           Editing a Group         5-4           Changing the Network Manager Password         5-5           9417+ CONFIGURATION FILE         6-1           Opening a Configuration File         6-2           Wetwork Settings         6-3           STANDARD LABEL FORMATS         6-3           Format 1         6-3           Forma                                                | SORTING THE DATA FILE                                   | . 4-1        |
|----------------------------------------------------------------------------------------------------|----------------------------------------------------------------------------------------------------|---------------------------------------------------------|--------------|
| Sorting Current Tab.4-2Sorting Current Category4-3Sorting All Categories4-4Alphabelizing Your Data4-4Alphabelizing Your Data4-4Deleting, Cutting, Copying, & Inserting Product Buttons4-5USING NETWORK MANAGER5-1Updating Printers & Files5-2Updating the 9417+ Printer5-2Getting Files from the 9417+ Printer5-2Managing Printers5-3Adding a Printer5-3Changing a Printer5-3Changing a Printer IP5-3Managing Printer Group5-4Creating a Group5-4Creating a Group5-4Changing the Network Manager Password5-59417+ CONFIGURATION FILE6-1Opening a Configuration File6-1LAN Settings6-2WiFi Settings6-3STANDARD LABEL FORMATS6-1LAN Settings6-3STANDARD LABEL FORMATS6-1Format 16-3Format 46-2Format 56-3Format 66-3Format 76-4Format 106-6Format 126-7Format 206-7Format 206-7Format 206-7Format 216-7Format 206-7Format 206-7Format 206-7Format 216-7Format 206-7Format 206-7Format 206-7Format 20 <td>Sorting Current Tab         4.2           Sorting Current Category         4.3           Sorting Categories         4.4           Alphabelizing Your Data         4.4           Alphabelizing Your Data         4.4           Alphabelizing Your Data         4.4           Deleting, Cutting, Copying, &amp; Inserting Product Buttons         4.5           USIGN NETWORK MANAGER         5-1           Updating Printers &amp; Files         5-2           Updating Printers         5-2           Getting Files from the 9417+ Printer         5-2           Managing Printer         5-3           Removing a Printer         5-3           Changing a Printer Groups         5-4           Creating a Group         5-4           Editing a Group         5-4           Deleting a Group         5-4           Changing the Network Manager Password         5-5           9417+ CONFIGURATION FILE         6-1           Opening a Configuration File         6-1           Printer Settings         6-2           Network Settings         6-3           STADARD LABEL FORMATS         6-1           Format 1         6-1           Format 4         6-2           Format 5         <td< td=""><td>Locking Button Location</td><td>. 4-1</td></td<></td>                                                                                                    | Sorting Current Tab         4.2           Sorting Current Category         4.3           Sorting Categories         4.4           Alphabelizing Your Data         4.4           Alphabelizing Your Data         4.4           Alphabelizing Your Data         4.4           Deleting, Cutting, Copying, & Inserting Product Buttons         4.5           USIGN NETWORK MANAGER         5-1           Updating Printers & Files         5-2           Updating Printers         5-2           Getting Files from the 9417+ Printer         5-2           Managing Printer         5-3           Removing a Printer         5-3           Changing a Printer Groups         5-4           Creating a Group         5-4           Editing a Group         5-4           Deleting a Group         5-4           Changing the Network Manager Password         5-5           9417+ CONFIGURATION FILE         6-1           Opening a Configuration File         6-1           Printer Settings         6-2           Network Settings         6-3           STADARD LABEL FORMATS         6-1           Format 1         6-1           Format 4         6-2           Format 5 <td< td=""><td>Locking Button Location</td><td>. 4-1</td></td<> | Locking Button Location                                 | . 4-1        |
| Sorting All Categories         4-3           Sorting All Categories         4-4           Alphabetizing Your Data         4-4           Deleting, Cutting, Copying, & Inserting Product Buttons         4-5           USING NETWORK MANAGER         5-1           Working With an SFTP Server         5-1           Updating Printers & Files         5-2           Updating Printers         5-2           Getting Files from the 9417+ Printer         5-2           Gatting a Printer         5-3           Adding a Printer         5-3           Changing Printers         5-3           Changing Printer         5-3           Changing Printer IP         5-3           Managing Printer IP         5-3           Managing Printer IP         5-4           Creating a Group         5-4           Creating a Group         5-4           Changing the Network Manager Password         5-5           9417+ CONFIGURATION FILE         6-1           Opening a Configuration File         6-1           Printer Settings         6-2           WiF Settings         6-3           STANDARD LABEL FORMATS         6-3           Format 1         6-4           Format 4         <                                                                                                    | Sorting All Categories         4-3           Sorting All Categories         4-4           Alphabelizing Your Data         4-4           Deleting, Cutting, Copying, & Inserting Product Buttons         4-5           USING NETWORK MANAGER         5-1           Working With an SFTP Server         5-1           Updating Printers & Files         5-2           Updating Ihe 9417+ Printer         5-2           Getting Files from the 9417+ Printer         5-3           Adding a Printer         5-3           Adding a Printer         5-3           Changing a Printer         5-3           Creating a Group         5-4           Creating a Group         5-4           Creating a Group         5-4           Deleting a Group         5-4           Changing the Network Manager Password         5-5           9417+ CONFIGURATION FILE         6-1           Opening a Configuration File         6-2           WiF1 Settlings         6-2           STANDARD LABEL FORMATS         6-3           STANDARD LABEL FORMATS         6-3           Format 1         6-4           Format 5         6-3           Format 6         6-3           Format 7         6-4 </td <td>Sorting Current Tab</td> <td>. 4-2</td>          | Sorting Current Tab                                     | . 4-2        |
| Sorting All Categories.         4.4           Alphabetizing Your Data         4.4           Alphabetizing Your Data         4.4           Deleting, Cutting, Copying, & Inserting Product Buttons         4.5           USING NETWORK MANAGER         5-1           Working With an SFTP Server         5-1           Updating Printers & Files         5-2           Updating the 9417+ Printer         5-2           Getting Files from the 9417+ Printer         5-3           Adding a Printer         5-3           Removing a Printer         5-3           Changing a Printer         5-3           Creating a Group         5-4           Creating a Group         5-4           Deleting a Group         5-4           Deleting a Group         5-4           Changing the Network Manager Password         5-5           941+ CONFIGURATION FILE         6-1           Opening a Configuration File         6-1           Printer Settings         6-2           Network Settings         6-2           Network Settings         6-3           STANDARD LABEL FORMATS         A-1           Format 1         A-1           Format 4         A-2           Format 5 <t< td=""><td>Sorting All Categories.       4.4         Alphabetizing Your Data       4.4         Alphabetizing Your Data       4.4         Deleting. Cutting. Copying. &amp; Inserting Product Buttons       4.5         USING NETWORK MANAGER       5-1         Working Wilh an STP Server       5-1         Updating Printers &amp; Files       5-2         Updating the 9417+ Printer       5-2         Getting Files from the 9417+ Printer       5-3         Adding a Printer       5-3         Adding a Printer       5-3         Changing a Printer       5-3         Changing a Printer IP       5-3         Stanging Printer Groups       5-4         Creating a Group       5-4         Changing the Network Manager Password       5-5         9417 + CONFIGURATION FILE       6-1         Opening a Configuration File       6-1         Printer Settings       6-3         STANDARD LABEL FORMATS       A-1         Format 2       A-1         Format 4       A-2         Format 5       A-3         Format 10       A-4         Format 11       A-4         Format 2       A-3         Format 10       A-6         Fo</td><td>Sorting Current Category</td><td>. 4-3</td></t<>                                                                                              | Sorting All Categories.       4.4         Alphabetizing Your Data       4.4         Alphabetizing Your Data       4.4         Deleting. Cutting. Copying. & Inserting Product Buttons       4.5         USING NETWORK MANAGER       5-1         Working Wilh an STP Server       5-1         Updating Printers & Files       5-2         Updating the 9417+ Printer       5-2         Getting Files from the 9417+ Printer       5-3         Adding a Printer       5-3         Adding a Printer       5-3         Changing a Printer       5-3         Changing a Printer IP       5-3         Stanging Printer Groups       5-4         Creating a Group       5-4         Changing the Network Manager Password       5-5         9417 + CONFIGURATION FILE       6-1         Opening a Configuration File       6-1         Printer Settings       6-3         STANDARD LABEL FORMATS       A-1         Format 2       A-1         Format 4       A-2         Format 5       A-3         Format 10       A-4         Format 11       A-4         Format 2       A-3         Format 10       A-6         Fo                                                                                                    | Sorting Current Category                                | . 4-3        |
| Alphabetizing Your Data       4.4         Deleting, Cutting, Copying, & Inserting Product Buttons       4.5         USING NETWORK MANAGER       5-1         Working With an SFTP Server       5-1         Updating Printers & Files       5-2         Updating the 9417+ Printer       5-2         Getting Files from the 9417+ Printer       5-2         Managing Printers       5-3         Adding a Printer       5-3         Changing a Printer IP       5-3         Changing a Printer IP       5-3         Managing Printer Groups       5-4         Changing a Group       5-4         Deleting a Group       5-4         Changing the Network Manager Password       5-5         9417+ CONFIGURATION FILE       6-1         Opening a Configuration File       6-1         Printer Settings       6-2         WiFi Settings       6-3         STADDARD LABEL FORMATS       A-1         Format 1       A-1         Format 5       A-3         Format 6       A-3         Format 7       A-3         Format 8       A-5         Format 10       A-6         Format 12       A-7         Format 20                                                                                                    | Alphabetizing Your Data       4.4         Deleting, Cutting, Copying, & Inserting Product Buttons       4.5         USING NETWORK MANAGER       5-1         Working With an SFTP Server       5-1         Updating Printers & Files       5-2         Updating the 9417+ Printer       5-2         Getting Files from the 9417+ Printer       5-2         Managing Printers       5-3         Adding a Printer       5-3         Removing a Printer IP       5-3         Creating a Group       5-4         Creating a Group       5-4         Editing a Group       5-4         Deleting a Group       5-4         Printer Groups       5-4         Opening a Configuration File       6-1         Oprinter Settings       6-1         Printer Settings       6-1         ViFF Settings       6-2         Network Settings       6-2         Network Settings       6-3         STANDARD LABEL FORMATS       A-1         Format 1       A-1         Format 5       A-3         Format 6       A-3         Format 7       A-3         Format 8       A-2         Format 10       A-6                                                                                                    | Sorting All Categories                                  | . 4-4        |
| Deleting, Cutting, Copying, & Inserting Product Buttons         4.5           USING NETWORK MANAGER         5-1           Working With an SFTP Server         5-1           Updating Printers & Files         5-2           Updating the 9417+ Printer         5-2           Getting Files from the 9417+ Printer         5-2           Managing Printer         5-3           Adding a Printer         5-3           Removing a Printer         5-3           Managing Printer forups         5-4           Creating a Group         5-4           Editing a Group         5-4           Editing a Group         5-4           Deleting a Group         5-4           Changing he Network Manager Password         5-5           9417+ CONFIGURATION FILE         6-1           Opening a Configuration File         6-1           Printer Settings         6-2           WiFi Settings         6-3           SFTP Server User Settings         6-3           SFTP Server User Settings         6-3           Format 1         A-1           Format 2         A-1           Format 4         A-2           Format 5         A-3           Format 6         A-3                                                                                                    | Deleting. Cutting. Copying. & Inserting Product Buttons       4.5         USING NETWORK MANAGER       5-1         Working With an SFTP Server       5-1         Updating Printers & Files       5-2         Updating the 9417+ Printer       5-2         Getting Files from the 9417+ Printer       5-3         Managing Printer       5-3         Adding a Printer       5-3         Removing a Printer       5-3         Changing a Printer IP       5-3         Managing Printer Groups       5-4         Changing a Group       5-4         Deleting a Group       5-4         Changing the Network Manager Password       5-5         9417+ CONFIGURATION FILE       6-1         Opening a Configuration File       6-1         Printer Settings       6-2         WiFi Settings       6-2         Network Settings       6-3         STADARD LABEL FORMATS       A-1         Format 4       A-2         Format 5       A-3         Format 6       A-3         Format 7       A-4         Format 8       A-5         Format 10       A-6         Format 12       A-7         Format 12       A-7                                                                                                    | Alphabetizing Your Data                                 | . 4-4        |
| USING NETWORK MANAGER       5-1         Working With an SFTP Server       5-1         Updating the 9417+ Printer       5-2         Getting Files from the 9417+ Printer       5-2         Getting Files from the 9417+ Printer       5-3         Adding a Printer       5-3         Removing a Printer       5-3         Changing a Printer       5-3         Managing Printer IP       5-3         Managing Printer Groups       5-4         Creating a Group       5-4         Editing a Group       5-4         Deleting a Group       5-4         Changing the Network Manager Password       5-5         9417+ CONFIGURATION FILE       6-1         Opening a Configuration File       6-1         Printer Settings       6-2         Werk Settings       6-3         SFFP Server User Settings       6-3         STANDARD LABEL FORMATS       A-1         Format 1       A-1         Format 4       A-2         Format 5       A-3         Format 6       A-3         Format 7       A-4         Format 8       A-5         Format 10       A-6         Format 20       A-7                                                                                                    | USING NETWORK MANAGER       5-1         Working Wilh an SFTP Server       5-1         Updating printers & Files       5-2         Updating the 9417+ Printer       5-2         Getting Files from the 9417+ Printer       5-2         Managing Printers       5-3         Adding a Printer       5-3         Removing a Printer       5-3         Removing a Printer       5-3         Managing Printer Groups       5-4         Creating a Group       5-4         Cating a Group       5-4         Changing a Printer Groups       5-4         Changing a Group       5-4         Changing a Congup       5-4         Changing the Network Manager Password       5-5         9417 + CONFIGURATION FILE       6-1         Opening a Configuration File       6-1         Opening a Configuration File       6-2         WiFi Settings       6-2         Network Settings       6-3         SFTP Server User Settings       6-3         SFTP Server User Settings       6-3         Format 1       A-1         Format 2       A-3         Format 4       A-2         Format 5       A-3         Format 10 <td>Deleting, Cutting, Copying, &amp; Inserting Product Buttons</td> <td>. 4-5</td>                                              | Deleting, Cutting, Copying, & Inserting Product Buttons | . 4-5        |
| Working With an SFTP Server         5-1           Updating Printers & Files         5-2           Updating the 9417+ Printer         5-2           Getting Files from the 9417+ Printer         5-2           Managing Printers         5-3           Adding a Printer         5-3           Adding a Printer         5-3           Changing Printer forops         5-4           Creating a Group         5-4           Creating a Group         5-4           Changing the Network Manager Password         5-5           9417+ CONFIGURATION FILE         6-1           Opening a Configuration File         6-1           Printer Settings         6-2           WiFi Settings         6-3           STANDARD LABEL FORMATS         6-1           Format 1         6-1           Format 2         6-1           Format 4         6-2           Format 5         6-3           STANDARD LABEL FORMATS         6-1           Format 1         6-1           Format 4         6-2           Format 5         6-3           Format 6         6-3           Format 7         6-4           Format 8         6-2           <                                                                                                    | Working With an SFTP Server         5-1           Updating Printers & Files         5-2           Updating the 9417+ Printer         5-2           Getting Files from the 9417+ Printer         5-2           Managing Printers         5-3           Adding a Printer         5-3           Removing a Printer         5-3           Changing a Printer IP         5-3           Managing Printer Groups         5-4           Creating a Group         5-4           Editing a Group         5-4           Changing the Network Manager Password         5-5           9417+ CONFIGURATION FILE         6-1           Opening a Configuration File         6-1           Printer Settings         6-2           WiF Settings         6-3           SFTP Server User Settings         6-3           STANDARD LABEL FORMATS         A-1           Format 1         A-1           Format 2         A-3           Format 4         A-3           Format 5         A-3           Format 6         A-3           Format 7         A-4           Format 8         A-5           Format 10         A-4           Format 12         A-7                                                                                                    | USING NETWORK MANAGER                                   | . 5-1        |
| Updating Printers & Files         5-2           Updating the 9417+ Printer         5-2           Getting Files from the 9417+ Printer         5-2           Managing Printers         5-3           Adding a Printer         5-3           Changing a Printer IP         5-3           Managing Printer Groups         5-4           Creating a Group         5-4           Editing a Group         5-4           Deleting a Group         5-4           Changing the Network Manager Password         5-5           9417+ CONFIGURATION FILE         6-1           Opening a Configuration File         6-1           Printer Settings         6-2           WiFi Settings         6-3           STANOARD LABEL FORMATS         A-1           Format 1         A-1           Format 2         A-1           Format 4         A-2           Format 5         A-3           Format 10         A-4           Format 12         A-3           Format 12         A-3           Format 2         A-3           Format 2         A-3           Format 2         A-7           Format 12         A-7           Format 20                                                                                                    | Updating Printers & Files         5-2           Updating the 9417+ Printer         5-2           Getting Files from the 9417+ Printer         5-2           Managing Printers         5-3           Adding a Printer         5-3           Adding a Printer         5-3           Changing Printer IP         5-3           Managing Printer Groups         5-4           Creating a Group         5-4           Editing a Group         5-4           Changing the Network Manager Password         5-5           9417 + CONFIGURATION FILE         6-1           Opening a Configuration File         6-1           Printer Settings         6-2           WiFI Settings         6-3           STANDARD LABEL FORMATS         6-1           Format 1         6-1           Format 2         6-3           Format 4         6-2           Format 5         6-3           Format 6         6-3           Format 7         6-4           Format 8         6-3           Format 10         6-3           Format 10         6-3           Format 10         6-3           Format 12         6-3           Format 12                                                                                                    | Working With an SFTP Server                             | . 5-1        |
| Updating the 9417+ Printer         5-2           Getting Files from the 9417+ Printer         5-2           Managing Printers         5-3           Adding a Printer         5-3           Changing a Printer IP         5-3           Changing Printer Groups         5-4           Creating a Group         5-4           Editing a Group         5-4           Editing a Group         5-4           Changing the Network Manager Password         5-5           9417+ CONFIGURATION FILE         6-1           Opening a Configuration File         6-1           Printer Settings         6-2           WiFi Settings         6-2           Network Settings         6-3           STANDARD LABEL FORMATS         A-1           Format 1         A-1           Format 4         A-2           Format 5         A-3           Format 10         A-4           Format 11         A-4           Format 12         A-3           Format 12         A-3           Format 12         A-3           Format 12         A-4           Format 12         A-4           Format 12         A-7           Format 20                                                                                                    | Updating the 9417+ Printer         5-2           Getting Files from the 9417+ Printer         5-2           Managing Printers         5-3           Adding a Printer         5-3           Removing a Printer IP         5-3           Managing Printer Groups         5-4           Creating a Group         5-4           Creating a Group         5-4           Deleting a Group         5-4           Changing the Network Manager Password         5-5           Opening a Configuration File         6-1           Printer Settings         6-2           WiFi Settings         6-3           SFTP Server User Settings         6-3           STANDARD LABEL FORMATS         A-1           Format 1         A-1           Format 2         A-1           Format 3         A-3           Format 10         A-4           Format 11         A-4           Format 12         A-3           Format 12         A-3           Format 2         A-3           Format 3         A-5           Format 4         A-2           Format 10         A-4           Format 11         A-4           Format 12                                                                                                    | Updating Printers & Files                               | . 5-2        |
| Getting Files from the 9417+ Printer       5-2         Managing Printers       5-3         Adding a Printer       5-3         Removing a Printer       5-3         Changing a Printer IP       5-3         Managing Printer Groups       5-4         Creating a Group       5-4         Editing a Group       5-4         Deleting a Group       5-4         Changing the Network Manager Password       5-5         9417+ CONFIGURATION FILE       6-1         Opening a Configuration File       6-1         Printer Settings       6-2         WiFI Settings       6-2         Network Settings       6-3         STANDARD LABEL FORMATS       A-1         Format 1       A-1         Format 2       A-3         Format 4       A-2         Format 5       A-3         Format 10       A-4         Format 11       A-4         Format 12       A-3         Format 12       A-3         Format 12       A-4         Format 12       A-4         Format 12       A-4         Format 12       A-4         Format 12       A-7         Fo                                                                                                    | Getting Files from the 9417+ Printer         5-2           Managing Printers         5-3           Adding a Printer         5-3           Removing a Printer         5-3           Changing a Printer IP         5-3           Managing Printer Groups         5-4           Creating a Group         5-4           Editing a Group         5-4           Editing a Group         5-4           Changing the Network Manager Password         5-5           9417+ CONFIGURATION FILE         6-1           Opening a Configuration File         6-1           Printer Settings         6-2           WiFi Settings         6-2           WiFi Settings         6-3           STANDARD LABEL FORMATS         6-3           Format 1         7-4           Format 2         7-4           Format 4         7-2           Format 5         7-3           Format 6         7-3           Format 7         7-4           Format 8         7-3           Format 9         7-4           Format 10         7-4           Format 12         7-4           Format 12         7-7           Format 12         7-7                                                                                                    | Updating the 9417+ Printer                              | . 5-2        |
| Managing Printers       5-3         Adding a Printer       5-3         Removing a Printer IP       5-3         Changing Printer Groups       5-4         Creating a Group       5-4         Editing a Group       5-4         Deleting a Group       5-4         Changing the Network Manager Password       5-5         9417+ CONFIGURATION FILE       6-1         Opening a Configuration File       6-1         Printer Settings       6-2         Wier Settings       6-3         SFTP Server User Settings       6-3         STANDARD LABEL FORMATS       A-1         Format 1       A-1         Format 5       A-2         Format 4       A-2         Format 5       A-3         Format 6       A-3         Format 7       A-4         Format 8       A-5         Format 10       A-6         Format 12       A-7         Format 12       A-7         Format 20       A-7         Format 21       A-7                                                                                                    | Managing Printers       5-3         Adding a Printer       5-3         Removing a Printer       5-3         Changing a Printer IP       5-3         Managing Printer Groups       5-4         Creating a Group       5-4         Editing a Group       5-4         Changing the Network Manager Password       5-5         9417 + CONFIGURATION FILE       6-1         Opening a Configuration File       6-1         Printer Settings       6-2         Wirf Settings       6-3         STANDARD LABEL FORMATS       6-3         Format 1       6-1         Format 5       6-2         Format 6       6-3         Format 7       6-3         Format 1       6-3         Format 2       6-3         Format 4       6-4         Format 5       6-3         Format 6       6-3         Format 10       6-4         Format 11       6-6         Format 2       6-7         Format 10       6-6         Format 11       6-6         Format 12       6-7         Format 12       6-7         Format 12       6-7                                                                                                    | Getting Files from the 9417+ Printer                    | . 5-2        |
| Adding a Printer.       5-3         Removing a Printer.       5-3         Changing a Printer IP       5-3         Managing Printer Groups       5-4         Creating a Group       5-4         Cetating a Group       5-4         Deleting a Group       5-4         Deleting a Group       5-4         Changing the Network Manager Password       5-5         9417+ CONFIGURATION FILE       6-1         Opening a Configuration File       6-1         Printer Settings       6-2         WiFI Settings       6-2         Network Settings       6-3         SFTP Server User Settings       6-3         STANDARD LABEL FORMATS       A-1         Format 1       A-1         Format 2       A-1         Format 4       A-2         Format 5       A-3         Format 6       A-3         Format 7       A-4         Format 8       A-5         Format 10       A-6         Format 12       A-7         Format 12       A-7         Format 20       A-7         Format 21       A-8                                                                                                    | Adding a Printer.       5-3         Removing a Printer IP       5-3         Changing Printer Groups       5-4         Creating a Group       5-4         Editing a Group       5-4         Deleting a Group       5-4         Changing the Network Manager Password       5-5         9417+ CONFIGURATION FILE       6-1         Opening a Configuration File       6-1         Printer Settings       6-2         Wirk Settings       6-3         STANDARD LABEL FORMATS       A-1         Format 1       A-1         Format 5       A-2         Format 4       A-2         Format 5       A-3         Format 10       A-4         Format 11       A-4         Format 2       A-3         Format 3       A-5         Format 4       A-2         Format 5       A-3         Format 10       A-4         Format 11       A-4         Format 12       A-7         Format 12       A-7         Format 12       A-7         Format 12       A-7         Format 23       A-7         Format 24       A-7                                                                                                    | Managing Printers                                       | . 5-3        |
| Removing a Printer       5-3         Changing a Printer IP       5-3         Managing Printer Groups       5-4         Creating a Group       5-4         Editing a Group       5-4         Deleting a Group       5-4         Changing the Network Manager Password       5-5         9417+ CONFIGURATION FILE       6-1         Opening a Configuration File       6-1         Printer Settings       6-2         WiFi Settings       6-2         Network Settings       6-3         SFTP Server User Settings       6-3         STANDARD LABEL FORMATS       A-1         Format 1       A-1         Format 2       A-3         Format 4       A-2         Format 5       A-3         Format 6       A-3         Format 7       A-4         Format 8       A-5         Format 10       A-6         Format 12       A-7         Format 12       A-7         Format 12       A-7         Format 12       A-7                                                                                                    | Removing a Printer.       5-3         Changing a Printer IP       5-3         Managing Printer Groups       5-4         Creating a Group       5-4         Editing a Group       5-4         Deleting a Group       5-4         Changing the Network Manager Password       5-5         9417+ CONFIGURATION FILE       6-1         Opening a Configuration File       6-1         Printer Settings       6-2         WiF1 Settings       6-2         Network Settings       6-3         STANDARD LABEL FORMATS       A-1         Format 1       A-1         Format 2       A-1         Format 3       A-2         Format 4       A-2         Format 5       A-3         Format 10       A-4         Format 11       A-4         Format 12       A-7         Format 12       A-7         Format 12       A-7         Format 12       A-7         Format 12       A-7         Format 12       A-7         Format 12       A-7         Format 12       A-7         Format 12       A-7         Format 12       A-7                                                                                                    | Adding a Printer                                        | . 5-3        |
| Changing a Printer IP       5-3         Managing Printer Groups       5-4         Creating a Group       5-4         Ediling a Group       5-4         Deleting a Group       5-4         Changing the Network Manager Password       5-5         9417+ CONFIGURATION FILE       6-1         Opening a Configuration File       6-1         Printer Settings       6-2         WiFi Settings       6-2         Network Settings       6-3         STANDARD LABEL FORMATS       6-3         STANDARD LABEL FORMATS       6-3         Format 1       6-1         Format 2       6-3         Format 3       6-3         Format 4       6-3         Format 5       6-3         STANDARD LABEL FORMATS       6-3         STANDARD LABEL FORMATS       6-3         Format 4       6-3         Format 5       6-3         Format 6       6-3         Format 7       6-4         Format 8       6-3         Format 10       6-4         Format 11       6-6         Format 12       6-7         Format 20       6-7         Format 21                                                                                                    | Changing a Printer IP       5-3         Managing Printer Groups       5-4         Creating a Group       5-4         Editing a Group       5-4         Deleting a Group       5-4         Changing the Network Manager Password       5-5         9417+ CONFIGURATION FILE       6-1         Opening a Configuration File       6-1         Printer Settings       6-2         WiFI Settings       6-2         WiFI Settings       6-3         SFTP Server User Settings       6-3         STANDARD LABEL FORMATS       A-1         Format 1       A-1         Format 2       A-1         Format 3       A-2         Format 4       A-2         Format 5       A-3         Format 6       A-3         Format 10       A-4         Format 11       A-6         Format 12       A-7         Format 12       A-7         Format 12       A-7         Format 23       A-7         Format 12       A-7         Format 24       A-7         Format 25       A-7         Format 26       A-7         Format 27       A-7 <td>Removing a Printer</td> <td>. 5-3</td>                                                                                                    | Removing a Printer                                      | . 5-3        |
| Managing Printer Groups       5-4         Creating a Group       5-4         Editing a Group       5-4         Deleting a Group       5-4         Changing the Network Manager Password       5-5         9417+ CONFIGURATION FILE       6-1         Opening a Configuration File       6-1         Printer Settings       6-2         WiFi Settings       6-2         Network Settings       6-3         STANDARD LABEL FORMATS       6-1         Format 1       6-1         Format 2       6-3         Format 4       6-2         Format 5       6-3         SFTP Server User Settings       6-3         STANDARD LABEL FORMATS       6-1         Format 1       6-2         Format 2       6-3         Format 4       6-3         Format 5       6-3         Format 6       6-3         Format 7       6-4         Format 8       6-3         Format 10       6-4         Format 11       6-6         Format 12       6-7         Format 20       7-7         Format 12       7-7         Format 12       7-7                                                                                                    | Managing Printer Groups       5-4         Creating a Group       5-4         Ediling a Group       5-4         Deleting a Group       5-4         Changing the Network Manager Password       5-5         9417+ CONFIGURATION FILE       6-1         Opening a Configuration File       6-1         Printer Settings       6-2         WiFi Settings       6-2         Network Settings       6-3         SFTP Server User Settings       6-3         STANDARD LABEL FORMATS       A-1         Format 1       A-1         Format 2       A-1         Format 3       A-2         Format 4       A-2         Format 5       A-3         Format 7       A-4         Format 8       A-3         Format 10       A-4         Format 11       A-4         Format 12       A-4         Format 12       A-7         Format 12       A-7         Format 12       A-7         Format 12       A-7         Format 23       A-10                                                                                                    | Changing a Printer IP                                   | . 5-3        |
| Creating a Group       5-4         Editing a Group.       5-4         Deleting a Group.       5-4         Changing the Network Manager Password       5-5         9417+ CONFIGURATION FILE       6-1         Opening a Configuration File       6-1         Printer Settings       6-1         LAN Settings       6-2         WiFi Settings       6-3         SFTP Server User Settings       6-3         STANDARD LABEL FORMATS       A-1         Format 1       A-1         Format 2       A-1         Format 3       A-2         Format 4       A-2         Format 5       A-3         Format 6       A-3         Format 7       A-4         Format 8       A-5         Format 10       A-6         Format 12       A-7         Format 20       A-7         Format 20       A-7         Format 10       A-6         Format 12       A-7         Format 20       A-7         Format 12       A-7         Format 20       A-7         Format 20       A-7         Format 20       A-7         Format                                                                                                    | Creating a Group       5-4         Editing a Group       5-4         Deleting a Group       5-4         Changing the Network Manager Password       5-5         9417+ CONFIGURATION FILE       6-1         Opening a Configuration File       6-1         Printer Settings       6-2         WiFi Settings       6-2         Network Settings       6-3         SFTP Server User Settings       6-3         STANDARD LABEL FORMATS       A-1         Format 1       A-1         Format 2       A-1         Format 4       A-2         Format 5       A-3         Format 6       A-3         Format 7       A-4         Format 8       A-5         Format 10       A-6         Format 11       A-6         Format 12       A-7         Format 20       A-7         Format 21       A-7         Format 22       A-7         Format 23       A-7                                                                                                    | Managing Printer Groups                                 | . 5-4        |
| Editing a Group.       5-4         Deleting a Group.       5-4         Changing the Network Manager Password.       5-5         9417+ CONFIGURATION FILE.       6-1         Opening a Configuration File.       6-1         Printer Settings.       6-2         WiFi Settings.       6-2         WiFi Settings.       6-3         SFTP Server User Settings.       6-3         STANDARD LABEL FORMATS       A-1         Format 1       A-1         Format 2       A-1         Format 3       A-2         Format 4       A-2         Format 5       A-3         Format 6       A-3         Format 7       A-4         Format 8       A-5         Format 10       A-6         Format 11       A-6         Format 12       A-7         Format 12       A-7         Format 12       A-7         Format 12       A-6         Format 12       A-7         Format 12       A-7         Format 12       A-7         Format 20       A-7         Format 21       A-8                                                                                                    | Editing a Group.       5-4         Deleting a Group.       5-4         Changing the Network Manager Password.       5-5         9417+ CONFIGURATION FILE       6-1         Opening a Configuration File       6-1         Printer Settings       6-2         WiFI Settings       6-2         Network Settings       6-3         SFTP Server User Settings       6-3         STANDARD LABEL FORMATS       A-1         Format 1       A-1         Format 2       A-1         Format 3       A-2         Format 4       A-2         Format 5       A-3         Format 6       A-3         Format 7       A-4         Format 8       A-5         Format 10       A-6         Format 11       A-6         Format 12       A-7         Format 12       A-7         Format 20       A-7         Format 21       A-7         Format 22       A-7         Format 23       A-10                                                                                                    | Creating a Group                                        | . 5-4        |
| Deleting a Group       5-4         Changing the Network Manager Password       5-5         9417+ CONFIGURATION FILE       6-1         Opening a Configuration File       6-1         Printer Settings       6-2         WiFi Settings       6-2         Network Settings       6-3         SFTP Server User Settings       6-3         STANDARD LABEL FORMATS       6-1         Format 1       A-1         Format 2       A-1         Format 3       A-2         Format 4       A-2         Format 5       A-3         Format 6       A-3         Format 7       A-4         Format 8       A-5         Format 10       A-6         Format 12       A-7         Format 12       A-7         Format 20       A-7         Format 21       A-8                                                                                                    | Deleting a Group         5-4           Changing the Network Manager Password         5-5           9417+ CONFIGURATION FILE         6-1           Opening a Configuration File         6-1           Printer Settings         6-2           WiFi Settings         6-2           WiFi Settings         6-3           SFTP Server User Settings         6-3           STANDARD LABEL FORMATS         A-1           Format 1         A-1           Format 2         A-1           Format 3         A-2           Format 4         A-2           Format 5         A-3           Format 6         A-3           Format 7         A-4           Format 8         A-5           Format 10         A-6           Format 11         A-6           Format 4         A-3           Format 5         A-3           Format 6         A-3           Format 10         A-6           Format 111         A-6           Format 12         A-7           Format 12         A-7           Format 12         A-7           Format 20         A-7           Format 21         A-8 <td>Editing a Group</td> <td>. 5-4</td>                                                                                                    | Editing a Group                                         | . 5-4        |
| Changing the Network Manager Password       5-5         9417+ CONFIGURATION FILE       6-1         Opening a Configuration File       6-1         Printer Settings       6-2         WiFi Settings       6-2         WiFi Settings       6-3         SFTP Server User Settings       6-3         STANDARD LABEL FORMATS       A-1         Format 1       A-1         Format 2       A-1         Format 4       A-2         Format 5       A-3         Format 6       A-3         Format 7       A-4         Format 8       A-5         Format 10       A-6         Format 12       A-7         Format 20       A-7         Format 20       A-7         Format 21       A-8                                                                                                    | Changing the Network Manager Password       5-5         9417+ CONFIGURATION FILE       6-1         Opening a Configuration File       6-1         Printer Settings       6-1         LAN Settings       6-2         WiFi Settings       6-2         Network Settings       6-3         SFTP Server User Settings       6-3         STANDARD LABEL FORMATS       A-1         Format 1       A-1         Format 2       A-1         Format 3       A-2         Format 4       A-2         Format 5       A-3         Format 6       A-3         Format 10       A-4         Format 11       A-6         Format 12       A-7         Format 10       A-6         Format 11       A-6         Format 12       A-7         Format 12       A-7         Format 12       A-7         Format 20       A-7         Format 21       A-8         Format 22       A-7         Format 23       A-10                                                                                                    | Deleting a Group                                        | . 5-4        |
| 9417+ CONFIGURATION FILE       6-1         Opening a Configuration File       6-1         Printer Settings       6-1         LAN Settings       6-2         WiFi Settings       6-2         Network Settings       6-3         SFTP Server User Settings       6-3         STANDARD LABEL FORMATS       A-1         Format 1       A-1         Format 2       A-1         Format 4       A-2         Format 5       A-3         Format 6       A-3         Format 7       A-4         Format 8       A-5         Format 10       A-6         Format 12       A-7         Format 20       A-7         Format 21       A-8                                                                                                    | 9417+ CONFIGURATION FILE       6-1         Opening a Configuration File       6-1         Printer Settings       6-1         LAN Settings       6-2         WiFI Settings       6-2         Network Settings       6-3         SFTP Server User Settings       6-3         STANDARD LABEL FORMATS       A-1         Format 1       A-1         Format 2       A-1         Format 3       A-2         Format 4       A-2         Format 5       A-3         Format 6       A-3         Format 7       A-4         Format 8       A-5         Format 10       A-6         Format 11       A-6         Format 20       A-7         Format 20       A-7         Format 20       A-7         Format 20       A-7         Format 21       A-8         Format 22       A-7         Format 23       A-10                                                                                                    | Changing the Network Manager Password                   | . 5-5        |
| Opening a Configuration File         6-1           Printer Settings         6-2           UIFI Settings         6-2           WiFi Settings         6-3           SFTP Server User Settings         6-3           STANDARD LABEL FORMATS         6-3           STANDARD LABEL FORMATS         6-1           Format 1         A-1           Format 2         A-1           Format 3         A-2           Format 4         A-2           Format 5         A-3           Format 6         A-3           Format 7         A-4           Format 8         A-5           Format 10         A-6           Format 12         A-7           Format 12         A-7                                                                                                    | Opening a Configuration File         6-1           Printer Settings         6-2           WiFi Settings         6-2           WiFi Settings         6-3           SFTP Server User Settings         6-3           STANDARD LABEL FORMATS         A-1           Format 1         A-1           Format 2         A-1           Format 3         A-2           Format 4         A-2           Format 5         A-3           Format 6         A-3           Format 7         A-4           Format 8         A-5           Format 10         A-6           Format 11         A-6           Format 12         A-7           Format 20         A-7           Format 21         A-7           Format 22         A-7                                                                                                    | 9417+ CONFIGURATION FILE                                | . 6-1        |
| Printer Settings6-1LAN Settings6-2WiFI Settings6-3SFTP Server User Settings6-3STANDARD LABEL FORMATSA-1Format 1A-1Format 2A-1Format 3A-2Format 4A-2Format 5A-3Format 6A-3Format 7A-4Format 8A-5Format 10A-6Format 12A-7Format 12A-7Format 12A-7Format 12A-7Format 12A-7Format 20A-7Format 12A-7Format 20A-7Format 12A-7Format 20A-7Format 20A-7Format 20A-7Format 20A-7Format 21A-8                                                                                                    | Printer Settings       6-1         LAN Settings       6-2         WiFi Settings       6-3         SFTP Server User Settings       6-3         STANDARD LABEL FORMATS       A-1         Format 1       A-1         Format 2       A-1         Format 3       A-2         Format 4       A-2         Format 5       A-3         Format 7       A-4         Format 10       A-6         Format 11       A-6         Format 12       A-7         Format 20       A-7         Format 10       A-6         Format 11       A-6         Format 12       A-7         Format 20       A-7         Format 21       A-8         Format 23       A-10                                                                                                    | Opening a Configuration File                            | . 6-1        |
| LAN Settings       6-2         WiFi Settings       6-3         Network Settings       6-3         SFTP Server User Settings       6-3         STANDARD LABEL FORMATS       A-1         Format 1       A-1         Format 2       A-1         Format 3       A-2         Format 4       A-2         Format 5       A-3         Format 6       A-3         Format 7       A-4         Format 10       A-6         Format 12       A-7         Format 20       A-7         Format 20       A-7         Format 21       A-8                                                                                                    | LAN Settings       6-2         WiFi Settings       6-3         SFTP Server User Settings       6-3         STANDARD LABEL FORMATS       A-1         Format 1       A-1         Format 2       A-1         Format 3       A-2         Format 4       A-2         Format 5       A-3         Format 6       A-3         Format 7       A-4         Format 10       A-6         Format 12       A-7         Format 20       A-7         Format 10       A-6         Format 11       A-6         Format 20       A-7         Format 21       A-7         Format 21       A-8         Format 22       A-9         Format 23       A-10                                                                                                    | Printer Settings                                        | . 6-1        |
| WiFi Settings       6-2         Network Settings       6-3         SFTP Server User Settings       6-3         STANDARD LABEL FORMATS       A-1         Format 1       A-1         Format 2       A-1         Format 3       A-2         Format 4       A-2         Format 5       A-3         Format 6       A-3         Format 7       A-4         Format 10       A-6         Format 11       A-6         Format 12       A-7         Format 20       A-7         Format 11       A-6                                                                                                    | WiFi Settings       6-2         Network Settings       6-3         SFTP Server User Settings       6-3         STANDARD LABEL FORMATS       A-1         Format 1       A-1         Format 2       A-1         Format 3       A-2         Format 4       A-2         Format 5       A-3         Format 6       A-3         Format 7       A-4         Format 8       A-5         Format 10       A-6         Format 12       A-7         Format 20       A-7         Format 20       A-7         Format 21       A-8         Format 22       A-9         Format 23       A-10                                                                                                    | LAN Settings                                            | . 6-2        |
| Network Settings         6-3           SFTP Server User Settings         6-3           STANDARD LABEL FORMATS         A-1           Format 1         A-1           Format 2         A-1           Format 3         A-2           Format 4         A-2           Format 5         A-3           Format 6         A-3           Format 7         A-4           Format 8         A-5           Format 10         A-6           Format 12         A-7           Format 20         A-7                                                                                                    | Network Settings         6-3           SFTP Server User Settings         6-3           STANDARD LABEL FORMATS         A-1           Format 1         A-1           Format 2         A-1           Format 3         A-2           Format 4         A-2           Format 5         A-3           Format 6         A-3           Format 7         A-4           Format 8         A-5           Format 10         A-6           Format 12         A-7           Format 20         A-7           Format 12         A-7           Format 20         A-7           Format 21         A-8           Format 22         A-9           Format 23         A-10                                                                                                    | WiFi Settings                                           | . 6-2        |
| SFTP Server User Settings       6-3         STANDARD LABEL FORMATS       A-1         Format 1       A-1         Format 2       A-1         Format 3       A-2         Format 4       A-2         Format 5       A-3         Format 6       A-3         Format 7       A-4         Format 8       A-5         Format 10       A-6         Format 12       A-7         Format 20       A-7         Format 21       A-8                                                                                                    | SFTP Server User Settings       6-3         STANDARD LABEL FORMATS       A-1         Format 1       A-1         Format 2       A-1         Format 3       A-2         Format 4       A-2         Format 5       A-3         Format 6       A-3         Format 7       A-4         Format 8       A-5         Format 10       A-6         Format 12       A-7         Format 20       A-7         Format 21       A-8         Format 22       A-9         Format 23       A-10                                                                                                    | Network Settings                                        | . 6-3        |
| STANDARD LABEL FORMATS       A-1         Format 1       A-1         Format 2       A-1         Format 3       A-2         Format 4       A-2         Format 5       A-3         Format 6       A-3         Format 7       A-4         Format 8       A-5         Format 10       A-6         Format 12       A-7         Format 20       A-7         Format 21       A-8                                                                                                    | STANDARD LABEL FORMATS       A-1         Format 1       A-1         Format 2       A-1         Format 3       A-2         Format 4       A-2         Format 5       A-3         Format 6       A-3         Format 7       A-4         Format 8       A-5         Format 10       A-6         Format 12       A-7         Format 20       A-7         Format 21       A-8         Format 22       A-9         Format 23       A-10                                                                                                    | SFTP Server User Settings                               | . 6-3        |
| Format 1       A-1         Format 2       A-1         Format 3       A-2         Format 4       A-2         Format 5       A-3         Format 6       A-3         Format 7       A-4         Format 8       A-5         Format 10       A-6         Format 12       A-7         Format 20       A-7         Format 21       A-8                                                                                                    | Format 1       A-1         Format 2       A-1         Format 3       A-2         Format 4       A-2         Format 5       A-3         Format 6       A-3         Format 7       A-4         Format 8       A-5         Format 10       A-6         Format 11       A-6         Format 22       A-7         Format 21       A-7         Format 22       A-9         Format 23       A-10                                                                                                    | STANDARD LABEL FORMATS                                  | .A-1         |
| Format 2       A-1         Format 3       A-2         Format 4       A-2         Format 5       A-3         Format 6       A-3         Format 7       A-4         Format 8       A-5         Format 10       A-6         Format 12       A-7         Format 20       A-7         Format 21       A-8                                                                                                    | Format 2       A-1         Format 3       A-2         Format 4       A-2         Format 5       A-3         Format 6       A-3         Format 7       A-4         Format 8       A-5         Format 10       A-6         Format 12       A-7         Format 20       A-7         Format 21       A-8         Format 23       A-9                                                                                                    | Format 1                                                | . A-1        |
| Format 3       A-2         Format 4       A-2         Format 5       A-3         Format 6       A-3         Format 7       A-4         Format 8       A-5         Format 10       A-6         Format 12       A-7         Format 20       A-7         Format 21       A-8                                                                                                    | Format 3       A-2         Format 4       A-2         Format 5       A-3         Format 6       A-3         Format 7       A-4         Format 8       A-5         Format 10       A-6         Format 12       A-7         Format 20       A-7         Format 21       A-8         Format 22       A-9         Format 23       A-10                                                                                                    | Format 2                                                | . A-1        |
| Format 4       A-2         Format 5       A-3         Format 6       A-3         Format 7       A-4         Format 8       A-5         Format 10       A-6         Format 12       A-7         Format 20       A-7         Format 21       A-8                                                                                                    | Format 4       A-2         Format 5       A-3         Format 6       A-3         Format 7       A-4         Format 8       A-5         Format 10       A-6         Format 12       A-7         Format 20       A-7         Format 21       A-8         Format 22       A-9         Format 23       A-10                                                                                                    | Format 3                                                | . A-2        |
| Format 5       A-3         Format 6       A-3         Format 7       A-4         Format 8       A-5         Format 10       A-6         Format 11       A-6         Format 20       A-7         Format 21       A-8                                                                                                    | Format 5       A-3         Format 6       A-3         Format 7       A-4         Format 8       A-5         Format 10       A-6         Format 11       A-6         Format 12       A-7         Format 20       A-7         Format 21       A-8         Format 22       A-9         Format 23       A-10                                                                                                    | Format 4                                                | . A-2        |
| Format 6       A-3         Format 7       A-4         Format 8       A-5         Format 10       A-6         Format 11       A-6         Format 12       A-7         Format 20       A-7         Format 21       A-8                                                                                                    | Format 6       A-3         Format 7       A-4         Format 8       A-5         Format 10       A-6         Format 11       A-6         Format 12       A-7         Format 20       A-7         Format 21       A-8         Format 23       A-9                                                                                                    | Format 5                                                | A-3.         |
| Format 7       A-4         Format 8       A-5         Format 10       A-6         Format 11       A-6         Format 12       A-7         Format 20       A-7         Format 21       A-8                                                                                                    | Format 7       A-4         Format 8       A-5         Format 10       A-6         Format 11       A-6         Format 12       A-7         Format 20       A-7         Format 21       A-8         Format 22       A-9         Format 23       A-10                                                                                                    | Format 6                                                | A-3          |
| Format 8       A-5         Format 10       A-6         Format 11       A-6         Format 12       A-7         Format 20       A-7         Format 21       A-8                                                                                                    | Format 8       A-5         Format 10       A-6         Format 11       A-6         Format 12       A-7         Format 20       A-7         Format 21       A-8         Format 22       A-9         Format 23       A-10                                                                                                    | Format 7                                                | . A-4        |
| Format 10       A-6         Format 11       A-6         Format 12       A-7         Format 20       A-7         Format 21       A-8                                                                                                    | Format 10       A-6         Format 11       A-6         Format 12       A-7         Format 20       A-7         Format 21       A-8         Format 22       A-9         Format 23       A-10                                                                                                    | Format 8                                                | .A-5         |
| Format 11       A-6         Format 12       A-7         Format 20       A-7         Format 21       A-8                                                                                                    | Format 11       A-6         Format 12       A-7         Format 20       A-7         Format 21       A-8         Format 22       A-9         Format 23       A-10                                                                                                    | Format 10                                               | A-6          |
| Format 12         A-7           Format 20         A-7           Format 21         A-8                                                                                                    | Format 12       A-7         Format 20       A-7         Format 21       A-8         Format 22       A-9         Format 23       A-10                                                                                                    | Format 11                                               | .A-6         |
| Format 20                                                                                                    | Format 20       A-7         Format 21       A-8         Format 22       A-9         Format 23       A-10                                                                                                    | Format 12                                               | .A-7         |
| Format 21A-8                                                                                                    | Format 21                                                                                                    | Format 20                                               | . A-7        |
|                                                                                                    | Format 22                                                                                                    | Format 21                                               | . A-8        |
| Format 22                                                                                                    | Format 23 A-10                                                                                                    | Format 22                                               | .A-9         |
| Format 23 A-10                                                                                                    |                                                                                                    | Format 23 A                                             | <b>\</b> -10 |

| Format 30                                                       | A-11 |
|-----------------------------------------------------------------|------|
| Format 31                                                       | A-12 |
| Format 32                                                       | A-13 |
| Format 40                                                       | A-14 |
| Format 41                                                       | A-15 |
| Format 42                                                       | A-16 |
| Format 43                                                       | A-17 |
| CUSTOM LABEL FORMATS                                            | B-1  |
| Adding a Custom Format                                          | B-1  |
| Deleting a Custom Format                                        | B-2  |
| Saving a Custom Format                                          | B-2  |
| CREATING/EDITING A DONATE AND WASTE DATA FILE                   | C-1  |
| Donate and Waste Overview                                       | C-1  |
| Starting a New Donate and Waste File                            | C-2  |
| Entering a Store Address                                        | C-2  |
| Creating Donate and Waste Category Buttons                      | C-3  |
| About the "No Label" Option                                     | C-3  |
| Creating Donate and Waste Product Buttons                       | C-4  |
| Sorting a Donate and Waste File                                 | C-4  |
| Setting up a Donate and Waste File                              | C-5  |
| Entering the Waste Reasons                                      | C-5  |
| Entering the Departments                                        | C-6  |
| Entering the Food Types                                         | C-7  |
| Entering the Recipients                                         | C-8  |
| Sending a Donate and Waste Data File to the Printer             | C-9  |
| SFTP Push/Pull Updates                                          | C-9  |
| Getting Donate and Waste Log Files                              | C-10 |
| Sample Waste Log                                                | C-11 |
| Using the Microsoft® Excel® Template with Donate and Waste Data | C-11 |
| Importing Donate and Waste Data from the Template               | C-12 |
| Exporting Data to Excel                                         | C-12 |
| Donate Label Formats                                            | C-13 |
| Format 1                                                        | C-13 |
| Format 2                                                        | C-13 |
| Format 3                                                        | C-14 |
| Format 4                                                        | C-15 |
| Format 5                                                        | C-16 |
| Format 6                                                        | C-17 |
| Adding Custom Donate Formats                                    | C-18 |
| Developer Information for Custom Donate and Waste XML File      | C-18 |

| USING THE FRESHMARX NUTRITION APPLICATION                            | D-1  |
|----------------------------------------------------------------------|------|
| Nutrition Labeling Overview                                          | D-1  |
| Genesis R&D Tips                                                     | D-2  |
| Adding an Alternate Name to an Existing Recipe                       | D-2  |
| Changing the Ingredient or Allergens List to Upper-Case              | D-3  |
| Including Servings per Container                                     | D-4  |
| Creating a Recipe with Genesis R&D® Software                         | D-5  |
| Changing the Regulation Setting                                      | D-6  |
| Changing the Regulation Setting for a Recipe                         | D-7  |
| Using Nutritional Information from Genesis R&D Software in EasyEdit+ | D-8  |
| Specifying the Genesis R&D Location                                  | D-8  |
| For non-secured:                                                     | D-8  |
| For secured:                                                         | D-9  |
| Linking Nutritional Information to Product Buttons                   | D-10 |
| What Happens When My Recipes Change?                                 | D-11 |
| EasyEdit+ Fields Imported from Genesis R&D Software                  | D-12 |

# GETTING STARTED

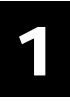

Use the Avery Dennison® Monarch® Freshmarx® EasyEdit+ Utility to create and edit product data files for the Avery Dennison® Monarch® 9417+ Printer. The Freshmarx application includes 22 standard label formats for food freshness dating, nutrition labeling, as well as grab-and-go labeling. See Appendix A, "<u>Standard Formats</u>" for more information on using the standard formats.

You may have a custom application that differs slightly from the examples in this manual. The screens and labels shown are for reference only.

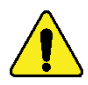

This revision of the manual is for the FreshMarx application version 5.0 and higher; and the EasyEdit+ Utility version 5.0 and higher.

If you purchased the FreshMarx Donate & Waste application, see Appendix C, "<u>Creating/Editing a Donate and Waste Data File</u>" for more information. If you purchased the FreshMarx Nutrition application, see Appendix D, "<u>Using the FreshMarx Nutrition Application</u>" for more information.

Use the EasyEdit+ Utility to upgrade your data file from the previous format (.DAT) to the current format (.FRESHMARX). Once your data file is in the .FRESHMARX format, it cannot be restored back to .DAT. FRESHMARX data files can only be used with Freshmarx Application version 3.0 or higher.

## Audience

This manual is for the System Administrator who creates the data file for the 9417+ printer.

## System Requirements

To install and use the Avery Dennison® Monarch® EasyEdit+ Utility, your PC must meet these requirements:

| Supported          | <ul> <li>Windows XP</li> </ul>    | ٠   | Windows 7  |
|--------------------|-----------------------------------|-----|------------|
| Operating Systems: | <ul> <li>Windows Vista</li> </ul> | ٠   | Windows 10 |
| Processor:         | 1 GHz minimum recomm              | end | led        |

Memory (RAM): 1 GB minimum recommended

Hard Disk Space: 1 GB minimum recommended

**Note:** Some combinations of computer hardware and versions of Windows® Operating Systems require you to run EasyEdit+ as an Administrator. Right click on the desktop icon and select Run As Administrator.

# File Specifications

Videos and documents can be added to your product data file. The 9417+ printer has approximately 2.5GB of space available to store videos, documents, images, etc. For optimal performance, make every effort to reduce file size and complexity of videos and documents.

## Video Specifications

Videos must meet the following specifications to properly play on the 9417+ printer.

#### Supported Media Files

The 9417+ printer supports the following media types:

- Video (AVI, DIVX, GVI)
   Matroska (MKV, MKA)
- MPEG Movie (MPEG, MPG, MPV)
   MPEG-4 (MP4, MOV, 3GP, M4A, M4B, K3G, MQV)
- **Note:** For optimum performance (optimal video compression and reduced file size), we recommend using MP4 file format.

### Supported Video Codecs

Use one of the following codecs when converting video files.

Xvid

♦ MPEG-4
♦ MPEG-1

## Maximum Resolution

Set the video resolution to 800 x 480 for optimal viewing on the printer.

## Video Bitrate

Use a bitrate up to 1500. Exceeding this bitrate will affect the playback of your videos.

#### Video Conversion

Videos must be converted before they are viewable on the 9417+ printer.

We recommend using this free conversion tool, *Any Video Converter*. <u>http://www.any-video-converter.com/products/for\_video\_free/</u>

Using this conversion tool, follow these instructions:

- 1. For Video Format, select Customized AVI/Customized MP4/MPEG-1.
- 2. Change the resolution to 800 x 480 (or use 720 x 480 for MPEG-1).
- 3. For Video Options, select Xvid or MPEG-4. Use MPEG-1video if MPEG-1 is selected.

Convert the video

## **Document Specifications**

Documents can be of the following file types to view on the 9417+ printer.

- .pdf doc, .docx
- .xls, .xlsx
   ppt, .pptx

For optimal document viewing guidelines, refer to the *Viewable Document Setup Guide* found on our Web site.

## Installing the EasyEdit+ Utility

To install the EasyEdit+ Utility on your computer:

- Download the EasyEdit+ Utility from our Web site (<u>www.AveryDennison.com/Printers</u>) to your computer.
- 2. Open the downloaded file and follow the on-screen instructions to complete the installation.
- 3. Once the EasyEdit+ Utility is installed, you can:
  - Upload a product data file from a printer to your computer, see "<u>Getting Files from the</u> <u>9417+ Printer</u>" for more information.
  - Edit a product data file on your computer, see "<u>Creating/Editing a Data File</u>" for more information.
  - Update a product data file or the printer's application, see "<u>Updating the 9417+ Printer</u>" for more information.

## Selecting a Language

EasyEdit+ can display in various languages. To change the language:

- 1. Start the EasyEdit+ Utility.
- 2. Select Tools, Language (Edit Utility).

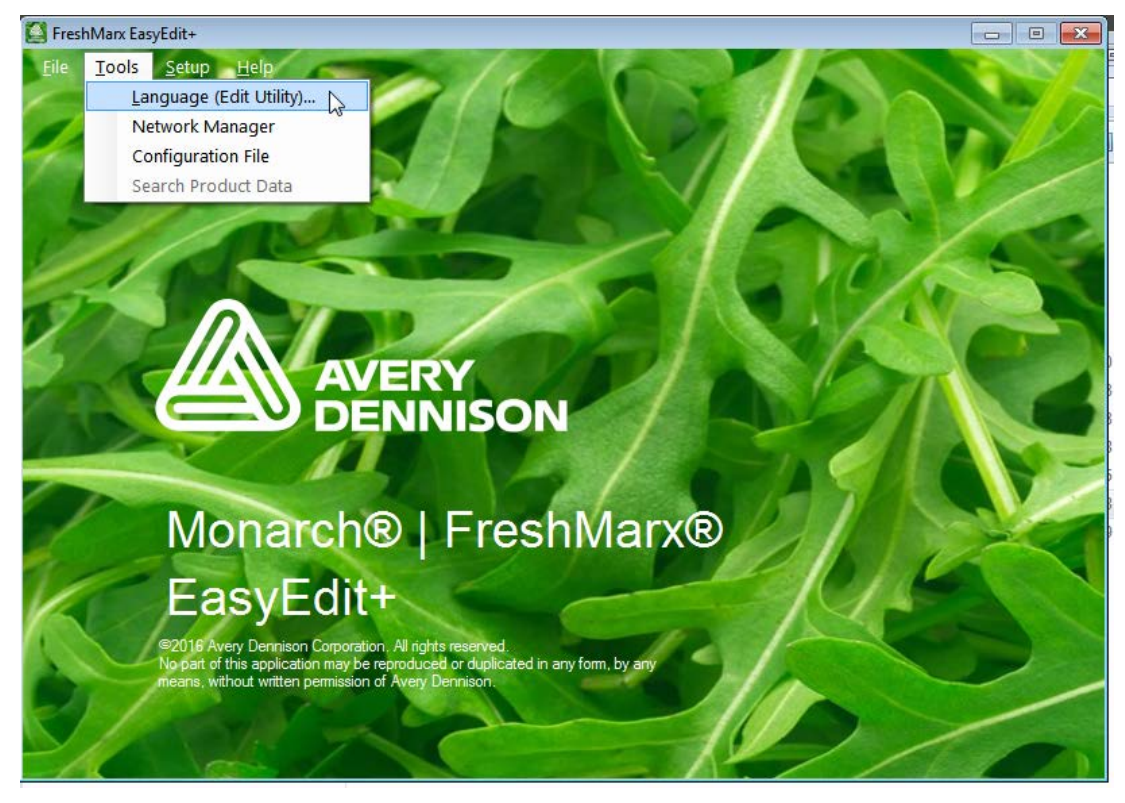

3. Select your language from the drop-down list and click OK.

The menu items change into the selected language.

| Select Language                         |
|-----------------------------------------|
| Select FreshMarx Edit Utility Language: |
| OK Cancel                               |

# EASYEDIT+ FEATURES

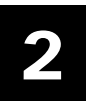

## About Assigning Formats

The Freshmarx application includes 22 standard formats for food freshness dating, nutrition, and grab-and-go labeling. See Appendix A, "<u>Standard Label Formats</u>" for information on each format and a sample image. Formats are assigned when you create a category button. Freshmarx includes six categories to group your items. Only one format is assigned to a category.

Example categories are:

- Breakfast, Salad, Ingredients, etc.
- ♦ A B, C G, H K, etc. (See "<u>Alphabetizing Your Data</u>")
- Nutrition, Ingredient, Freshness, Grab-and-go, etc.
- Labels, Videos, Documents, Timers, etc. (See "<u>About Button Modes</u>")

If you select a format larger than the loaded labels, some information may not print.

## About Freshness Labeling

The Freshmarx date coding system calculates expiration dates/times based on each item's entered Use By Duration. When you create a product button enter the Use By Duration, Freshmarx calculates an expiration to print on the labels. The default mode prints the date and time on the label. Freshmarx includes options to customize the printed expiration information, such as:

"End of Day" Use for products that expire at the end of each day or in a set number of days. Only the date is printed, not the time.

Enter Must Use By Duration values in days. The printer ignores anything entered in the hours and minutes fields.

For example, 0 days expires today; 1 day expires tomorrow, etc.

| End of Day Expiration | 0 Day      | 1 Day      | 2 Day      |
|-----------------------|------------|------------|------------|
|                       | Expiration | Expiration | Expiration |
| Current Date:         | End of Day | End of Day | End of Day |
| 09/01/16              | 09/01/16   | 09/02/16   | 09/03/16   |

Print "End of Day" Enables or disables printing the words "End of Day" on the label when using "End of Day" expiration mode.

Custom Use ByDefault text is "MUST USE BY". This can be modified to print a custom<br/>description, such as "BEST BEFORE".

| Date & Time<br>of Print | Use By<br>Duration | Default<br>Expiration               | End of Day<br>Expiration<br>Mode | Print<br>End of Day                   | Custom Use By<br>Description        |
|-------------------------|--------------------|-------------------------------------|----------------------------------|---------------------------------------|-------------------------------------|
| 09/01/16                | 2 Day              | Sample Product 1                    | Sample Product 2                 | Sample Product 2                      | Sample Product 2                    |
| 10:21 AM                | 1 Hour             | Description 2<br>Description 3      | Description 2<br>Description 3   | Description 2<br>Description 3        | Description 2<br>Description 3      |
|                         | 15 Minutes         | MUST USE BY<br>11:36 AM<br>09/02/16 | MUST USE BY 09/02/16             | MUST USE BY<br>END OF DAY<br>09/02/16 | BEST BEFORE<br>11:36 AM<br>09/02/16 |

Note: The sample labels above were created using Format 1.

# About Button Modes

Product buttons can have different modes (functions). Button mode is set on the Button Properties screen when you create or edit a product button.

For more information, refer to the 9417+ System Administrator's Guide and 9417+ Operator's Handbook found on our Web site

The button modes are:

## **Timer Button Mode**

Create a timer product button to initiate a timer on the printer. Use the Button Properties screen to set the timer duration.

#### Video Button Mode

Create a video product button to play a video on the printer. Use the Button Properties screen to link the button to the video.

See "<u>Appendix C</u>" for more information on videos.

#### **Document Button Mode**

Create a document product button to view a document on the printer. Use the Button Properties screen to link the button to the document.

See "<u>Appendix C</u>" for more information on videos.

#### Label & Video Button Mode

**Button Properties** Button Name: Label Data В U Description 1: Description 2: Description 3: Use By Use By Description: MUST USE BY Days Hours Minutes Use By Duration: 0 O. Ω Use "End of Day" expiration mode Prep Prep Description PREP Prep Information: Date & Time Date Button Mode Button Mode Label .abel Timer Button Location 🧟 Label & Timer Video Label & Video Document Clear Fields Cancel Label & Document

Label & video product buttons' primary function is to print labels. When the button is pressed, the label quantity screen opens. Press Play Video to play the video before printing labels. After the video plays, the print quantity screen is shown.

## Label & Document Button Mode

Label & document product buttons' primary function is to print labels. When the button is pressed, the label quantity screen opens. Press View Document to view the document before printing labels. After the document is closed, the print quantity screen is shown.

## Label & Timer Button Mode

Label & timer product buttons' primary function is to print labels. When the button is pressed, the label quantity screen opens. Enter the quantity of labels to print. When you press Enter, the labels print and the timer is started.

## **Button Mode Icons**

Once you create product buttons, the buttons appear as shown:

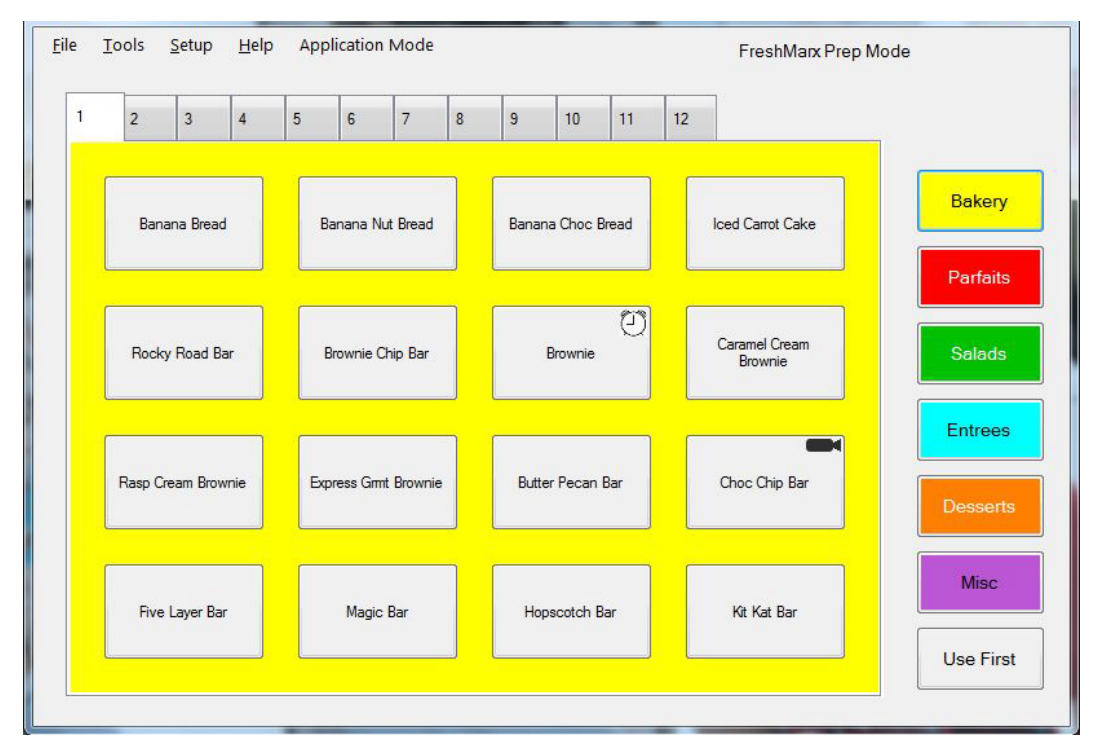

- Timer, video, and document buttons have icons in the top right corner of the button so users know the button's function.
- Label buttons are the default; they do not have an icon.
- Label & video and label & document buttons do not have an icon because the button's primary function is to print a label. As a secondary function the user can view a video or a document.

## Formatting Text

Some label data can be bold, italic, or underlined. To print the label data with these styles, apply them on the Button Properties screen. Enter the text, highlight it, then select the style you want to apply. You can apply more than one style to the text. For example, the text can be bold and italic.

| Button Properties   |                          |
|---------------------|--------------------------|
| Button Name:        | Sample Formatting Button |
| Label Data          |                          |
|                     | BI                       |
| Description 1:      | Bold Text                |
| Description 2:      | Italicized Text          |
| Description 3:      | Underlined Text          |
|                     |                          |
| Use By              |                          |
| Use By Description: | MUST USE BY              |
|                     | Days Hours Minutes       |
| Han D. D. anti-     |                          |

You can customize the category colors. Use the Category Properties screen to change the color of the Category Button background and the color behind the Product Buttons. **Note**: Light colors may not display well on the printer.

| Category Properties             |                                                                          |
|---------------------------------|--------------------------------------------------------------------------|
| Button Name:<br>Alternate Name: |                                                                          |
| Label Format:                   | Format 1 - 1.2 x 1.1 in (30 x 28 mm)                                     |
| Printer                         | Left                                                                     |
| Use By Description:             | MUST USE BY                                                              |
| Prep Description:               | PREP                                                                     |
| Background Color                | Yellow                                                                   |
| Tab Names                       | Yellow<br>Red<br>Green<br>Orange<br>MediumOrchid<br>None<br>Custom Color |
| Alternate Tabs                  |                                                                          |
| 1                               | 2 3                                                                      |
| 4                               | 5 6                                                                      |
| 7                               | 8 9                                                                      |
| 10                              | 11 12                                                                    |
|                                 | OK Cancel                                                                |

## Custom Category Colors

You can create a custom color. Enter the Hex value for the color you want or slide the Red, Green, and Blue adjustment bars.

| 🖳 Custom Color            | - • × |                                                                                                    |
|---------------------------|-------|----------------------------------------------------------------------------------------------------|
| Color Hex Value: #D6F008  |       | shMarx EasyEdit + Constraint Constraint Cons |
| Red 2                     | 214   | 3 4 5 6 7 8 9 10 11 12                                                                                                    |
| Green 0 Blue 8 OKN Cancel | 3     |                                                                                                    |
|                           |       | Use First                                                                                                    |

You can search for Product Buttons in your data file.

1. Select Tools, Search Product Data.

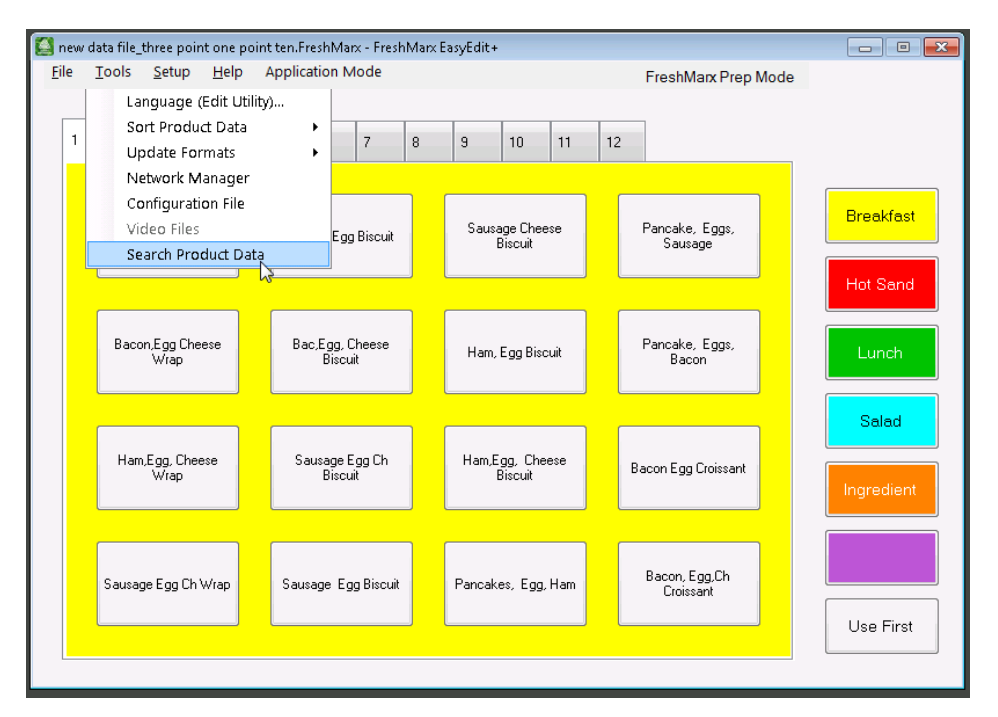

2. Enter the text you want to search. Click OK.

| 🖳 Search Product Data |    | - • •  |
|-----------------------|----|--------|
| Enter Search Text:    |    |        |
|                       | ОК | Cancel |

3. You see a list of results that match your entry. Select the product you want. Click OK.

| 🖳 Search Product Data                                                                                                    |    | - • ×  |
|----------------------------------------------------------------------------------------------------|----|--------|
| Enter Search Text:                                                                                                    |    |        |
| Biscu                                                                                                    |    |        |
| Bacon, Egg Biscuit<br>Bac,Egg, Cheese Biscuit<br>Sausage Egg Ch Biscuit<br>Sausage Egg Biscuit<br>Sausage Cheese Biscuit<br>Ham,Egg Biscuit<br>Ham,Egg, Cheese Biscuit |    |        |
|                                                                                                    | ОК | Cancel |

4. You see the product button(s) for that item. Click the button you want to edit, the Button Properties screen opens. (The button's background color matches the category where it belongs.)

Your product data may be entered into Microsoft® Excel® (Microsoft® Office 2007 and Microsoft® Office Standard 2010 versions), then imported into EasyEdit+. The Excel template is installed within EasyEdit+.

**Note:** The Excel template version must match the installed version of EasyEdit+. If you update your version of EasyEdit+, open your FreshMarx data file then select Export Data To Excel to make product data changes in Excel.

To open the Template:

- 1. Open the EasyEdit+ utility.
- 2. Select File, Open Excel Template ►. Choose your language's template.

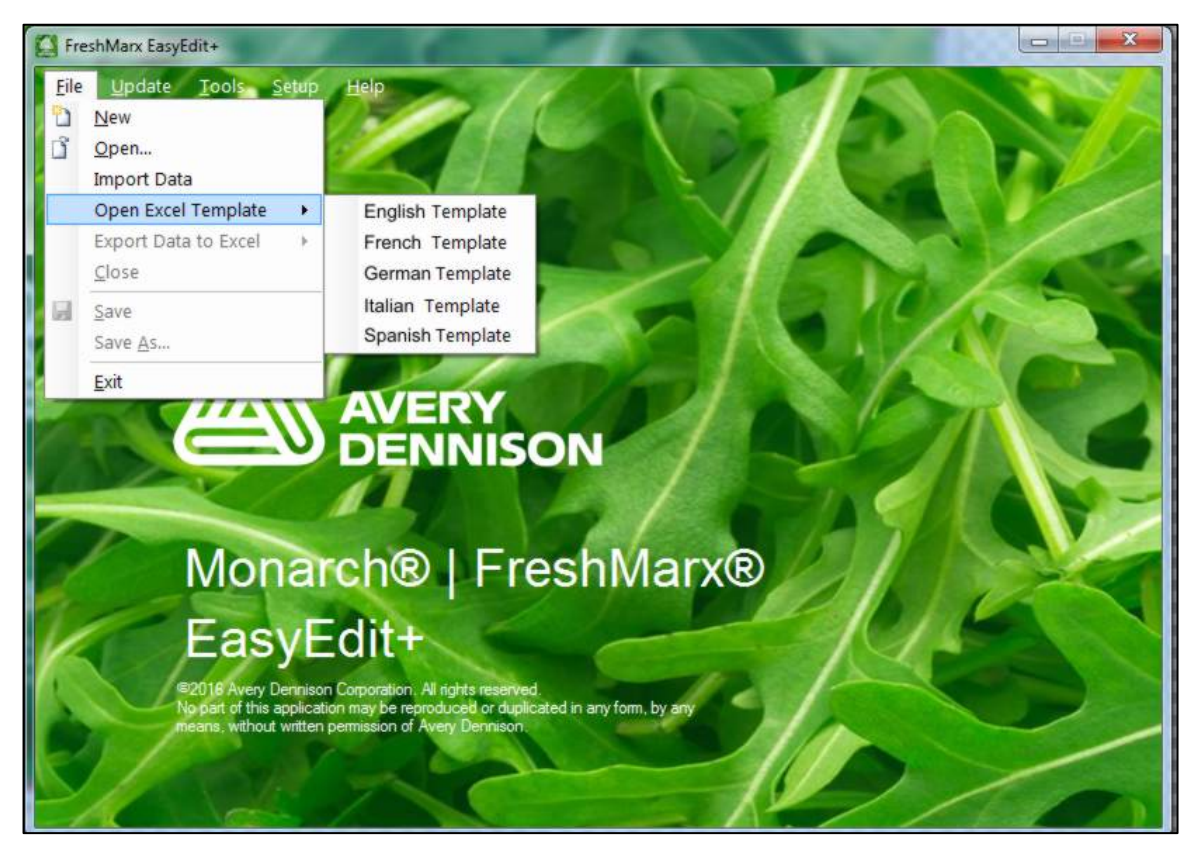

- 3. Navigate to the location you want to save the file. Click Save.
- 4. Excel opens the template.
- 5. Input your data according to the instructions within the template.
- 6. Save the completed template.

## Importing Data from the Template

Once your product data is in the Microsoft® Excel® template, import it into the EasyEdit+ utility.

- 1. Open the EasyEdit+ utility.
- 2. Select File, Import Data.

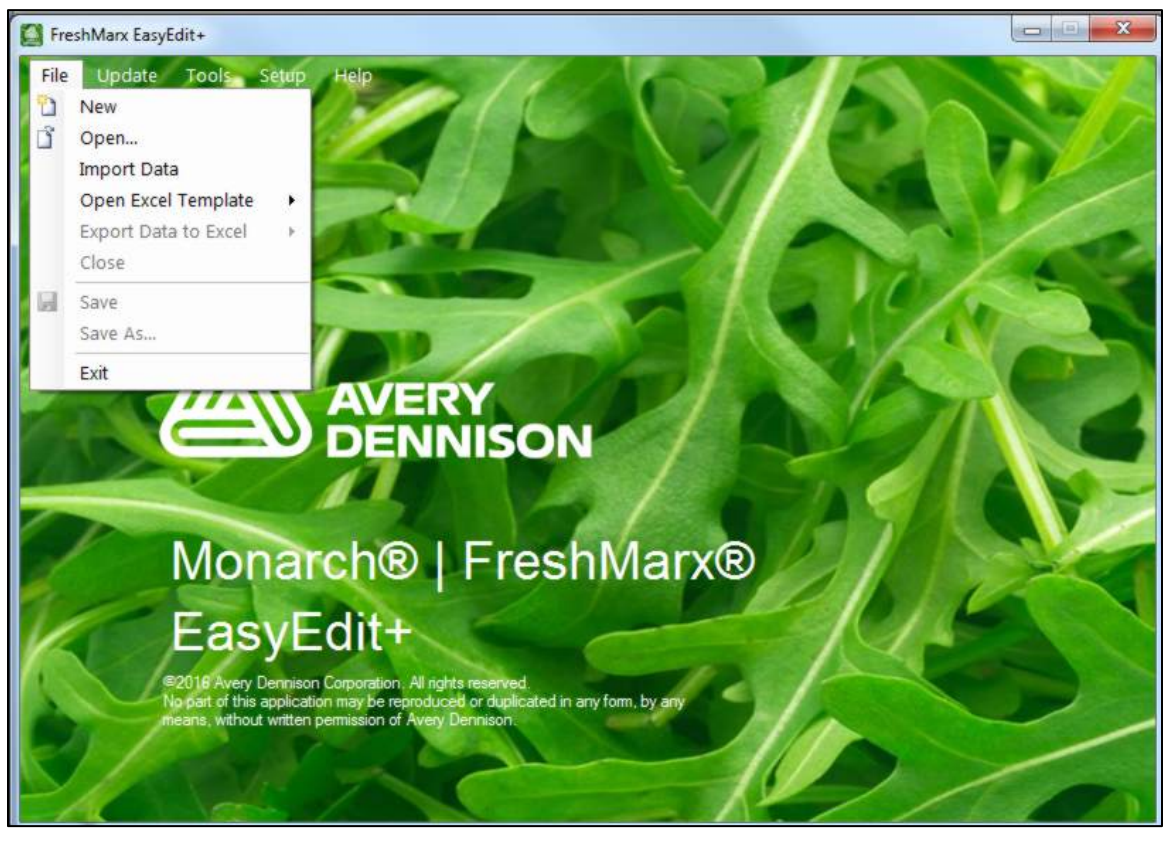

- 3. Browse to the completed template.
- 4. Select **Open**. The data is imported into EasyEdit+.

# CREATING/EDITING A DATA FILE

## Starting the EasyEdit+ Utility

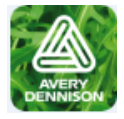

Once you install the Utility, you see a shortcut on your computer's desktop. Double click the icon to open the Utility.

#### You see the EasyEdit+ Main Screen.

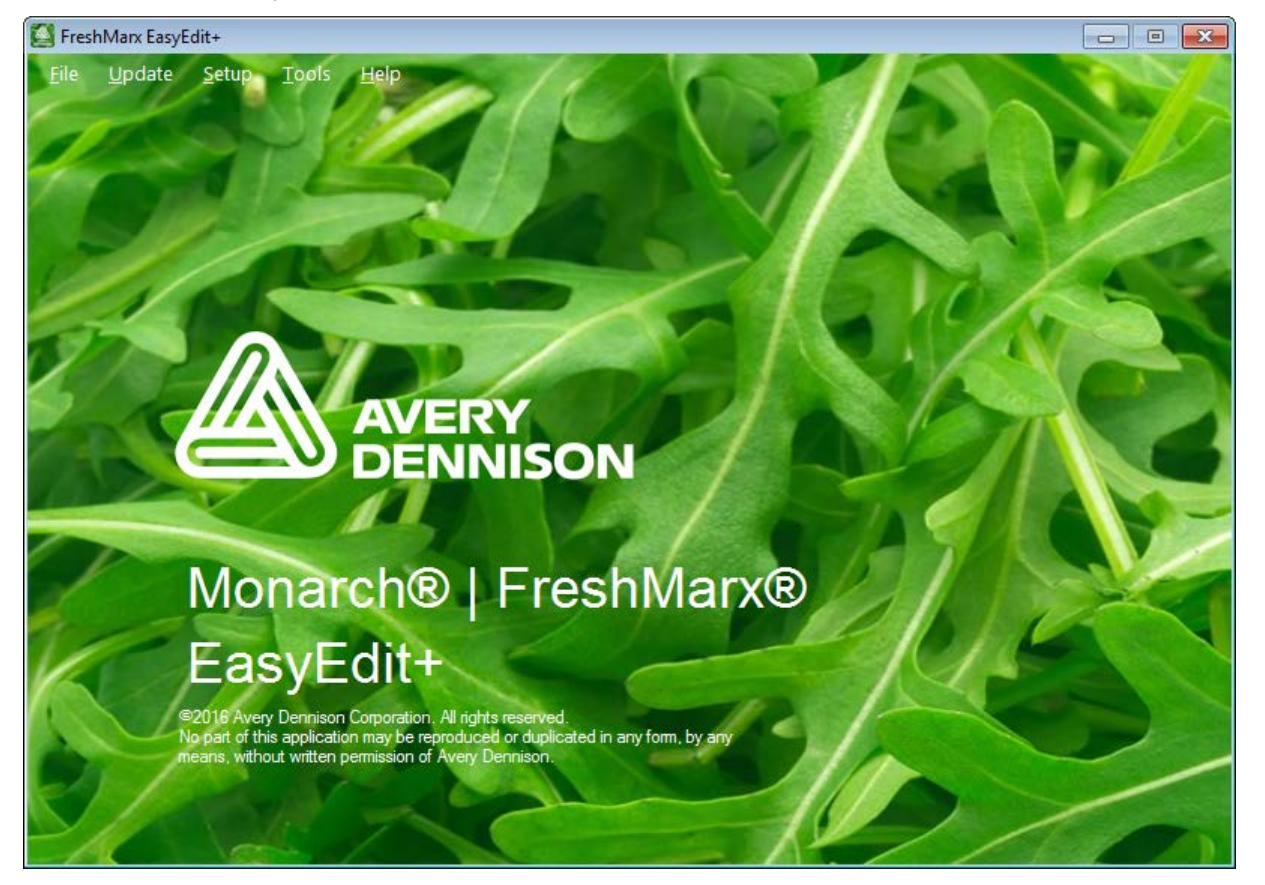

## Opening a Data File

To open a data file,

- 1. Start the EasyEdit+ Utility. The Main screen appears.
- 2. Click File, New. A blank data file appears. OR Click File, Open... then navigate to the data file.
- Note: You can open an existing .DAT in EasyEdit+ to convert it to the new .FRESHMARX format. Once your data file is in the .FRESHMARX format, it cannot be restored back to .DAT. .FRESHMARX data files can only be used with Freshmarx Application version 3.0 or higher.

# Specifying the Printer's Type

The 9417+ printer is available as a single printer (left printer only) or dual printer (left and right printer). Specify the correct printer type so that features display properly in the EasyEdit+ Utility.

- 3. Start the EasyEdit+ Utility.
- 4. Click Setup, then Printer Type....
- 5. Select Single Printer or Dual Printer.
- 6. Click OK.

## Enabling Alternate Button Names

The printer can display your product and category buttons in an alternate language. You must enter the alternate button names when designing/editing your data file.

- 1. Start the EasyEdit+ Utility.
- 2. Start a new data file or open an existing one.
- 3. Click Setup, then Alternate Button Names.

To disable Alternate Button Names repeat steps 1-3.

With Alternate Buttons Names enabled, you see the globe icon. After you enter alternate button names, you can press the globe button to toggle between languages.

## Entering a Store Address

Enter a store address that prints on several standard label formats.

- 1. Start the EasyEdit+ Utility.
- 2. Start a new data file or open an existing one.
- 3. Click Setup, then Enter Store Address.
- 4. Enter the store address you want to print on the labels.
- 5. Click OK.
- **Note:** A *printer option* is available to override this store address with a local store address and/or phone number.

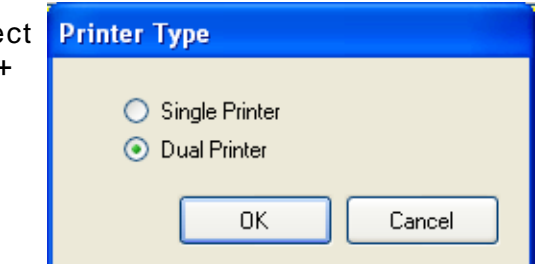

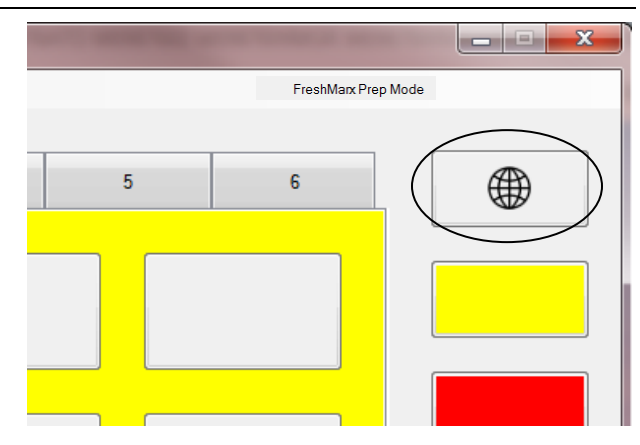

| Enter Store Address             |           |
|---------------------------------|-----------|
| Store Address<br>Address Line 1 | []        |
| Address Line 2/Phone Number     |           |
|                                 | OK Cancel |

You can name the category buttons, assign a format per category, designate a printer, and name the tabs.

| 🚺 Nev        | v File - f                                                    | reshMarx E | asyEdit- | • |   |   |   |          |                     |    |    |           |
|--------------|---------------------------------------------------------------|------------|----------|---|---|---|---|----------|---------------------|----|----|-----------|
| <u>F</u> ile | ile <u>T</u> ools <u>S</u> etup <u>H</u> elp Application Mode |            |          |   |   |   |   |          | FreshMarx Prep Mode |    |    |           |
| 1            | 2                                                             | 3          | 4        | 5 | 6 | 7 | 8 | 9        | 10                  | 11 | 12 |           |
|              |                                                               |            |          | _ |   |   |   |          |                     |    |    |           |
|              |                                                               |            |          |   |   |   |   |          |                     |    |    |           |
|              |                                                               |            |          |   |   |   |   |          |                     |    |    |           |
|              |                                                               |            |          |   |   |   |   |          |                     |    |    |           |
|              |                                                               |            |          |   |   |   |   |          |                     |    |    |           |
|              | C.                                                            |            |          |   |   |   |   | <u> </u> |                     |    |    |           |
|              |                                                               |            |          |   |   |   |   |          |                     |    |    |           |
|              |                                                               |            |          |   |   |   |   | _        |                     |    |    |           |
|              |                                                               |            |          |   |   |   |   |          |                     |    |    |           |
|              |                                                               |            |          |   |   |   |   |          |                     |    |    | Use First |
|              |                                                               |            |          |   |   |   |   |          |                     |    |    |           |

There are six categories, each category is color-coded. Each category can have up to 12 tabs of 16 product buttons for a total of 1,152 items.

See Appendix A, "Standard Label Formats" for the size and content of each format.

**Note:** If you want the operator to select which printer (Left or Right) to use when a product button is pressed, assign all categories to the same format and the same printer (left or right).

1. Click the category button you want to edit. The fields shown on the screen below are based on format selection; this screen differs when other formats are selected.

| Category Properties                                                                                                    |                                                        |                   |                                                                                                    |
|----------------------------------------------------------------------------------------------------|--------------------------------------------------------|-------------------|----------------------------------------------------------------------------------------------------|
| Button Name:<br>Alternate Name:<br>Label Format:<br>Printer<br>Use By Description:<br>Prep Description:<br>Background Color | Format 1 - 1.2 x 1.1 in<br>Left<br>MUST USE BY<br>PREP | n (30 x 28 mm) ▼  | *Optional Fields                                                                                                    |
| Tab Names                                                                                                    | Yellow                                                 |                   |                                                                                                    |
| 1                                                                                                    | 2                                                      | 3                 |                                                                                                    |
| 4                                                                                                    | 5                                                      | 6                 | *The Alternate Name and                                                                                                    |
| 7                                                                                                    | 8                                                      | 9                 | Alternate Tabs fields are                                                                                                    |
| 10                                                                                                    | 11                                                     | 12                | Button Names (see "Enabling                                                                                                    |
| Alternate Tabs                                                                                                    | 2<br>5<br>8<br>11                                      | 3<br>6<br>9<br>12 | Alternate Button Names" for<br>more information). Enter the<br>button's alternate name as<br>you want it to appear when<br>the operator presses the<br>Language Toggle Button. |
|                                                                                                    | ОК                                                     | Cancel            |                                                                                                    |

- 2. Enter the Button Name.
- 3. Select the Label Format for all products in this category. See "<u>About Assigning Formats</u>". If you select a format larger than the loaded labels, some information may not print.
- 4. Select a printer to print the product labels for this category. This option varies depending on how your data file is set up. This option does not appear if you specified a **single** 9417+ printer. See "<u>Specifying the Printer's Type</u>" for more information.
- 5. To modify the Use By Description and/or Prep Description, remove the default text and enter your own.
- 6. Select the background color.
- 7. Enter the remaining fields as needed.
- 8. Enter the Tab Names if you want to change them from numeric order.
- 9. Click **OK** when finished.

# **Creating Product Buttons**

#### The product button background is color-coded to match the category button.

| ile     | Tools                      | Sotup          |                | Ann                | lication     | Mada         |           |            |    |       |        |                  |                |        |       |         |
|---------|----------------------------|----------------|----------------|--------------------|--------------|--------------|-----------|------------|----|-------|--------|------------------|----------------|--------|-------|---------|
| e       | 10015                      | Serup          | <u>H</u> eih   | App                | lication     | Noue         |           |            |    |       |        | FreshMarx Pr     | rep Mode       |        |       |         |
| 1       | 2                          | 3              | 4              | 5                  | 6            | 7            | 8         | 9          | 10 | 11    | 12     |                  |                |        |       |         |
|         |                            |                |                |                    |              |              |           |            |    |       |        |                  |                |        |       |         |
|         | <u></u>                    |                |                |                    |              |              | ר ר       |            | В  | utton | Prope  | rties            |                |        |       |         |
|         |                            |                |                |                    |              |              |           |            |    | But   | ton Na | ime:             |                |        |       |         |
|         | L                          |                |                |                    |              |              |           |            |    | Alte  | emate  | Name:            |                |        |       |         |
|         |                            |                |                |                    |              |              |           |            |    | La    | bel Da | ta               |                |        |       |         |
|         |                            |                |                |                    |              |              |           |            |    |       | Descri | ntion 1:         |                |        |       |         |
|         |                            |                |                |                    |              |              |           |            |    |       | Descri | ption 2:         |                |        |       |         |
|         |                            |                |                |                    |              |              |           |            |    |       | Descri | ption 3:         | ĺ              |        |       |         |
|         |                            |                |                |                    |              |              |           |            |    | Us    | e By   |                  |                |        |       |         |
| 2       | lick a                     | an er          | npty           | pro                | duc          | t but        | ton.      |            |    |       | Use B  | / Description:   | MUST           | USE BY | 1     |         |
| Г<br>ч  | he b                       | utton          | pro            | pert               | ies          | scre         | en        |            |    |       |        |                  | Day            | 'S     | Hours | Minutes |
| ג<br>ו: | nis so                     | reen           | ed o<br>I cha  | n ro<br>Inae       | enna<br>es w | hen          | othe      | on;<br>er  |    |       | Use B  | / Duration:      |                | 0      | 0     | 0       |
| 3       | orma <sup>:</sup><br>elect | ts are<br>ed w | e sel<br>ithin | ecto<br>the        | ed.<br>e Cat | A fo<br>tego | rma<br>ry | t is       |    | [     | Us     | e "End of Day" e | xpiration mode |        |       |         |
| כ<br>r  | rope                       | rties.         |                | e " <mark>L</mark> | abel         | For          | mate      | <u>s</u> " |    | Pn    | en     |                  |                |        |       |         |
| a       | bout                       | indiv          | vidua          | l fie              | elds.        | Ri           | ght       |            |    | [     | V Pre  | p Description    | PREP           |        |       |         |
| С       | lick a                     | a butt         | on t           | o D                | elete        | e, Cı        | ut, o     | r          |    |       |        |                  | ,              |        |       |         |

2. Enter the Button Name.

Buttons".

- 3. Select a Button Mode. See "About Button Modes" for more information.
- 4. Enter the Label Data (for example: Description 1, Description 2, and Description 3).

Prep Information: Date & Time Date Copy; see "Deleting, Cutting, Copying, and Inserting Product Button Mode Button Mode Label Ŧ Button Location Unlocked Locked Clear Fields OK Cancel Preview

The Label Data information prints on the label when the product button is pressed.

If nothing is entered for Description 1, the text entered for the Button Name is used. Set the product's duration (expiration time). See "About Freshness Labeling" for more information.

- 5. Select Prep Description to print preparation information on the label. If selected, edit the Prep Description as necessary. The default is "Prep."
- 6. Select to print the preparation date & time or just the date.
- Select if you want to lock the Button Location. When the product data is sorted, the button is not affected and remains in its current location. See "<u>About Button Location</u>" for more information.
- 8. Enter any other information as necessary. EasyEdit+ determines the maximum number of characters that will fit and will not let you enter more.
- 9. Click OK when finished.
- 10. Click the Category Buttons on the right to create product buttons within the different categories.
- 11. Click OK when finished.
- 12. Click File, Save to save changes.

#### **Label Preview**

You can preview a label before printing.

- 1. Open the Button Properties screen.
- 2. Enter the necessary information.

| Preview                                                                                                    | Button Properties                                                                                                    |  |
|----------------------------------------------------------------------------------------------------|----------------------------------------------------------------------------------------------------|--|
|                                                                                                    | Button Name: Button Name Label Data B I U Description 1: Description 1 Description 2: Description 2                                                                                                    |  |
| Description 1<br>Description 2<br>PREP PREP<br>08/01/17 12:35 PM<br>MUST USE BY MUST USE BY<br>08/01/17 12:35 PM<br>EMP<br>TUESDAY | Use By Use By Use By Description:          MUST USE BY         Days       Hours         Minutes         Use By Duration:       0       0         Use "End of Day" expiration mode                                                           |  |
| · · ·                                                                                                    | Prep Description       PREP         Prep Information: <ul> <li>Date &amp; Time</li> <li>Date</li> </ul> Button Mode         Button Mode         Button Mode         Button Location         Image: Clear Fields             OK       Cancel |  |

- 3. Click Preview. You see a preview of the label as it will print.
- Click the buttons to zoom in and out.

## **Timer Button Mode**

To create a timer product button:

- 1. Select Timer as the Button Mode.
- 2. Enter the Button Name.
- 3. Enter the number of hours, minutes, and seconds for the timer.
- 4. Select if you want to lock the Button Location. When the product data is sorted, the button is not affected and remains in its current location.
- 5. Click OK.

| Button Properties |          |         |         |
|-------------------|----------|---------|---------|
| Button Name:      |          |         |         |
| Timer Duration    | Hours    | Minutes | Seconds |
|                   | 0        | 0       |         |
| Button Mode       |          |         |         |
| Button Mode       | Timer    | •       |         |
| Button Location   | Unlocked | Locked  |         |
| Clear Fields      |          | ОК      | Cancel  |

## Video Button Mode

To create a video product button:

- 1. Select Video as the Button Mode.
- 2. Enter the Button Name.
- 3. Click Link then navigate to the video file you want to play when the product button is pressed.
- 4. Select if you want to lock the Button Location. When the product data is sorted, the button will is not affected and remains in its current location.
- 5. Click OK.

## **Document Button Mode**

To create a document product button:

- 1. Select Document as the Button Mode.
- 2. Enter the Button Name.
- 3. Click Link then navigate to the document file you want to view when the product button is pressed.
- 4. Select if you want to lock the Button Location. When the product data is sorted, the button is not affected and remains in its current location. See "About Button Location" for more information.
- 5. Click OK.

| Button Properties |                 |           |
|-------------------|-----------------|-----------|
| Button Name:      |                 |           |
| Button Mode       |                 |           |
| Button Mode       | Video           | - Link    |
| Button Location   | Oliver Unlocked | Cocked    |
| Clear Fields      |                 | OK Cancel |
|                   |                 |           |

| Button Properties          |          |           |
|----------------------------|----------|-----------|
| Button Name:               |          |           |
| Button Mode<br>Button Mode | Document | ✓ Link    |
| Button Location            | Unlocked | Cocked    |
| Clear Fields               |          | OK Cancel |

## Label & Video Button Mode

To create a label & video product button:

- 1. Select Label & Video as the Button Mode.
- 2. Enter the Button Name.
- 3. Enter the remaining fields as needed.
- Click Link then navigate to the video file you want to play when the product button is pressed.
- Select if you want to lock the Button Location. When the product data is sorted, the button is not affected and remains in its current location. See "<u>About Button Location</u>" for more information.
- 6. Click OK.

#### Label & Document Button Mode

To create a label & document product button:

- 1. Select Label & Document as the Button Mode.
- 2. Enter the Button Name.
- 3. Enter the remaining fields as needed.
- 4. Click Link then navigate to the document file you want to view when the product button is pressed.
- 5. Select if you want to lock the Button Location. When the product data is sorted, the button is not affected and remains in its current location. See "<u>About Button</u> <u>Location</u>" for more information.
- 6. Click OK.

#### Label & Timer Button Mode

To create a label & timer product button:

- 1. Select Label & Timer as the Button Mode.
- 2. Enter the Button Name.
- 3. Enter the remaining fields as needed.
- 4. Enter the timer duration (hours, minutes, seconds).
- Select if you want to lock the Button Location. When the product data is sorted, the button is not affected and remains in its current location. See "<u>About Button Location</u>" for more information.
- 6. Click OK.

| tton Properties                          |
|------------------------------------------|
| Button Name: Label & Video Button        |
| Label Data                               |
|                                          |
|                                          |
| Description 1:                           |
| Description 2:                           |
| Description 3:                           |
| Use By                                   |
| Use By Description: MUST USE BY          |
| Days Hours Minutes                       |
| Use By Duration: 0 0                     |
| Vise "End of Day" expiration mode        |
| Print "End of Day" on label              |
| Prep                                     |
| Prep Description PREP                    |
| Prep Information: O Date & Time O Date   |
| Button Mode                              |
| Button Mode  Label & Video               |
| Button Location (  O Unlocked   C Locked |
| Clear Fields Preview OK Cancel           |
|                                          |

## Selecting Videos

If you have numerous videos, you can select the ones to include with your .freshmarx data file. For example, you may want to only include new videos, those not already installed on the printer. If your .freshmarx file doesn't contain videos, the Video Files menu option is disabled.

To select videos to include with your .freshmarx file:

1. Select Tools, Video Files.

| Language (Edit Util                                    | lity)                |                   | FreshMarx Prep Moo       | le       |
|--------------------------------------------------------|----------------------|-------------------|--------------------------|----------|
| Sort Product Data<br>Update Formats<br>Network Manager | 7                    | 8 9 10 11         | 12                       |          |
| Configuration File<br>Video Files<br>Search Product Da | Nut Bread            | Banana Choc Bread | Iced Carrot Cake         | Bakery   |
|                                                        |                      |                   |                          | Parfaits |
| Rocky Road Bar                                         | Brownie Chip Bar     | Brownie           | Caramel Cream<br>Brownie | Salads   |
|                                                        |                      |                   |                          | Entrees  |
| Rasp Cream Brownie                                     | Express Grmt Brownie | Butter Pecan Bar  | Choc Chip Bar            | Desserts |
| Five Layer Bar                                         | Magic Bar            | Hopscotch Bar     | Kit Kat Bar              | Misc     |
|                                                        |                      |                   |                          |          |

- 2. Select the videos you want to include.
  - All videos are checked by default.
  - Check the "Select All" box to check/uncheck all videos.
  - Check the "Remove existing video files on printer" box to remove all existing videos when the data file is installed on the printer. If this box is unchecked, existing videos remain.
- 3. Click OK.

| 🔄 Video Files                                                                                          | x |
|----------------------------------------------------------------------------------------------------|---|
| Videos to send with data file:                                                                         |   |
| Sellect All                                                                                            |   |
| <ul> <li>✓ Video 1.mpg</li> <li>✓ Video 2.mpg</li> <li>✓ Video 3.mpg</li> <li>✓ Video 4.mpg</li> </ul> |   |
|                                                                                                    |   |
|                                                                                                    |   |
|                                                                                                    |   |
|                                                                                                    |   |
|                                                                                                    |   |
| Remove existing video files on printer                                                                 |   |
|                                                                                                    |   |
| Cancel                                                                                                 |   |

## Saving the Data File

To save your data file,

- 1. Click File, Save or Save As....
- 2. Navigate to the drive where you want to save your file.
  - Save the file to a USB Flash drive to transfer it to a 9417+ printer via USB (refer to the 9417+ System Administrator's Guide found on our Web site for more information).
  - Save the file to your computer to transfer it to a 9417+ printer via a network connection (see Chapter 5, "<u>9417+ Network Manager</u>" for more information).
- 3. Click Save. Your data file is saved as a .FRESHMARX file.

Note: Use .FRESHMARX data files only with FreshMarx Application version 3.0 or higher.

# SORTING THE DATA FILE

There are three sort modes available to organize your product data file. You can sort the buttons on each tab, or sort the buttons for an entire category, or sort all buttons.

#### Important Once you complete a sort, it cannot be undone.

## Locking Button Location

Product button locations can be locked. When product data is sorted, locked buttons remain in their current location. To lock or unlock a button location, change the setting on the Button Properties screen.

|                                                    | Button Properties                                                                                                    |
|----------------------------------------------------|----------------------------------------------------------------------------------------------------|
| icon in the upper left corner of the               | Button Name: Sample Locked Button                                                                                                    |
| button.                                            | Label Data                                                                                                    |
|                                                    | B       I       U         Description 1:       Description 1         Description 2:       Description 2         Description 3:       Description 3 |
|                                                    | Use By                                                                                                    |
|                                                    | Use By Description: MUST USE BY                                                                                                    |
| Product Data from 10.5.2.188 - FreshMarx EasvEdit+ | Days Hours Minutes                                                                                                    |
| File Tools Setup Help Application Mode             | Use By Duration: 0 0 0                                                                                                    |
|                                                    | Use "End of Day" expiration mode                                                                                                    |
| 1 2 3 4 5 6 7 8                                    |                                                                                                    |
|                                                    | Prep                                                                                                    |
|                                                    | Prep Description                                                                                                    |
| Sample Button 1 Sample Button 2                    | Prep Information: O Date & Time O Date                                                                                                    |
|                                                    | Button Mode                                                                                                    |
|                                                    | Button Mode Label 👻                                                                                                    |
| Video Button Document Button                       | Button Location 💿 Unlocked 💿 Locked                                                                                                    |
|                                                    | Clear Fields Preview OK Cancel                                                                                                    |
|                                                    |                                                                                                    |
| Locked Button                                      |                                                                                                    |
|                                                    | Category 5                                                                                                    |
|                                                    | Category 6                                                                                                    |
|                                                    |                                                                                                    |
|                                                    | Use First                                                                                                    |
|                                                    |                                                                                                    |
|                                                    |                                                                                                    |

# Sorting Current Tab

To sort the buttons on a single tab:

- 1. Open the tab you want to sort.
- 2. Select Tools, Sort Product Data, Sort Current Tab.

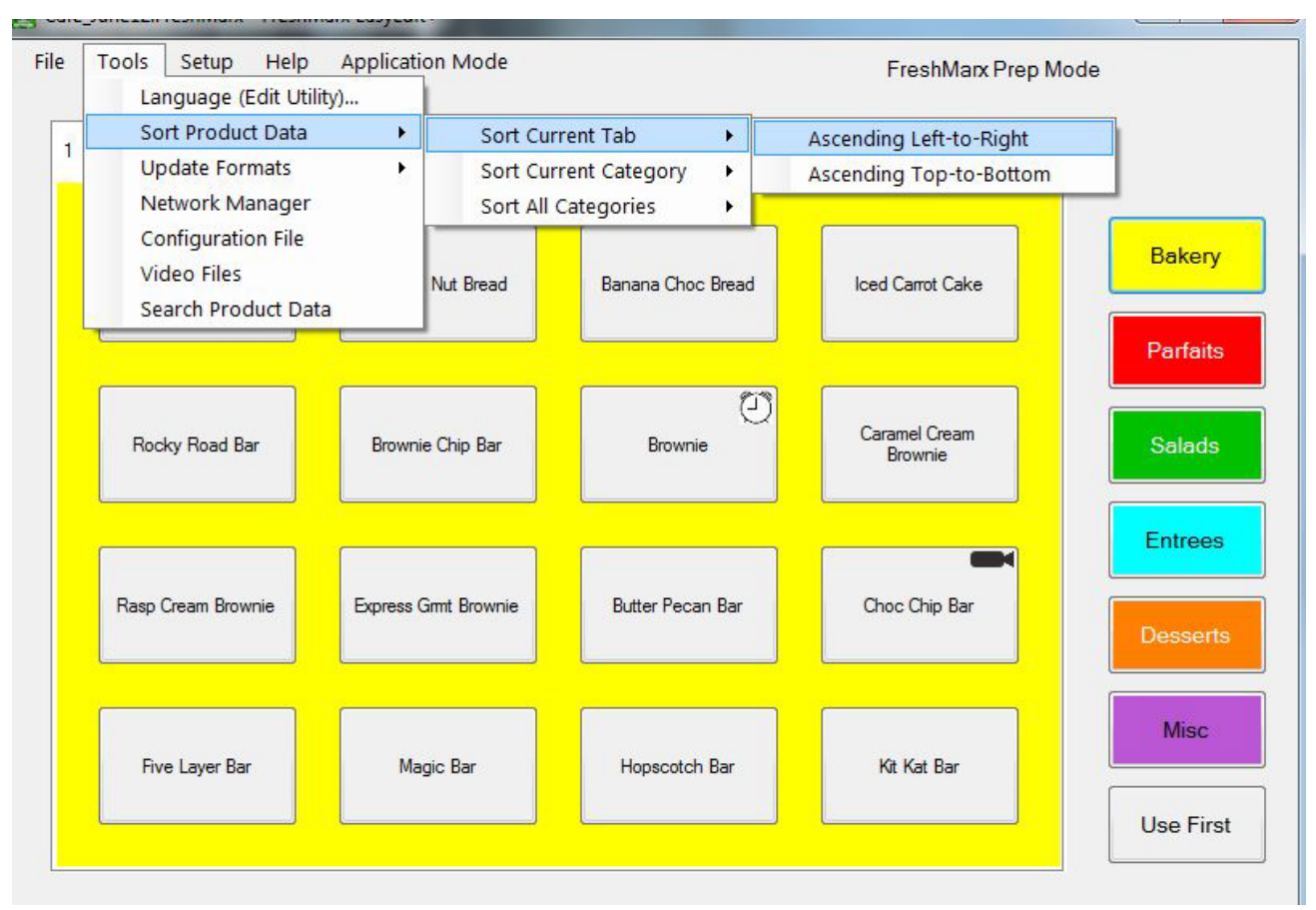

 Select Ascending Left-to-Right if you want your buttons sorted alphabetically starting with the top left button and going across each row.
 Select Ascending Top-to-Bottom if you want the buttons sorted alphabetically starting with the top left button and going down each row.

**Note:** Locked buttons will not change location when product data is sorted.

# Sorting Current Category

To sort all of the buttons within a category:

- 1. Open the category you want to sort.
- 2. Select Tools, Sort Product Data, Sort Current Category.

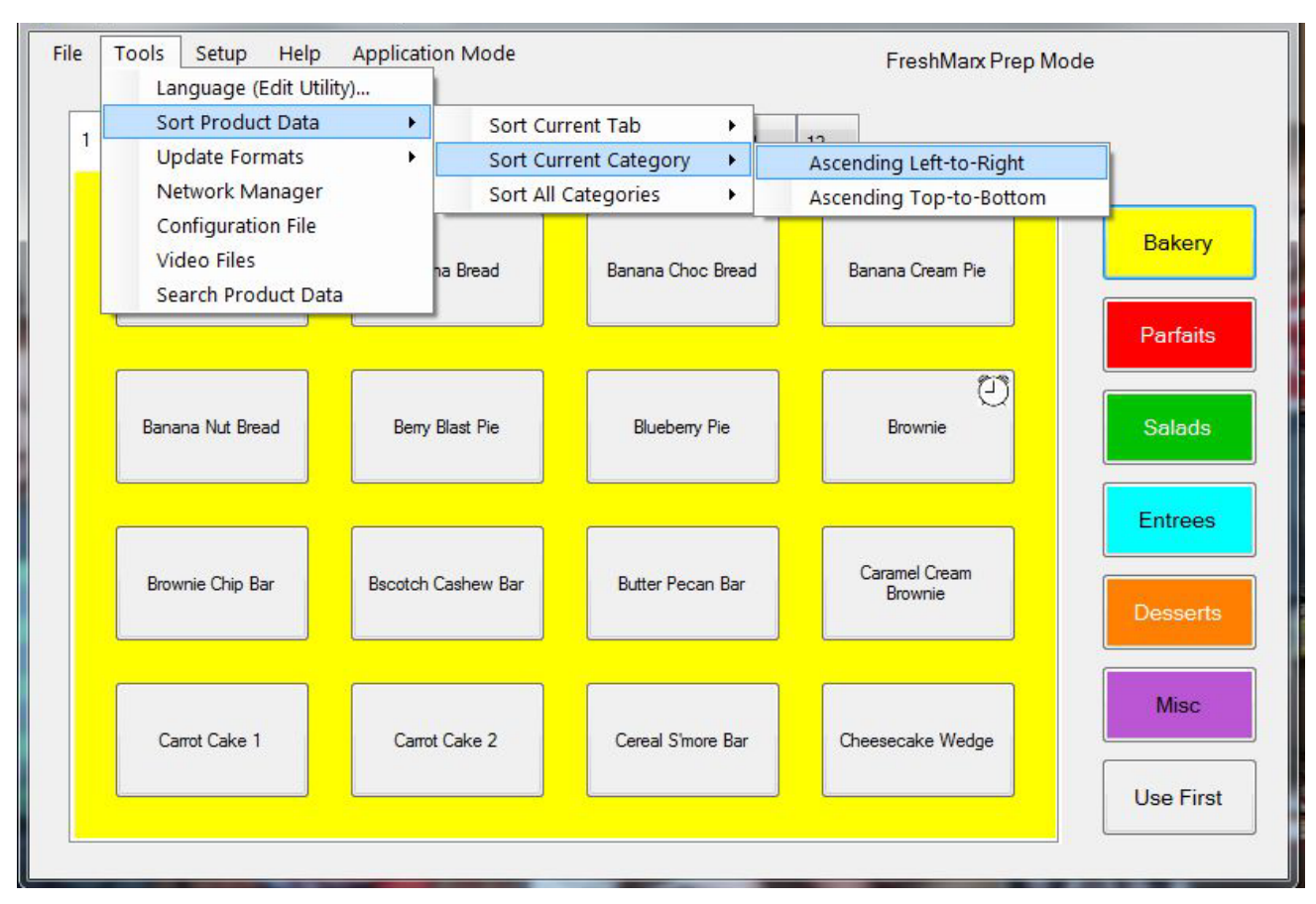

- 3. Select Ascending Left-to-Right if you want your buttons sorted alphabetically starting with the top left button and going across each row (and continuing for additional tabs). Select Ascending Top-to-Bottom if you want the buttons sorted alphabetically starting with the top left button and going down each row (and continuing for additional tabs).
- Note: Locked buttons will not change location when product data is sorted.

# Sorting All Categories

To sort all of the buttons in your product data file independent of Category or Tab:

1. Select Tools, Sort Product Data, Sort All Categories.

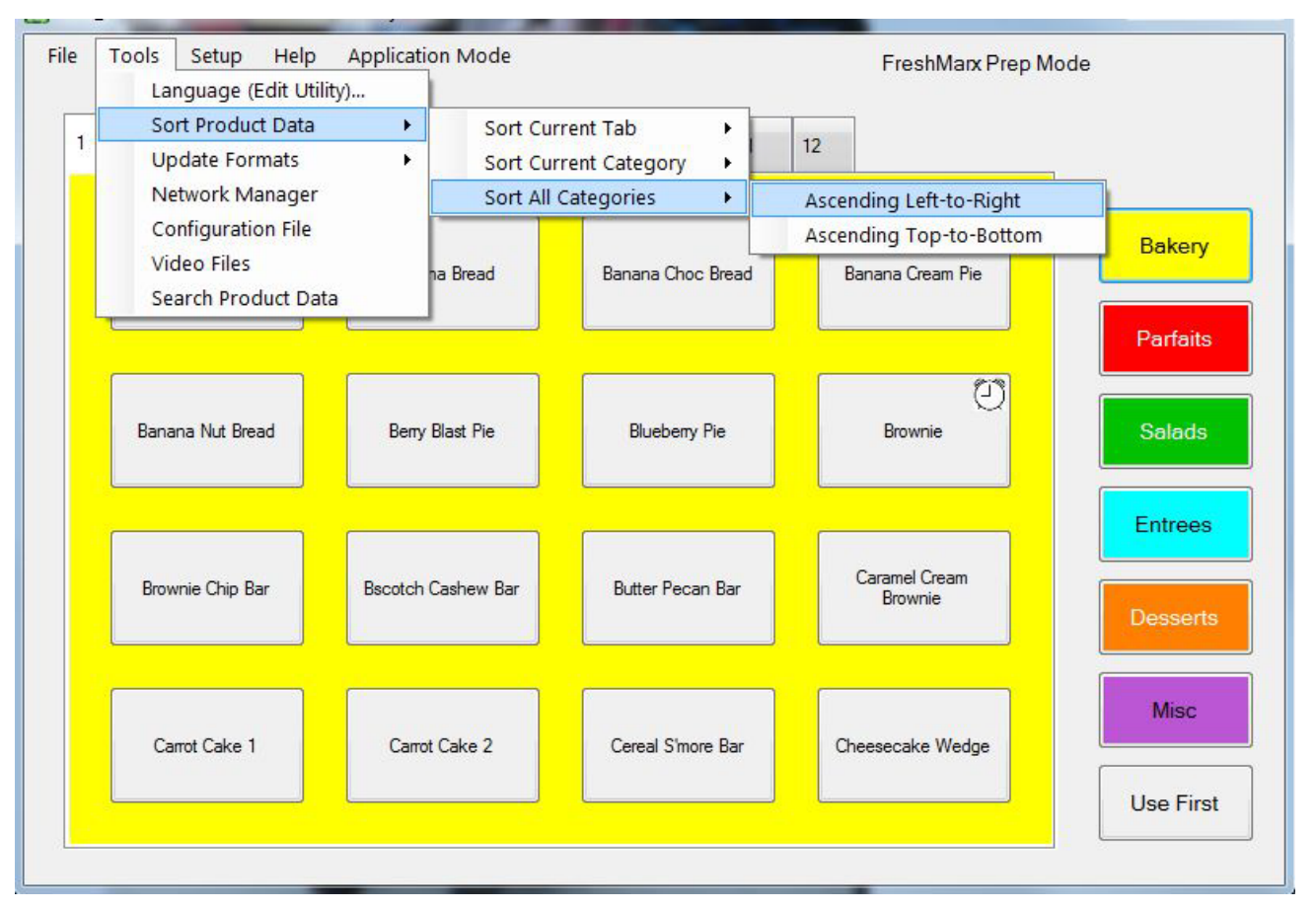

2. Select Ascending Left-to-Right if you want your buttons sorted alphabetically starting with the top left button and going across each row (and continuing for additional tabs and categories).

Select **Ascending Top-to-Bottom** if you want the buttons sorted alphabetically starting with the top left button and going down each row (and continuing for additional tabs and categories.).

**Note:** Locked buttons will not change location when product data is sorted.

## Alphabetizing Your Data

If your Product Data File contains a large number of items or is getting difficult to navigate, consider sorting all categories. For example, group all items starting with A - B, C - G, H - K, L - P, Q - U, and V - Z as shown below.

Grouping the items within your Product Data File allows them to be located quicker and is easier for your employees. Employees do not need to memorize each product's category.

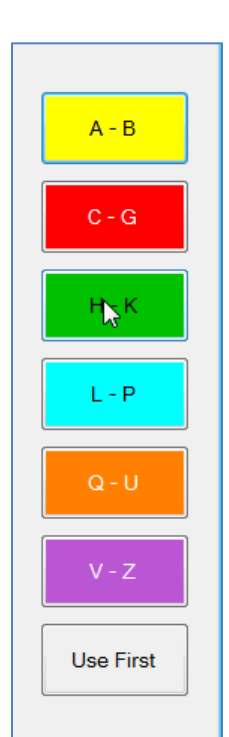

## Deleting, Cutting, Copying, & Inserting Product Buttons

You can delete, cut, copy, and insert product buttons. Right click on the chosen product button to open the menu. If the chosen product button location is locked (see "Locking Button Location" for more information), the right click menu is disabled.

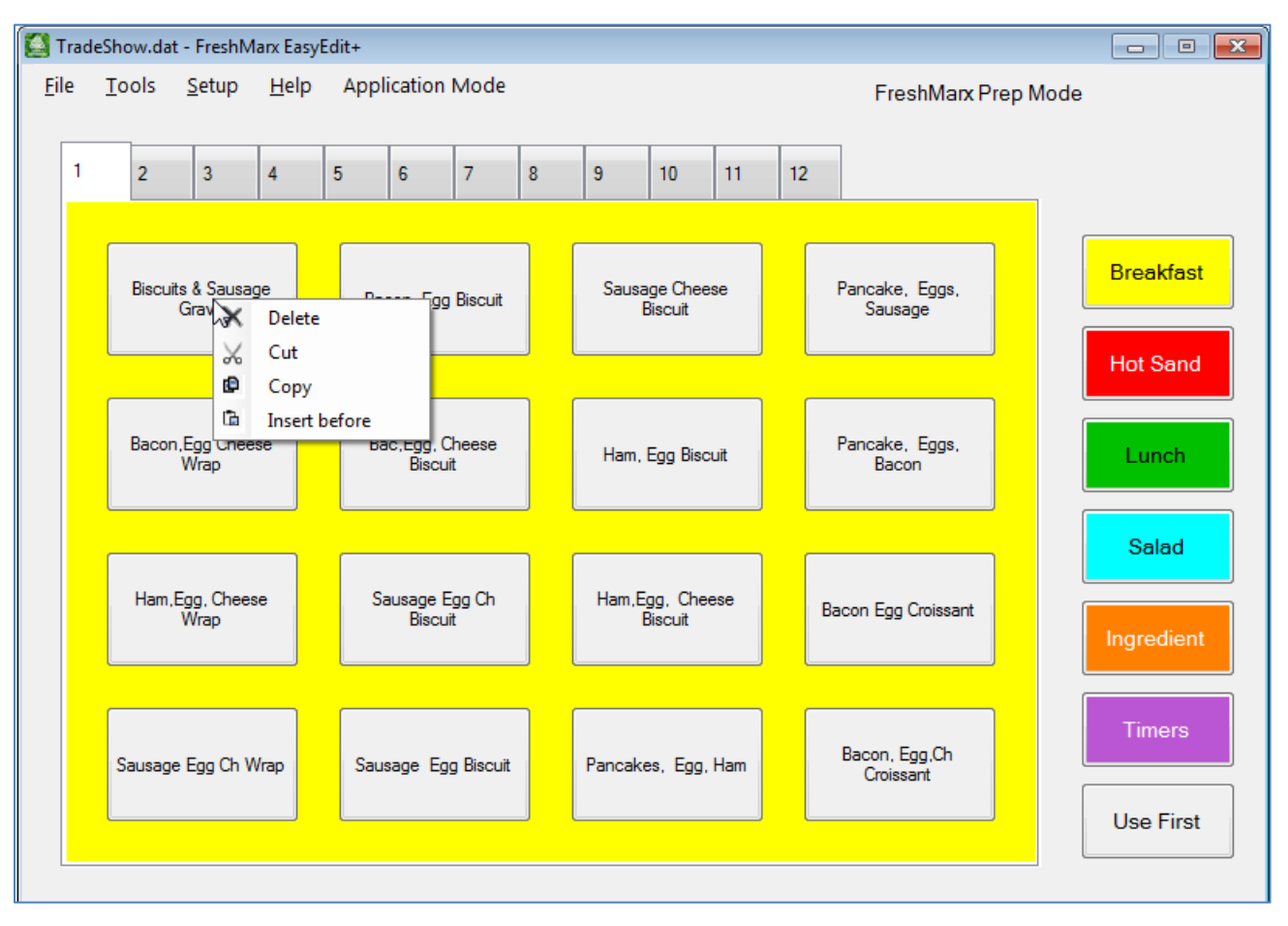

• Delete removes the product button from your data file.

Once a button is deleted, it cannot be undone.

- Cut removes the product button from the current location and stores it on the clipboard.
- Copy makes a copy of the button and stores it on the clipboard.
- Insert before places a cut or copied button before the selected button. Once a button is inserted, all unlocked buttons will adjust their location.

If a category is full, a copied product button cannot be inserted.

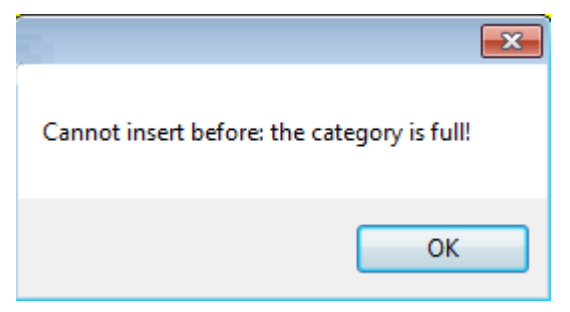

# USING NETWORK MANAGER

EasyEdit+ and the 9417+ Printer use SFTP (Secure File Transfer Protocol) to send and receive files. Each printer can communicate with a remote SFTP server and hosts its own SFTP server to allow a remote client to push files to it. Files will not be shared from printer to printer on the same network.

To open the Network Manager, select **Tools**, **Network Manager** and enter the default password: avery1239417.

The Network Manager has four tabs; Update, Printers, Groups and Password.

## Working With an SFTP Server

To pull updates from a server, the server needs to have a *config.xml* file stored in its root folder.

- 1. Use a text editor to start a new file.
- 2. Copy and paste the following text into the file.

```
<?xml version='1.0'?>
<Upload>
<Data Path='newData.FreshMarx' Date='06/30/2017' Silence='N'>
</Data>
<Application Path='132027 FreshMarx Mfg Build 32.cab' Version='3.2.11.0' Silence='N'>
</Application>
</Upload>
```

3. Modify the following areas of the pasted text:

In the data block:

- Path = the name of the data file (\*.freshmarx).
- Date = the timestamp when the file was created/posted. Freshmarx will remember this date after pulling the file.
  - For example, when a new data file is posted on the SFTP server, update the date field so FreshMarx will see it as a new file.
  - The date field format (mm/dd/yyyy or dd/mm/yyyy) needs to match that set on the printer (Tools, Settings, System Settings, Format Time/Date).
- Silence = if you want the data file to install without user interaction. Enter "N" for no, "Y" for yes.

In the application block:

- Path = the name of the cab file
- Version = the version of the Freshmarx cab file. Important: All 4 places in the version string are required (ex: 3.2.11.0). Freshmarx compares the version string and performs the update if necessary.
- Silence = if you want the file to install without user interaction. Enter "N" for no, "Y" for yes.
- 4. Save the file as "Config.xml" into the root directory on your server.
- **Note:** The data block and application block are both optional. Only one of each should be defined; you cannot specify more than one data file or application file.

# Updating Printers & Files

Use the Update Tab to select printers to send and receive files via SFTP.

- Hover over a group to see the group description; hover over a printer to see the IP address.
- Click the + button to expand the group to show all printers within the group.
- Click the box beside a group to select all printers within that group. Click the box beside
- an individual printer to select that printer.
- Click the box beside Select All Printers to select all printers and groups.
- If you select a group then deselect a printer within that group, the group checkbox is deselected.

### Updating the 9417+ Printer

- 1. Select the printer(s) to update.
- 2. Click the Send File... button.
- 3. Select the file to send then click **Open**.

Files can include .enc

(encrypted configuration file, See "Printer Configuration File" for more information), .freshmarx (data file), .cab (application) and .sdc (Summit config file (wireless network)).

- 4. You see a progress bar while the file transfers to the printer(s).
- **Note:** EasyEdit+ automatically displays a report after sending any files to the printer. The report lists which printers received the file and any printers that failed to receive the file. This report is saved as a text file; the file name is "SendFileLog\_DATE-TIME".

## Getting Files from the 9417+ Printer

To get a Donate and Waste log file, see "<u>Getting Donate and Waste Log Files</u>" for more information. The Donate and Waste application must be purchased separately.

- 1. Select the printer to get a file.
- 2. Click the Get Data File, Get Version Info, Get Printer Log, or Get Network Log button.
  - The data file is saved as "PrinterName\_Data.freshmarx".
  - The version file is saved as "PrinterName\_Version.info".
  - The printer log is saved as "PrinterName\_PrinterLog.log". This file contains information about printer activity such as labels printed.
  - The network log file is saved as "PrinterName\_FreshMarx.log". The Network log file contains data about network actions, such as information being sent to and from the printer.
- 3. Navigate to the location you want to save the file then click OK.
- 4. You see a progress bar while the file transfers from the printer(s).

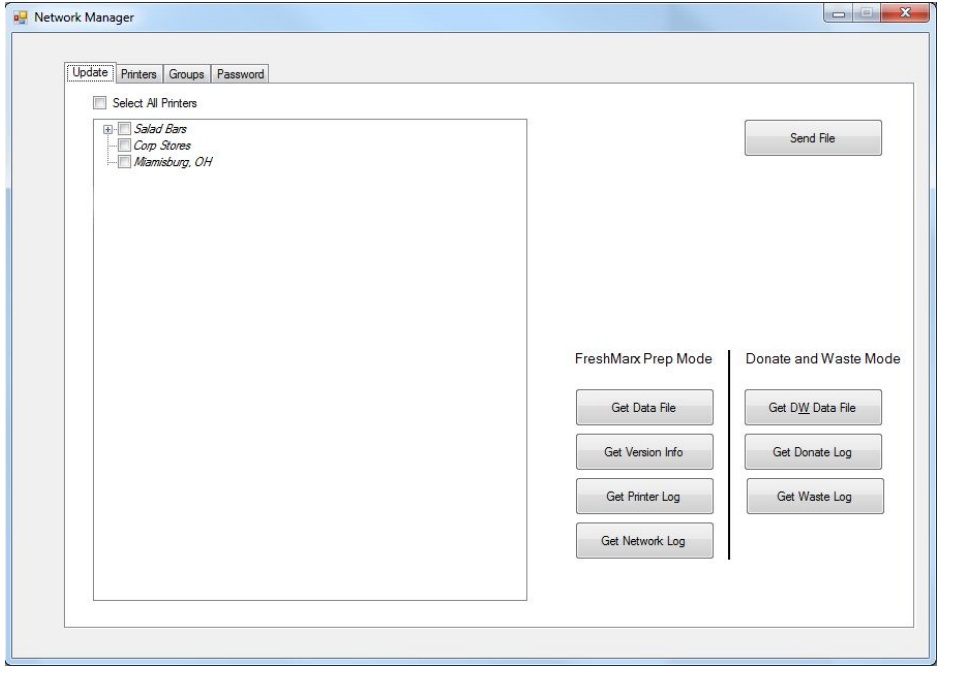
### Managing Printers

Use the Printers Tab to add and remove printers. You can also change a printer's IP address.

| Update     Printers     Groups     Password       Printer 1     Name       Printer 2     Printer 3   Printer 1 |
|----------------------------------------------------------------------------------------------------|
| Printer 1     Name       Printer 2     Printer 3       Printer 1                                               |
|                                                                                                    |
| IP Address                                                                                                    |
| 000 00 00 000<br>Groups<br>Group A                                                                             |
| Description                                                                                                    |
|                                                                                                    |
| + Save                                                                                                    |

### Adding a Printer

- 1. Click the + button to add a printer.
- 2. Enter a printer name and IP Address.
- 3. If you have created groups, you can add a printer to a group using the drop down menu. Printers are not required to be in a group.
- 4. Enter a Description (optional).
- 5. Click Save. You see the new printer listed in the box.

### **Removing a Printer**

- 1. Select the printer to remove.
- 2. Click the button
- 3. Select Yes when prompted. The printer is removed from the list.

### Changing a Printer IP

- 1. Select the printer to modify.
- 2. Enter the new IP Address.
- 3. Click Save.
- **Note:** The Save button is disabled until information in the Name, IP Address, and/or Description fields is entered or modified.

Use the groups tab to organize your printers into groups.

| 🖳 Network Manager               |    |                                       | - • -           |
|---------------------------------|----|---------------------------------------|-----------------|
| Update Printers Groups Password |    |                                       |                 |
| Avaliable Printers              |    | Groups<br>Group A                     | Name<br>Group A |
|                                 |    | Group B                               | Description     |
|                                 |    |                                       |                 |
|                                 |    |                                       |                 |
|                                 |    |                                       |                 |
|                                 |    | · · ·                                 | Save            |
|                                 | >> | Printers in Group Printer 1 Printer 2 |                 |
|                                 | << |                                       |                 |
|                                 |    |                                       |                 |
|                                 |    |                                       |                 |

### **Creating a Group**

- 1. Click the + button to add a group.
- 2. Enter a Group Name and Description (optional).
- 3. Click Save.

### **Editing a Group**

To add a printer to a group,

- 1. Select the group
- 2. Select the printer you want to add or remove.
- 3. Click the >> button to add the printer to the group. Click the << button to remove the printer from the group.

### **Deleting a Group**

- 1. Select the group
- 2. Click the button to remove the group.
- 3. Select Yes when prompted. The group is removed from the list.
- **Note:** The Save button is disabled until information in the Name and/or Description fields is entered or modified.

Use the Password tab to change the Network manager password. The default password is avery1239417.

| Network Manager |                                | ) |
|-----------------|--------------------------------|---|
| Update Pr       | Printers Groups Password       |   |
| Cha             | ange Network Manager Password: |   |
| Old F           | Password                       |   |
| New             | w Password                     |   |
| Conf            | nfirm New Password             |   |
|                 | Show Password                  |   |
|                 |                                |   |
|                 |                                |   |
|                 |                                |   |
|                 | Save                           |   |
|                 |                                |   |
|                 |                                |   |

# 9417+ CONFIGURATION FILE

You can use EasyEdit+ to create an encrypted XML-based configuration file that contains settings you want to remotely set on the 9417+ Printer. The configuration file is saved as a \*.enc file type.

To create a configuration file,

- 1. Select Tools, Configuration File.
- 2. Enter the Network Manager Password. The default password is avery1239417.

You see five tabs; Printer, LAN, Wi-Fi, Network, and Users. Each tab shows the settings you can modify on the printer. The tabs have the option to select Use Printer Settings. Check this to use the printer's settings instead of setting them using the configuration file.

### Opening a Configuration File

| То                                                               | open an existing configuration file:                                                                                                    | Configuration File                                                                                                    | <b>—X</b> |
|------------------------------------------------------------------|----------------------------------------------------------------------------------------------------|----------------------------------------------------------------------------------------------------|-----------|
| 1.<br>2.<br>3.<br><u>Pr</u><br>To<br>set<br>1.<br>2.<br>3.<br>4. | Select <b>Open</b> on the Configuration<br>File screen.<br>Navigate to the saved configuration<br>file (*.enc file).<br>Select <b>Open</b> . The settings from<br>this file populate the tabs.<br><b>inter Settings</b><br>use a configuration file to set Printer<br>tings,<br>Select the Printer tab.<br>Deselect Use Printer Settings.<br>Modify the settings as needed.<br>Click <b>Save</b> or use the other tabs<br>to modify settings. | Printer       LAN       Wi-Fi       Network       Users         Use Printer Settings         Admin Password       •••••         Confirm Admin Password       •••••         © Disable USB host       ⑤ Show Password         © Disable USB Device       ⑦         Ø Disable FTP       Printer Applications:         Ø Summit Client Utility (Advanced Wireless Setup)         Ø Opera Mini (Web Browser)         Ø Print Server |           |
|                                                                  |                                                                                                    | <ul> <li>Enable employee login</li> <li>Allow user to recreate an old label by overriding "Use by" value</li> <li>System Language</li> <li>English</li> <li>Enable alternate System Language</li> </ul>                                                                                                    |           |
|                                                                  |                                                                                                    | Open Save                                                                                                    |           |

### LAN Settings

To use a configuration file to set LAN (Local Area Network) settings:

- 1. Select the LAN tab.
- 2. Deselect Use Printer Settings.
- 3. Modify the settings as needed.
- 4. Click **Save...** or use the other tabs to modify settings.

### WiFi Settings

To use a configuration file to set Wireless settings:

- 1. Select the Wi-Fi tab.
- 2. Deselect Use Printer Settings.
- 3. Modify the settings as needed.
- 4. Click **Save...** or use the other tabs to modify settings.

| Configuration File                    |               |
|---------------------------------------|---------------|
| Printer LAN Wi-Fi Network Us          | sers          |
| Use Printer Settings                  |               |
| · · · · · · · · · · · · · · · · · · · |               |
| Disable ethemet port                  |               |
|                                       |               |
| Use DHCP to obtain IP Address au      | tomatically   |
|                                       |               |
|                                       |               |
|                                       |               |
|                                       |               |
|                                       |               |
|                                       |               |
|                                       |               |
|                                       |               |
|                                       |               |
|                                       |               |
|                                       |               |
| -                                     | Open Save     |
|                                       |               |
| 🖳 Configuration File                  | ×             |
| Printer LAN Wi-Fi Network Us          | sers          |
| Use Printer Settings                  |               |
| Name(SSID)                            |               |
|                                       |               |
| Security                              | None          |
|                                       |               |
| Password                              |               |
|                                       |               |
|                                       | Show Password |
|                                       |               |
|                                       |               |
| Confirm Password                      |               |
|                                       |               |
|                                       |               |
|                                       |               |
|                                       |               |
|                                       |               |
|                                       | Open Save     |
|                                       |               |

### **Network Settings**

To use a configuration file to set Network settings:

- 1. Select the SFTP tab.
- 2. Deselect Use Printer Settings.
- 3. Modify the settings as needed.
- 4. Click **Save...** or use the other tabs to modify settings.

## SFTP Server User Settings

To use a configuration file to set SFTP server user settings:

- 1. Select the Users tab.
- 2. Deselect Use Printer Settings.
- 3. Click the + button to add a user.
- 4. Enter a User Name and a password.
- 5. Click Apply. The new user is listed in the Users box.

To remove a user:

- 1. Select that user in the Users box
- 2. Click the button to remove the user.
- 3. Confirm the action in the pop-up message.

| 🖳 Configuration File                                                                                          | × |
|----------------------------------------------------------------------------------------------------|---|
| Printer LAN Wi-Fi Network Users                                                                               |   |
| <ul> <li>Allow automatic updates</li> <li>Automatically check for updates</li> </ul>                          |   |
| <ul> <li>Daily at</li> <li>Weekly on</li> <li>Monthly on</li> <li>On start</li> </ul>                         |   |
| Host IP/SFTP Address         Subdirectory         Port for SFTP connection         User Name         Password |   |
| Open Save                                                                                                    |   |

| 🖳 Configuration File            |               |
|---------------------------------|---------------|
| Printer LAN Wi-Fi Network Users |               |
| Users                           | User Name     |
|                                 | Password      |
|                                 | Show Password |
|                                 | Apply         |
| - +                             |               |
|                                 | Open Save     |

# STANDARD LABEL FORMATS

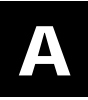

This appendix shows a sample of each label format. If the selected format is larger than the loaded supply, some information may not print.

When selecting formats, **the maximum number of characters shown for each field is a guide.** The printer uses a proportionally-spaced font, which does not have a set width for each character. For example, the letters I, L and W have different widths. To estimate the maximum number of characters a field can contain, use the letter "W." If bolding is applied to a word, the word becomes wider, which means fewer characters may print in a field.

### Format 1

Prints 1.2" wide x 1.1" long labels.

Description 1 Description 2 Description 3 PREP MM/DD/YY HH:MM:PM MUST USE BY HH:MM:PM MM/DD/YY

Enter the following information for each field:

| Field         | Description                                         |  |
|---------------|-----------------------------------------------------|--|
| Description 1 | Prints up to 17 characters.                         |  |
| Description 2 | Prints up to 17 characters.                         |  |
| Description 3 | Prints up to 17 characters.                         |  |
| EMPL          | Employee ID must be 2-10 characters.                |  |
| Must Use By   | Numbers only. Days 0-365, hours 0-23, minutes 0-59. |  |

Note: The employee ID number does not print if Employee Login is not enabled.

### Format 2

Prints 1.2" wide x 1.1" long labels.

Description 1 Description 2 PREP EMPL MM/DD/YY HH:MM:PM READY MM/DD/YY HH:MM:PM MUST USE BY MM/DD/YY HH:MM:PM

Enter the following information for each field:

| Field         | Description                                         |  |
|---------------|-----------------------------------------------------|--|
| Description 1 | Prints up to 17 characters.                         |  |
| Description 2 | Prints up to 17 characters.                         |  |
| EMPL          | Employee ID must be 2-10 characters.                |  |
| Prep          | Numbers only. Days 0-365, hours 0-23, minutes 0-59. |  |
| Ready         | Numbers only. Days 0-365, hours 0-23, minutes 0-59. |  |
| Must Has Du   | Numbers only David 0.005 hours 0.002 minutes 0.50   |  |

Must Use By Numbers only. Days 0-365, hours 0-23, minutes 0-59.

Prints 2.2" wide x 1.1" long labels.

| Description 1<br>Description 2 | Щ        |  |
|--------------------------------|----------|--|
| PR                             | EP P     |  |
| MM/DD/YY                       | HH:MM:PM |  |
| MUST USE BY                    |          |  |
| MM/DD/YY                       | HH:MM:PM |  |

Enter the following information for each field:

| Field                                     | Description                                         |  |
|-------------------------------------------|-----------------------------------------------------|--|
| Description 1                             | on 1 Prints up to 35 characters.                    |  |
| Description 2                             | scription 2 Prints up to 35 characters.             |  |
| EMPL Employee ID must be 2-10 characters. |                                                     |  |
| Prep                                      | Numbers only. Days 0-365, hours 0-23, minutes 0-59. |  |
| Must Use By                               | Numbers only. Days 0-365, hours 0-23, minutes 0-59. |  |

**Note:** The employee ID number does not print if Employee Login is not enabled. Format 4

Prints 2.2" wide x 1.5" long labels.

| Description 1<br>Description 2 |                                 |
|--------------------------------|---------------------------------|
| <sup>prep</sup><br>MM/DD/YY    | <sup>prep</sup><br>HH:MM:PM     |
| MUST USE BY                    | MUST USE BY<br>HH:MM:PM<br>EMPL |

Enter the following information for each field:

| Field         | Description                                         |
|---------------|-----------------------------------------------------|
| Description 1 | Prints up to 25 characters.                         |
| Description 2 | Prints up to 25 characters.                         |
| EMPL          | Employee ID must be 2-10 characters.                |
| Prep          | Numbers only. Days 0-365, hours 0-23, minutes 0-59. |
| Must Use By   | Numbers only. Days 0-365, hours 0-23, minutes 0-59. |

Prints 2.2" wide x 1.5" long labels.

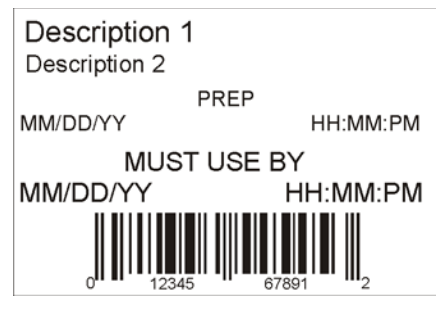

Enter the following information for each field:

| Field         | Description                                                       |
|---------------|-------------------------------------------------------------------|
| Description 1 | Prints up to 25 characters.                                       |
| Description 2 | Prints up to 25 characters.                                       |
| Prep          | Numbers only. Days 0-365, hours 0-23, minutes 0-59.               |
| Must Use By   | Numbers only. Days 0-365, hours 0-23, minutes 0-59.               |
| Barcode       | Must enter the correct number of characters based on barcode type |

### Format 6

Prints 2.2" wide x 3.0" long labels.

### DAY OF WEEK

**ITEM:** Description 1

SHELF LIFE: Shelf Life

PREP MM/DD/YY HH:MM:PM

MUST USE BY MM/DD/YY HH:MM:PM

#### EMPLOYEE: EMPL

Enter the following information for each field:

| Field       | Description                                         |
|-------------|-----------------------------------------------------|
| Description | Prints up to 16 characters.                         |
| Shelf Life  | Prints up to 13 characters.                         |
| EMPL        | Employee ID must be 2-10 characters.                |
| Prep        | Numbers only. Days 0-365, hours 0-23, minutes 0-59. |
| Must Use By | Numbers only. Days 0-365, hours 0-23, minutes 0-59. |

Prints 2.2" wide x 2.0" long labels.

| Description 1<br>Description 2 |             |               |
|--------------------------------|-------------|---------------|
| PREP                           | PREP        |               |
| MM/DD/YY                       | HH:MM:PM    |               |
| MUST USE BY<br>MM/DD/YY        | MUST USE BY | Indicates the |
| EMP: EMPL                      |             |               |
|                                |             |               |
| DAY                            | OF WEEK     |               |

**Note:** Arrows point to the block that corresponds to the day-of-week expiration date while diagonal lines print through the color-coded boxes that do not apply.

| Field         | Description                                         |
|---------------|-----------------------------------------------------|
| Description 1 | Prints up to 15 characters.                         |
| Description 2 | Prints up to 15 characters                          |
| EMPL          | Employee ID must be 2-10 characters.                |
| Prep          | Numbers only. Days 0-365, hours 0-23, minutes 0-59. |
| Must Use By   | Numbers only. Days 0-365, hours 0-23, minutes 0-59. |
| Blue          | Use by Monday.                                      |
| Yellow        | Use by Tuesday.                                     |
| Red           | Use by Wednesday.                                   |
| Brown         | Use by Thursday.                                    |
| Green         | Use by Friday.                                      |
| Orange        | Use by Saturday.                                    |
| Black         | Use by Sunday.                                      |

Enter the following information for each field:

Prints 1.2" wide x 1.1" long labels.

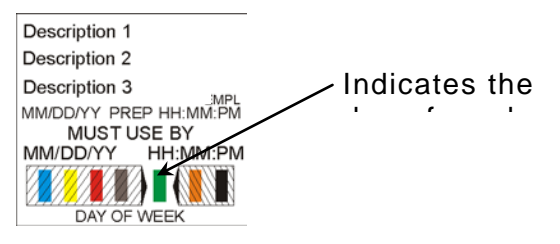

**Note:** Arrows point to the block that corresponds to the day-of-week expiration date while diagonal lines print through the color-coded boxes that do not apply.

| Field         | Description                                         |
|---------------|-----------------------------------------------------|
| Description 1 | Prints up to 17 characters.                         |
| Description 2 | Prints up to 17 characters.                         |
| Description 3 | Prints up to 17 characters.                         |
| EMPL          | Employee ID must be 2-10 characters.                |
| Prep          | Numbers only. Days 0-365, hours 0-23, minutes 0-59. |
| Must Use By   | Numbers only. Days 0-365, hours 0-23, minutes 0-59. |
| Blue          | Use by Monday.                                      |
| Yellow        | Use by Tuesday.                                     |
| Red           | Use by Wednesday.                                   |
| Brown         | Use by Thursday.                                    |
| Green         | Use by Friday.                                      |
| Orange        | Use by Saturday.                                    |
| Black         | Use by Sunday.                                      |

Enter the following information for each field:

Prints 2.2" wide x 4.0" long labels.

Enter the following information for each field:

| Field         | Description                                                                                |
|---------------|--------------------------------------------------------------------------------------------|
| Store Name    | Prints up to 17 characters.                                                                |
| Description 1 | Prints up to 23 characters.                                                                |
| Description 2 | Prints up to 23 characters.                                                                |
| Ingredients   | Prints up to 875 characters.                                                               |
| Allergens     | Prints up to 50 characters.                                                                |
| Prep          | Prints the date in MM/DD/YY format.                                                        |
| Must Use By   | Prints the date in MM/DD/YY format.                                                        |
| Net Weight    | Prints up to 8 characters.                                                                 |
| Price         | Prints up to 7 characters: numbers 0-9, period, dollar, cents, Euro, pound, and yen signs. |
| Store Address | Prints up to 45 characters on Line 1                                                       |
|               | Prints up to 45 characters on Line 2                                                       |
| Barcode       | Must enter the correct number of characters based on barcode type                          |

#### Store Name Description 1 Description 2

INGREDIENTS: Lorem ipsum dolor sit amet, consectetur adipiscing elit. Sed varius laoreet lacus vel fringilla. Duis lacinia sem tortor, sit amet dapibus erat fermentum id. Ut ut tellus et urna finibus dictum. Vivamus non diam in urna semper eleifend. Mauris viverra turpis et mauris auctor sodales. Duis tincidunt commodo ligula, vitae aliquet massa tempus sed. Aliquam ac ligula sit amet felis posuere congue vel sed sem. Nulla porta condimentum enim, et dapibus ipsum lacinia tincidunt. Etiam et facilisis risus. Nullam finibus nisi non elementum placerat. Phasellus eu efficitur mauris. Sed bibendum convallis sollicitudin. Ut vitae nisi in ligula condimentum tempor. Aenean vulputate felis dolor, at cursus purus tristique id. Sed viverra neque sed leo vehicula, eget tincidunt lacus tincidunt. Aenean vehicula, odio non mollis imperdiet, sapien metus hendrerit est, sit amet facilisis

#### ALLERGENS:

Lorem ipsum dolor sit amet, consectetur adipiscing elit. Sed varius laoreet lacus vel fringilla. Duis lacinia sem tortor, sit amet dapibus erat fermen PREP MM/DD/YY

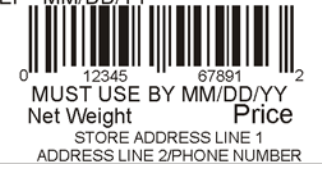

### Format 11

Prints 2.2" wide x 4.0" long labels.

Enter the following information for each field:

| Field         | Description                                                                                |
|---------------|--------------------------------------------------------------------------------------------|
| Store Name    | Prints up to 17 characters.                                                                |
| Description 1 | Prints up to 23 characters.                                                                |
| Description 2 | Prints up to 23 characters.                                                                |
| Description 3 | Prints up to 23 characters.                                                                |
| Ingredients   | Prints up to 875 characters.                                                               |
| Must Use By   | Prints the date in MM/DD/YY format.                                                        |
| Net Weight    | Prints up to 8 characters.                                                                 |
| Price         | Prints up to 7 characters: numbers 0-9, period, dollar, cents, Euro, pound, and yen signs. |

### Store Name

Description 1

Description 2

**Description 3** 

#### INGREDIENTS:

Lorem ipsum dolor sit amet, consectetur adipiscing elit. Sed varius laoreet lacus vel fringilla. Duis lacinia sem tortor, sit amet dapibus erat fermentum id. Ut ut tellus et urna finibus dictum. Vivamus non diam in urna semper eleifend. Mauris viverra turpis et mauris auctor sodales. Duis tincidunt commodo ligula, vitae aliquet massa tempus sed. Aliquam ac ligula sit amet felis posuere congue vel sed sem. Nulla porta condimentum enim, et dapibus ipsum lacinia tincidunt. Etiam et facilisis risus. Nullam finibus nisi non elementum placerat. Phasellus eu efficitur mauris. Sed bibendum convallis sollicitudin. Ut vitae nisi in ligula condimentum tempor. Aenean vulputate felis dolor, at cursus purus tristique id. Sed viverra neque sed leo vehicula, eget tincidunt lacus tincidunt. Aenean vehicula, odio non mollis imperdiet, sapien metus hendrerit est, sit amet facilisis

MUST USE BY MM/DD/YY
Net Weight Price

Prints 2.2" wide x 4.0" long labels.

#### Enter the following information for each field:

| Field         | Description                                                                                |
|---------------|--------------------------------------------------------------------------------------------|
| Store Name    | Prints up to 17 characters.                                                                |
| Description 1 | Prints up to 23 characters.                                                                |
| Description 2 | Prints up to 23 characters.                                                                |
| Ingredients   | Prints up to 875 characters.                                                               |
| Must Use By   | Prints the date in MM/DD/YY format.                                                        |
| Net Weight    | Prints up to 8 characters.                                                                 |
| Price         | Prints up to 7 characters: numbers 0-9, period, dollar, cents, Euro, pound, and yen signs. |

### Store Name

**Description 1** Description 2

#### INGREDIENTS:

Lorem ipsum dolor sit amet, consectetur adipiscing elit. Sed varius laoreet lacus vel fringilla. Duis lacinia sem tortor, sit amet dapibus erat fermentum id. Ut ut tellus et urna finibus dictum. Vivamus non diam in urna semper eleifend. Mauris viverra turpis et mauris auctor sodales. Duis tincidunt commodo ligula, vitae aliquet massa tempus sed. Aliquam ac ligula sit amet felis posuere congue vel sed sem. Nulla porta condimentum enim, et dapibus ipsum lacinia tincidunt. Etiam et facilisis risus. Nullam finibus nisi non elementum placerat. Phasellus eu efficitur mauris. Sed bibendum convallis sollicitudin. Ut vitae nisi in ligula condimentum tempor. Aenean vulputate felis dolor, at cursus purus tristique id. Sed viverra neque sed leo vehicula, eget tincidunt lacus tincidunt. Aenean vehicula, odio non mollis imperdiet, sapien metus hendrerit est, sit amet facilisis

MUST USE BY MM/DD/YY Net Weight Price

**Description 1** 

### Format 20

Prints 2.2" wide x 3.0" long labels.

Enter the following information for each field:

| -                      |                                                         | Nutrition Eacte                                                                                                    |
|------------------------|---------------------------------------------------------|----------------------------------------------------------------------------------------------------|
| Field                  | Description                                             | Nutrition Facts                                                                                                    |
| Description 1          | Prints up to 23 characters.                             | Serving Size<br>Servings Per Container                                                                                                    |
| Serving Size           | Prints up to 25 characters.                             | Amount Per Serving                                                                                                    |
| Servings Per Container | Prints up to 10 characters.                             | Total Fat                                                                                                    |
| Calories               | Prints up to 6 characters: numbers 0-9 and period only. | Saturated Fat<br>Trans Fat<br>Cholesterol<br>Sodium                                                                                                    |
| Fat Calories           | Prints up to 6 characters: numbers 0-9 and period only. | Total Carbohydrates<br>Dietary Fiber<br>Sugar<br>Protein                                                                                                    |
| Total Fat (g & %)      | Prints up to 6 characters: numbers 0-9 and period only. | Vitamin A * Vitamin C<br>Calcium * Iron                                                                                                    |
| Saturated Fat (g & %)  | Prints up to 6 characters: numbers 0-9 and period only. | <ul> <li>Percent Daily Values are based on a 2,000<br/>Calorie diet. Your Dail Values may be higher<br/>or lower depending on your calorie needs.</li> </ul> |
| Trans Fat              | Prints up to 6 characters: numbers 0-9 and period only. |                                                                                                    |
| Cholesterol (mg & %)   | Prints up to 6 characters: numbers 0-9 and              | d period only.                                                                                                    |
| Sodium (mg & %)        | Prints up to 6 characters: numbers 0-9 and              | d period only.                                                                                                    |
| Total Carbs (g & %)    | Prints up to 6 characters: numbers 0-9 and              | d period only.                                                                                                    |
| Dietary Fiber (g & %)  | Prints up to 6 characters: numbers 0-9 and              | d period only.                                                                                                    |
| Sugars (g)             | Prints up to 6 characters: numbers 0-9 and              | d period only.                                                                                                    |
| Protein (g)            | Prints up to 6 characters: numbers 0-9 and              | d period only.                                                                                                    |
| Vitamin A (%)          | Prints up to 6 characters: numbers 0-9 and              | d period only.                                                                                                    |
| Vitamin C (%)          | Prints up to 6 characters: numbers 0-9 and              | d period only.                                                                                                    |
| Iron (%)               | Prints up to 6 characters: numbers 0-9 and              | d period only.                                                                                                    |
| Calcium (%)            | Prints up to 6 characters: numbers 0-9 and              | d period only.                                                                                                    |

#### Classification: Avery Dennison - Public Standard Label Formats A-7

Prints 2.2" wide x 4.0" long labels.

Enter the following information for each field:

| Field                  | Description                                                      | Description 2                                                                                                    |
|------------------------|------------------------------------------------------------------|----------------------------------------------------------------------------------------------------|
| Store Name             | Prints up to 17 characters.                                      | Nutrition Facts                                                                                                    |
| Description 1          | Prints up to 23 characters.                                      | Servings Per Container                                                                                                    |
| Description 2          | Prints up to 23 characters.                                      | Calories Calories from Fat                                                                                                    |
| Serving Size           | Prints up to 25 characters.                                      | Total Fat<br>Saturated Fat                                                                                                    |
| Servings Per Container | Prints up to 10 characters.                                      | Trans Fat<br>Cholesterol                                                                                                    |
| Calories               | Prints up to 6 characters: numbers 0-9 and period only.          | Sodium<br>Total Carbohydrates<br>Dietary Fiber<br>Sugar                                                                                                    |
| Fat Calories           | Prints up to 6 characters: numbers 0-9 and period only.          | Protein<br>Vitamin A * Vitamin C<br>Calcium * Iron                                                                                                    |
| Total Fat (g & %)      | Prints up to 6 characters: numbers 0-9 and period only.          | <ul> <li>Percent Daily Values are based on a 2,000<br/>Calorie diet. Your Dail Values may be higher<br/>or lower depending on your calorie needs.</li> </ul> |
| Saturated Fat (g & %)  | Prints up to 6 characters: numbers 0-9 and period only.          |                                                                                                    |
| Trans Fat              | Prints up to 6 characters: numbers 0-9 and period only.          | MUST USE BY MM/DD/YY                                                                                                    |
| Cholesterol (mg & %)   | Prints up to 6 characters: numbers 0-9 and period only.          | Net Weight Price<br>STORE ADDRESS LINE 1<br>ADDRESS LINE 2/PHONE NUMBER                                                                                      |
| Sodium (mg & %)        | Prints up to 6 characters: numbers 0-9 and period only.          |                                                                                                    |
| Total Carbs (g & %)    | Prints up to 6 characters: numbers 0-9 and                       | l period only.                                                                                                    |
| Dietary Fiber (g & %)  | Prints up to 6 characters: numbers 0-9 and                       | l period only.                                                                                                    |
| Sugars (g)             | Prints up to 6 characters: numbers 0-9 and                       | l period only.                                                                                                    |
| Protein (g)            | Prints up to 6 characters: numbers 0-9 and                       | l period only.                                                                                                    |
| Vitamin A (%)          | Prints up to 6 characters: numbers 0-9 and                       | l period only.                                                                                                    |
| Vitamin C (%)          | Prints up to 6 characters: numbers 0-9 and                       | l period only.                                                                                                    |
| Iron (%)               | Prints up to 6 characters: numbers 0-9 and                       | l period only.                                                                                                    |
| Calcium (%)            | Prints up to 6 characters: numbers 0-9 and                       | l period only.                                                                                                    |
| Barcode                | Prints a UPC-A, EAN-8, EAN-13, Code 30                           | Barcode.                                                                                                    |
| Must Use By            | Prints the date in MM/DD/YY format.                              |                                                                                                    |
| Net Weight             | Prints up to 8 characters.                                       |                                                                                                    |
| Price                  | Prints up to 7 characters: numbers 0-9, pe pound, and yen signs. | riod, dollar, cents, Euro,                                                                                                    |
| Store Address          | Prints up to 45 characters on Line 1                             |                                                                                                    |
|                        | Prints up to 45 characters on Line 2                             |                                                                                                    |
| Barcode                | Must enter the correct number of character                       | rs based on barcode type                                                                                                    |

Store Name Description 1

n 2

Prints 2.2" wide x 4.0" long labels.

Enter the following information for each field:

| Field                 | Description                                                                                | Description 1                                                                                                    |  |
|-----------------------|--------------------------------------------------------------------------------------------|----------------------------------------------------------------------------------------------------|--|
| Store Name            | Prints up to 17 characters.                                                                | - Description 2                                                                                                    |  |
| Description 1         | Prints up to 23 characters.                                                                | Nutrition Facts Calories Calories from Fat                                                                                                    |  |
| Description 2         | Prints up to 23 characters.                                                                | - % Daily Value<br>Total Fat                                                                                                    |  |
| Calories              | Prints up to 6 characters: numbers 0-9<br>and period only.                                 | Saturated Fat<br>Trans Fat<br>Cholesterol<br>Sodium                                                                                                    |  |
| Fat Calories          | Prints up to 6 characters: numbers 0-9 and period only.                                    | Dietary Fiber<br>Sugar<br>Protein                                                                                                    |  |
| Total Fat (g & %)     | Prints up to 6 characters: numbers 0-9 and period only.                                    | Vitamin A * Vitamin C<br>Calcium * Iron<br>(INGREDIENTS) Lorem ipsum dolor sit amet, consecte                                                                                                    |  |
| Saturated Fat (g & %) | Prints up to 6 characters: numbers 0-9 and period only.                                    | adipiscing elit. Sed varius laoreet lacus vel fringilla. Dui<br>lacinia sem tortor, sit amet dapibus erat fermentumid.<br>Lorem ipsum dolor sit amet<br>(ALLERGENS)Lorem ipsum dolor sit amet, consectetui |  |
| Trans Fat             | Prints up to 6 characters: numbers 0-9 and period only.                                    |                                                                                                    |  |
| Cholesterol (mg & %)  | Prints up to 6 characters: numbers 0-9 and period only.                                    | 0<br>0<br>MUST USE BY MM/DD/YY                                                                                                    |  |
| Sodium (mg & %)       | Prints up to 6 characters: numbers 0-9 and period only.                                    | Net Weight Price                                                                                                    |  |
| Total Carbs (g & %)   | Prints up to 6 characters: numbers 0-9 and period only.                                    | ADDRESS LINE 2/PHONE NUMBER                                                                                                    |  |
| Dietary Fiber (g & %) | Prints up to 6 characters: numbers 0-9 and period only.                                    |                                                                                                    |  |
| Sugars (g)            | Prints up to 6 characters: numbers 0-9 a                                                   | nd period only.                                                                                                    |  |
| Protein (g)           | Prints up to 6 characters: numbers 0-9 and period only.                                    |                                                                                                    |  |
| Vitamin A (%)         | Prints up to 6 characters: numbers 0-9 a                                                   | nd period only.                                                                                                    |  |
| Vitamin C (%)         | Prints up to 6 characters: numbers 0-9 a                                                   | nd period only.                                                                                                    |  |
| Iron (%)              | Prints up to 6 characters: numbers 0-9 a                                                   | nd period only.                                                                                                    |  |
| Calcium (%)           | Prints up to 6 characters: numbers 0-9 a                                                   | Prints up to 6 characters: numbers 0-9 and period only.                                                                                                    |  |
| Ingredients           | Prints up to 875 characters.                                                               | Prints up to 875 characters.                                                                                                    |  |
| Allergens             | Prints up to 50 characters.                                                                |                                                                                                    |  |
| Barcode               | Prints a UPC-A, EAN-8, EAN-13, Code 30 Barcode.                                            |                                                                                                    |  |
| Must Use By           | Prints the date in MM/DD/YY format.                                                        |                                                                                                    |  |
| Net Weight            | Prints up to 8 characters.                                                                 |                                                                                                    |  |
| Price                 | Prints up to 7 characters: numbers 0-9, period, dollar, cents, Euro, pound, and yen signs. |                                                                                                    |  |
| Store Address         | Prints up to 45 characters on Line 1                                                       | Prints up to 45 characters on Line 1                                                                                                    |  |
|                       | Prints up to 45 characters on Line 2                                                       |                                                                                                    |  |
| Barcode               | Must enter the correct number of characters based on barcode type                          |                                                                                                    |  |

Prints 2.2" wide x 4.0" long labels.

| Enter the following information for each field: |                                                             | Description 1                                                                                                    |
|-------------------------------------------------|-------------------------------------------------------------|----------------------------------------------------------------------------------------------------|
| Field                                           | Description                                                 | Nutrition Facts                                                                                                    |
| Description 1                                   | Prints up to 23 characters.                                 | Servings Per Container                                                                                                    |
| Serving Size                                    | Prints up to 23 characters.                                 | Serving size                                                                                                    |
| Servings per Container                          | Prints up to 23 characters.                                 | Amount Per Serving                                                                                                    |
| Calories                                        | Prints up to 6 characters: numbers 0-<br>9 and period only. | % Daily Value 1                                                                                                    |
| Total Fat (g & %)                               | Prints up to 6 characters: numbers 0-<br>9 and period only. | Saturated Fat<br>Trans Fat                                                                                                    |
| Saturated Fat (g & %)                           | Prints up to 6 characters: numbers 0-                       | Sodium                                                                                                    |
|                                                 | 9 and period only.                                          | Total Carbohydrates                                                                                                    |
| Trans Fat                                       | Prints up to 6 characters: numbers 0-                       | Dietary Fiber                                                                                                    |
|                                                 | 9 and period only                                           | Total Sugars                                                                                                    |
|                                                 |                                                             | Includes XXg Added Sugars                                                                                                    |
| Cholesterol (mg & %)                            | 9 and period only.                                          | Protein<br>Vitamin D                                                                                                    |
|                                                 |                                                             | Calcium                                                                                                    |
| Soaium (mg & %)                                 | 9 and period only.                                          | Iron                                                                                                    |
| Total Carbo (r. 8. 0()                          |                                                             | Potassium                                                                                                    |
| Total Carbs (g & %)                             | 9 and period only.                                          | * The % Daily Value (DV) tells you how much a nutrient in a<br>serving of food contributes to a daily diet. 2,000 calories a<br>day is used for general nutrition advice. |
| Dietary Fiber (g & %)                           | Prints up to 6 characters: numbers 0-<br>9 and period only. |                                                                                                    |
| Sugars (g)                                      | Prints up to 6 characters: numbers 0-9 a                    | nd period only.                                                                                                    |
| Includes Added Sugars(g)                        | Prints up to 6 characters: numbers 0-9 a                    | nd period only.                                                                                                    |
| Protein (g)                                     | Prints up to 6 characters: numbers 0-9 a                    | nd period only.                                                                                                    |
| Vitamin D (%)                                   | Prints up to 6 characters: numbers 0-9 a                    | nd period only.                                                                                                    |
| Calcium (%)                                     | Prints up to 6 characters: numbers 0-9 a                    | nd period only.                                                                                                    |
| Iron (%)                                        | Prints up to 6 characters: numbers 0-9 a                    | nd period only.                                                                                                    |
| Potassium (%)                                   | Prints up to 6 characters: numbers 0-9 a                    | nd period only.                                                                                                    |

#### A-10 System Administrator's Guide Classification: Avery Dennison - Public

Prints 2.2" wide x 3.0" long labels.

Enter the following information for each field:

| Litter the following information for each neid. |                                                            | Ct.                                      | ve Nen           |                                 |
|-------------------------------------------------|------------------------------------------------------------|------------------------------------------|------------------|---------------------------------|
| Field                                           | Description                                                | De                                       | escription       | 1                               |
| Store Name                                      | Prints up to 17 characters.                                | De                                       | escription       | 2                               |
| Description 1                                   | Prints up to 23 characters.                                | Nutrition                                |                  |                                 |
| Description 2                                   | Prints up to 23 characters.                                | Typical values                           | 100g<br>contains | Each serving<br>(XX g) contains |
| Each serving (XXg) contains                     | Prints up to 28 characters.                                | Energy                                   | kJ               | kJ                              |
| Energy (kJ and kcal)                            | Prints up to 6 characters:<br>numbers 0-9 and period only  | Fat<br>of which saturates                | kcal<br>g<br>g   | kcal<br>g<br>g                  |
| Fat                                             | Prints up to 6 characters:<br>numbers 0-9 and period only. | Carbohydrate<br>of which sugars<br>Fibre | g<br>g           | g<br>g<br>g                     |
| of which saturates                              | Prints up to 6 characters:<br>numbers 0-9 and period only. | Salt                                     | g<br>g           | g<br>g                          |
| Carbohydrate                                    | Prints up to 6 characters:<br>numbers 0-9 and period only. |                                          |                  |                                 |
| of which sugars                                 | Prints up to 6 characters: numbers 0-                      | 9 and period                             | l only.          |                                 |
| Fibre                                           | Prints up to 6 characters: numbers 0-                      | 9 and period                             | l only.          |                                 |
| Protein                                         | Prints up to 6 characters: numbers 0-                      | 9 and period                             | l only.          |                                 |
| Salt                                            | Prints up to 6 characters: numbers 0-                      | 9 and period                             | l only.          |                                 |

Prints 2.2" wide x 4.0" long labels.

Enter the following information for each field:

| Field                       | Description                                                                               | De                                                    | escription       | 2                        |
|-----------------------------|-------------------------------------------------------------------------------------------|-------------------------------------------------------|------------------|--------------------------|
| Store Name                  | Prints up to 17 characters.                                                               | Nutrition                                             |                  |                          |
| Description 1               | Prints up to 23 characters.                                                               | Typical values                                        | 100g<br>contains | Each sen<br>(XX g) conta |
| Description 2               | Prints up to 23 characters.                                                               | Energy                                                | kJ               | (, et g) conta           |
| Each serving (XXg) contains | Prints up to 28 characters.                                                               | Fat                                                   | kcal<br>g        | k                        |
| Energy (kJ and kcal)        | Prints up to 6 characters: numbers<br>0-9 and period only.                                | of which saturates<br>Carbohydrate<br>of which sugars | g<br>g           |                          |
| Fat                         | Prints up to 6 characters: numbers<br>0-9 and period only.                                | Fibre<br>Protein<br>Salt                              | g<br>g           |                          |
| of which saturates          | Prints up to 6 characters: numbers<br>0-9 and period only.                                | Prep: MM/DD/                                          | YYYY             |                          |
| Carbohydrate                | Prints up to 6 characters: numbers<br>0-9 and period only.                                |                                                       |                  |                          |
| of which sugars             | Prints up to 6 characters: numbers<br>0-9 and period only.                                |                                                       | 345 678          |                          |
| Fibre                       | Prints up to 6 characters: numbers 0-9 and period only.                                   |                                                       |                  |                          |
| Protein                     | Prints up to 6 characters: numbers<br>0-9 and period only.                                | , bbhcb                                               |                  |                          |
| Salt                        | Prints up to 6 characters: numbers 0-                                                     | 9 and period                                          | only.            |                          |
| Prep                        | Prints the date in MM/DD/YY format.                                                       |                                                       |                  |                          |
| Barcode                     | Prints a UPC-A, EAN-8, EAN-13, Cod                                                        | le 30 Barcode                                         | э.               |                          |
| Must Use By                 | Prints the date in MM/DD/YY format.                                                       |                                                       |                  |                          |
| Net Weight                  | Prints up to 8 characters.                                                                |                                                       |                  |                          |
| Price                       | Prints up to 7 characters: numbers 0-9, period, dollar, cents, Euro pound, and yen signs. |                                                       | s, Euro,         |                          |
| Store Address               | Prints up to 45 characters on Line 1<br>Prints up to 45 characters on Line 2              |                                                       |                  |                          |

Barcode

Store Name Description 1

| Nutrition          |                  |                                 |
|--------------------|------------------|---------------------------------|
| Typical values     | 100g<br>contains | Each serving<br>(XX g) contains |
| Energy             | kJ               | kJ                              |
|                    | kcal             | kcal                            |
| Fat                | g                | g                               |
| of which saturates | g                | g                               |
| Carbohydrate       | g                | g                               |
| of which sugars    | g                | g                               |
| Fibre              | g                | g                               |
| Protein            | g                | g                               |
| Salt               | g                | g                               |

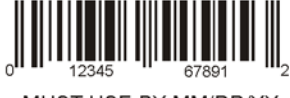

Must enter the correct number of characters based on barcode type

Prints 2.2" wide x 4.0" long labels.

Enter the following information for each field:

| Store | Name     |
|-------|----------|
| Descr | iption 1 |

| Field                       | Description                                                                                | De                                                                | escription                                        | 1                                                   |
|-----------------------------|--------------------------------------------------------------------------------------------|-------------------------------------------------------------------|---------------------------------------------------|-----------------------------------------------------|
| Store Name                  | Prints up to 17 characters.                                                                | De                                                                | escription                                        | 2                                                   |
| Description 1               | Prints up to 23 characters.                                                                | Nutrition                                                         |                                                   |                                                     |
| Description 2               | Prints up to 23 characters.                                                                | Typical values                                                    | 100g<br>contains                                  | Each serving<br>(XX g) contains                     |
| Each serving (XXg) contains | Prints up to 28 characters.                                                                | Energy                                                            | kJ                                                | kJ                                                  |
| Energy (kJ and kcal)        | Prints up to 6 characters: numbers 0-9.                                                    | Fat<br>of which saturates                                         | kcal<br>g<br>g                                    | kcal<br>g<br>g                                      |
| Fat                         | Prints up to 6 characters: numbers<br>0-9 and period only.                                 | Carbohydrate<br>of which sugars<br>Fibre<br>Protein               | g<br>g<br>g                                       | g<br>g<br>g                                         |
| of which saturates          | Prints up to 6 characters: numbers<br>0-9 and period only.                                 | Salt<br>(INGREDIENTS) Lo<br>adipiscing elit. Sed y                | 9<br>g<br>rem ipsum dolor<br>rarius laoreet lac   | g<br>sit amet, consectetu<br>us vel fringilla. Duis |
| Carbohydrate                | Prints up to 6 characters: numbers<br>0-9 and period only.                                 | lacinia sem tortor, si<br>Lorem ipsum dolor s<br>(ALLERGENS)Lorer | t amet dapibus e<br>iit amet<br>n ipsum dolor sit | rat fermentumid.<br>amet, consectetur               |
| of which sugars             | Prints up to 6 characters: numbers<br>0-9 and period only.                                 |                                                                   |                                                   |                                                     |
| Fibre                       | Prints up to 6 characters: numbers<br>0-9 and period only.                                 | 0 <sup>II II 12</sup><br>MUST U                                   | 345 67<br>JSE BY MM/                              | <sup>891</sup> III <sub>2</sub><br>/DD/YY           |
| Protein                     | Prints up to 6 characters: numbers<br>0-9 and period only.                                 | STO<br>ADDRESS                                                    | RE ADDRESS L<br>5 LINE 2/PHONE                    | INE 1<br>E NUMBER                                   |
| Salt                        | Prints up to 6 characters: numbers 0-                                                      | -9 and period                                                     | only.                                             |                                                     |
| Ingredients                 | Prints up to 875 characters.                                                               |                                                                   |                                                   |                                                     |
| Allergens                   | Prints up to 50 characters.                                                                |                                                                   |                                                   |                                                     |
| Barcode                     | Prints a UPC-A, EAN-8, EAN-13, Code 30 Barcode.                                            |                                                                   |                                                   |                                                     |
| Must Use By                 | Prints the date in MM/DD/YY format.                                                        |                                                                   |                                                   |                                                     |
| Net Weight                  | Prints up to 8 characters.                                                                 |                                                                   |                                                   |                                                     |
| Price                       | Prints up to 7 characters: numbers 0-9, period, dollar, cents, Euro, pound, and yen signs. |                                                                   |                                                   |                                                     |
| Store Address               | Prints up to 45 characters on Line 1<br>Prints up to 45 characters on Line 2               |                                                                   |                                                   |                                                     |
| Barcode                     | Must enter the correct number of cha                                                       | racters base                                                      | d on bar                                          | code type                                           |

Prints 2.2" wide x 3.0" long labels.

Enter the following information for each field:

|                   |                                                            | Descrip                                          | tion 1                |
|-------------------|------------------------------------------------------------|--------------------------------------------------|-----------------------|
| Field             | Description                                                | Descrip                                          | tion 2                |
| Store Name        | Prints up to 17 characters.                                |                                                  | MATION                |
| Description 1     | Prints up to 23 characters.                                | Servings per pack                                |                       |
| Description 2     | Prints up to 23 characters.                                | Serving Size                                     |                       |
| Servings per pack | Prints up to 10 characters.                                |                                                  | Quantity<br>per Serve |
| Serving Size      | Prints up to 25 characters.                                | Energy (kJ)                                      | kJ                    |
| Energy            | Prints up to 6 characters:<br>numbers 0-9 and period only  | Protein (g)<br>Fat - Total (g)<br>-Saturated (g) | g<br>g                |
| Protein           | Prints up to 6 characters: numbers 0-9 and period only.    | Carbohydrate - Total (g)<br>-Sugars (g)          | g                     |
| Fat               | Prints up to 6 characters: numbers 0-9 and period only.    | Sodium (mg)                                      | mg                    |
| Saturated         | Prints up to 6 characters:<br>numbers 0-9 and period only. | _                                                |                       |
| Carbohydrate      | Prints up to 6 characters: numbers 0-9 and period only.    |                                                  |                       |
| Sugars            | Prints up to 6 characters: numbers                         | 0-9 and period only                              | у.                    |
| Sodium            | Prints up to 6 characters: numbers                         | 0-9 and period only                              | y.                    |

**Store Name** 

Quantity per 100g

kJ g

g

g

g

g

mg

A-14 System Administrator's Guide Classification: Avery Dennison - Public

Prints 2.2" wide x 4.0" long labels.

Enter the following information for each field:

|                                                                              | Descrit                                                                                                    | ntion 1                                                                                                    |                                                                                                    |
|------------------------------------------------------------------------------|----------------------------------------------------------------------------------------------------|----------------------------------------------------------------------------------------------------|----------------------------------------------------------------------------------------------------|
| Description                                                                  | Descri                                                                                                    | otion 2                                                                                                    |                                                                                                    |
| Prints up to 17 characters.                                                  | NUTRITION INFO                                                                                                    | RMATION                                                                                                    |                                                                                                    |
| Prints up to 23 characters.                                                  | Servings per pack                                                                                                    |                                                                                                    |                                                                                                    |
| Prints up to 23 characters.                                                  | Serving Size                                                                                                    | Quantity                                                                                                    | Quantity                                                                                                    |
| Prints up to 10 characters.                                                  |                                                                                                    | per Serve                                                                                                    | per 100g                                                                                                    |
| Prints up to 25 characters.                                                  | Energy (kJ)<br>Protein (g)                                                                                                    |                                                                                                    |                                                                                                    |
| Prints up to 6 characters: numbers 0-9.                                      | Fat - Total (g)                                                                                                    |                                                                                                    |                                                                                                    |
| Prints up to 6 characters: numbers 0-9 and period only.                      | -Saturated (g)<br>Carbohydrate - Total (g)<br>-Sugars (g)                                                                                                    |                                                                                                    |                                                                                                    |
| Prints up to 6 characters: numbers 0-9 and period only.                      | Sodium (mg)                                                                                                    |                                                                                                    |                                                                                                    |
| Prints up to 6 characters: numbers 0-9 and period only.                      | Prep: MM/DD/YYYY                                                                                                    |                                                                                                    |                                                                                                    |
| Prints up to 6 characters: numbers 0-9 and period only.                      | 0 12345                                                                                                    | 67891                                                                                                    |                                                                                                    |
| Prints up to 6 characters: numbers 0-9 and period only.                      | MUST USE<br>Net Weight                                                                                                    | BY MM/DD/<br>Pri                                                                                                    | YY<br>ce                                                                                                    |
| Prints up to 6 characters: numbers 0-9 and period only.                      | STORE ADI<br>ADDRESS LINE                                                                                                    | ORESS LINE 1<br>2/PHONE NUM                                                                                                    | BER                                                                                                    |
| Prints the date in MM/DD/YY format.                                          |                                                                                                    |                                                                                                    |                                                                                                    |
| Prints a UPC-A, EAN-8, EAN-13, Code 30 Bar                                   | code.                                                                                                    |                                                                                                    |                                                                                                    |
| Prints the date in MM/DD/YY format.                                          |                                                                                                    |                                                                                                    |                                                                                                    |
| Prints up to 8 characters.                                                   |                                                                                                    |                                                                                                    |                                                                                                    |
| Prints up to 7 characters: numbers 0-9, period<br>and yen signs.             | d, dollar, cents, E                                                                                                    | uro, pou                                                                                                    | ınd,                                                                                                    |
| Prints up to 45 characters on Line 1<br>Prints up to 45 characters on Line 2 |                                                                                                    |                                                                                                    |                                                                                                    |
| Must enter the correct number of characters b                                | ased on barcode                                                                                                    | type                                                                                                    |                                                                                                    |
|                                                                              | DescriptionPrints up to 17 characters.Prints up to 23 characters.Prints up to 23 characters.Prints up to 10 characters.Prints up to 25 characters.Prints up to 6 characters: numbers 0-9.Prints up to 6 characters: numbers 0-9 and<br>period only.Prints up to 6 characters: numbers 0-9 and<br>period only.Prints up to 7 characters: numbers 0-9 and<br>period only.Prints up to 8 characters.Prints up to 7 characters:Prints up to 7 characters: numbers 0-9, period<br>and yen signs.Prints up to 45 characters on Line 1<br>Prints up to 45 characters on Line 2Must enter the correct number of characters b | DescriptionDescriptionPrints up to 17 characters.NUTRITION INFO<br>Servings per pack<br>Serving SizePrints up to 23 characters.NUTRITION INFO<br>Servings per pack<br>Serving SizePrints up to 10 characters.Prints up to 10 characters.Prints up to 25 characters.Prints up to 6 characters: numbers 0-9.Prints up to 6 characters: numbers 0-9 and<br>period only.Fat - Total (g)<br>-Sugars (g)Prints up to 6 characters: numbers 0-9 and<br>period only.Prep: MM/DD/YYYYPrints up to 6 characters: numbers 0-9 and<br>period only.Prep: MM/DD/YYYYPrints up to 6 characters: numbers 0-9 and<br>period only.Prep: MM/DD/YYYYPrints up to 6 characters: numbers 0-9 and<br>period only.Prep: MM/DD/YYYYPrints up to 6 characters: numbers 0-9 and<br>period only.MUST USE<br>Net Weight<br>STORE ADI<br>ADDRESSLINEPrints up to 6 characters: numbers 0-9 and<br>period only.Prep: MM/DD/YYYYPrints up to 6 characters: numbers 0-9 and<br>period only.Prep: MM/DD/YYYYPrints up to 6 characters: numbers 0-9 and<br>period only.Prep: MM/DD/YYYYPrints up to 6 characters: numbers 0-9 and<br>period only.Prep: MM/DD/YYYYPrints up to 6 characters: numbers 0-9 and<br>period only.Prints up to 8 characters: numbers 0-9 and<br>period only.Prints up to 8 characters: numbers 0-9 and<br>period only.Prints up to 8 characters.Prints up to 8 characters:Prints up to 7 characters: numbers 0-9, period, dollar, cents, E<br>and yen signs.Prints up to 45 characters on Line 1<br>Prints up to 45 characters on Line 2Prints up to 45 characters on Line 2< | DescriptionPrints up to 17 characters.Prints up to 23 characters.Prints up to 23 characters.Prints up to 23 characters.Prints up to 10 characters.Prints up to 25 characters.Prints up to 6 characters: numbers 0-9.Prints up to 6 characters: numbers 0-9 and<br>period only.Prints up to 6 characters: numbers 0-9 and<br>period only.Prints up to 8 characters.Prints up to 8 characters.Prints up to 7 characters.Pr |

Store Name

Prints 2.2" wide x 4.0" long labels.

Enter the following information for each field:

| Field             | Description                                                                                | Description 2                                                                                                    |  |
|-------------------|--------------------------------------------------------------------------------------------|----------------------------------------------------------------------------------------------------|--|
| Store Name        | Prints up to 17 characters.                                                                | NUTRITION INFORMATION                                                                                                    |  |
| Description 1     | Prints up to 23 characters.                                                                | Serving Size                                                                                                    |  |
| Description 2     | Prints up to 23 characters.                                                                | Quantity Quantity<br>per Serve per 100g                                                                                                    |  |
| Servings per pack | Prints up to 10 characters.                                                                | Energy (kJ)                                                                                                    |  |
| Serving Size      | Prints up to 25 characters.                                                                | Protein (g)<br>Eat - Total (g)                                                                                                    |  |
| Energy (kJ)       | Prints up to 6 characters: numbers 0-9.                                                    | -Saturated (g)                                                                                                    |  |
| Protein           | Prints up to 6 characters: numbers 0-9 and period only.                                    | Carbohydrate - Total (g)<br>-Sugars (g)                                                                                                    |  |
| Fat               | Prints up to 6 characters: numbers 0-9 and period only.                                    | (INGREDIENTS) Lorem ipsum dolor sit amet, consectetur<br>adipiscing elit. Sed varius laoreet lacus vel fringilla. Duis<br>lacinia sem tortor, sit amet dapibus erat fermentumid |  |
| Saturated         | Prints up to 6 characters: numbers 0-9 and period only.                                    | Lorem ipsum dolor sit amet<br>(ALLERGENS)Lorem ipsum dolor sit amet, consectetur                                                                                                |  |
| Carbohydrate      | Prints up to 6 characters: numbers 0-9 and period only.                                    | 0 <sup>1</sup> 12345 67891 2                                                                                                    |  |
| Sugars            | Prints up to 6 characters: numbers 0-9 and period only.                                    | MUST USE BY MM/DD/YY<br>Net Weight Price<br>STORE ADDRESS LINE 1                                                                                                    |  |
| Sodium            | Prints up to 6 characters: numbers 0-9 and period only.                                    | ADDRESS LINE 2/PHONE NUMBER                                                                                                    |  |
| Ingredients       | Prints up to 875 characters.                                                               |                                                                                                    |  |
| Allergens         | Prints up to 50 characters.                                                                |                                                                                                    |  |
| Barcode           | Prints a UPC-A, EAN-8, EAN-13, Code 30 Ba                                                  | arcode.                                                                                                    |  |
| Must Use By       | Prints the date in MM/DD/YY format.                                                        |                                                                                                    |  |
| Net Weight        | Prints up to 8 characters.                                                                 |                                                                                                    |  |
| Price             | Prints up to 7 characters: numbers 0-9, period, dollar, cents, Euro, pound, and yen signs. |                                                                                                    |  |
| Store Address     | Prints up to 45 characters on Line 1                                                       |                                                                                                    |  |
| Paraodo           | Must optor the correct number of characters                                                | based on bareada type                                                                                                    |  |
| Dalcoue           | wust enter the correct number of characters based on barcode type                          |                                                                                                    |  |

**Store Name** 

**Description 1** 

\_\_\_\_

Prints 2.2" wide x 4.0" long labels.

Enter the following information for each field:

| 3                 |                                                                | Store Name                                                                                                    |  |
|-------------------|----------------------------------------------------------------|----------------------------------------------------------------------------------------------------|--|
| Field             | Description                                                    | STORE ADDRESS LINE 1                                                                                                    |  |
| Description 1     | Prints up to 23 characters.                                    | ADDRESS LINE 2/PHONE NUMBER                                                                                                    |  |
| Store Name        | Prints up to 17 characters.                                    | NUTRITION INFORMATION<br>Servings per pack                                                                                                    |  |
| Store Address     | Prints up to 45 characters on Line 1                           | Serving Size                                                                                                    |  |
|                   | Prints up to 45 characters on Line 2                           | Quantity Quantity<br>per Serve per 100g                                                                                                    |  |
| Servings per pack | Prints up to 10 characters.                                    | Energy (kJ)                                                                                                    |  |
| Serving Size      | Prints up to 25 characters.                                    | Protein (g)<br>Fat - Total (g)                                                                                                    |  |
| Energy (kJ)       | Prints up to 6 characters: numbers 0-9.                        | -Saturated (g)<br>Carbohydrate - Total (g)                                                                                                    |  |
| Protein           | Prints up to 6 characters: numbers 0-9 and period only.        | Sodium (mg)<br>INGREDIENTS:<br>Lorem ipsum dolor sit amet, consectetur adipiscing elit. Sed                                                                                                    |  |
| Fat               | Prints up to 6 characters: numbers 0-9 and period only.        | varius laoreet lacus vel finigilla. Duis lacinia sem tortor, sit<br>amet dapibus erat fermentumid. Ut ut tellus et urna finibus<br>dictum. Vivamus non diam in urna semper eleifend. Lorem<br>ipsum dolor sit amet, consectetur adipiscing elit. Sed                                                                                                    |  |
| Saturated         | Prints up to 6 characters: numbers 0-9 and period only.        | <ul> <li>ALLERGENS:<br/>Lorem ipsum dolor sit amet, consectetur adipiscing elit. Sed<br/>varius laoreet lacus vel fringilla. Duis lacinia sem tortor, sit<br/>amet dapibus erat fermentumid. Ut ut tellus et urna finibus<br/>dictores the defense to the defendence of the defendence<br/>in the defense of the defendence of the defendence of the defendence<br/>in the defense of the defendence of the defendence<br/>of the defense of the defendence of the defendence<br/>of the defense of the defendence of the defendence<br/>of the defense of the defendence of the defendence<br/>of the defendence of the defendence of the defendence<br/>of the defendence of the defendence of the defendence<br/>of the defendence of the defendence of the defendence<br/>of the defendence of the defendence of the defendence<br/>of the defendence of the defendence of the defendence<br/>of the defendence of the defendence of the defendence<br/>of the defendence of the defendence of the defendence<br/>of the defendence of the defendence of the defendence<br/>of the defendence of the defendence of the defendence<br/>of the defendence of the defendence of the defendence of the defendence<br/>of the defendence of the defendence of the defen</li></ul> |  |
| Carbohydrate      | Prints up to 6 characters: numbers 0-9 and period only.        | MUST USE BY<br>MM/DD/YY                                                                                                    |  |
| Sugars            | Prints up to 6 characters: numbers 0-9 and period only.        | Price                                                                                                    |  |
| Sodium            | Prints up to 6 characters: numbers 0-                          | 9 and period only.                                                                                                    |  |
| Ingredients       | Prints up to 875 characters.                                   |                                                                                                    |  |
| Allergens         | Prints up to 50 characters.                                    |                                                                                                    |  |
| Must Use By       | Prints the date in MM/DD/YY format.                            |                                                                                                    |  |
| Price             | Prints up to 7 characters: numbers 0-<br>pound, and yen signs. | 9, period, dollar, cents, Euro,                                                                                                    |  |

**Description 1** 

# CUSTOM LABEL FORMATS

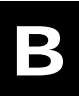

This appendix shows how to work with custom label formats.

Contact Avery Dennison for information on creating custom label formats.

Note: Each custom format requires two files; one .LNT and one .XML. The files must have the exact same file name and must be saved in the same directory. A custom format can include an image, such as a logo. This file needs to be stored in the directory with the custom format files (.LNT and .XML).

### Adding a Custom Format

You can add a custom format so that it can be assigned to a Category.

- 1. Start the EasyEdit+ Utility.
- 2. Open your data file (or start a new data file).
- 3. Select Tools, Update Formats, Add Format.

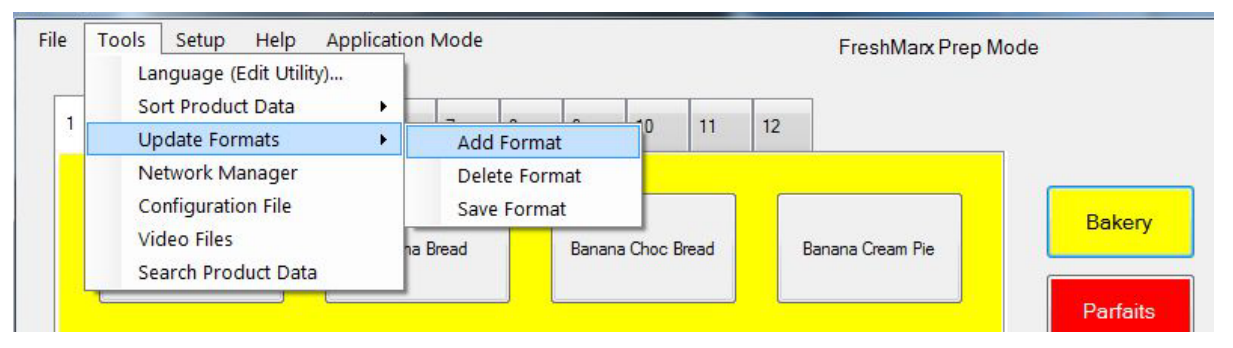

- 4. Navigate to the custom format file (.LNT) you want to add, then click **Open**.
- 5. If your custom format includes an image, click the Add Image check box.
- Click Select to browse to the image file (.png, .jpg, .gif, .bmp.).
- 7. Select the image file to use then click **Open**.
- Click OK to finish adding the custom format. You see a message confirming the format is added.

| Add Custom Format Logotype                                                      |        |
|---------------------------------------------------------------------------------|--------|
| Custom Format Path: CustomFormat_01.XML<br>Custom LNT Path: CustomFormat_01.LNT | Select |
| Add Image<br>Browse                                                             | Select |
| Cancer                                                                          |        |

### Deleting a Custom Format

You can delete a custom format.

- 1. Start the EasyEdit+ Utility.
- 2. Open your data file (or start a new data file).
- 3. Select Tools, Update Formats, Delete Format.
- 4. Select the custom format you want to delete.
- 5. Click OK.

| 🖳 Delete Format |                           | - • × |
|-----------------|---------------------------|-------|
|                 | Select Format to delete : |       |
| CustomLnt5      |                           |       |
|                 |                           |       |
|                 |                           |       |
|                 |                           |       |
|                 | ок                        |       |
|                 |                           |       |

### Saving a Custom Format

You can save specific custom formats with your data file.

- 1. Start the EasyEdit+ Utility.
- 2. Open your data file (or start a new data file).
- 3. Select Tools, Update Formats, Save Format.
- 4. Select the custom formats to save.

| 🖳 Save Format                                                         | - • •    |
|-----------------------------------------------------------------------|----------|
| Formats to save with da                                               | ıta file |
| <ul> <li>Select All</li> <li>CustomLnt</li> <li>CustomLnt5</li> </ul> |          |

5. Select if you want the existing custom formats already on the printer to be removed when the new data file is loaded.

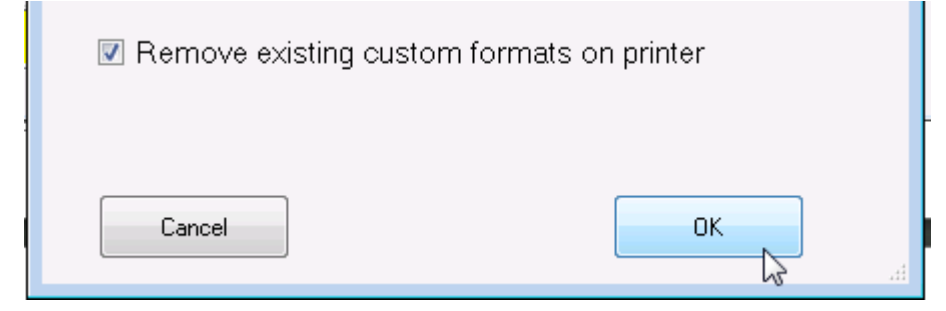

6. Click OK.

# CREATING/EDITING A DONATE AND WASTE DATA FILE

You may have purchased the additional FreshMarx Donate and Waste application, which allows you to log donated and wasted food.

The Donate and Waste application may use a weigh scale. Connect the scale to the printer's USB port before continuing.

Whenever the user presses a product button (in Donate and Waste Mode), the action is recorded as a donation or waste in the respective log file.

You can specify if labels containing use-by dates print for donated products. Labels do not print for wasted products.

Use the EasyEdit+ application (Version 5.0 or higher) to create your Donate and Waste file. This file is saved with an .FMWASTE extension. After opening EasyEdit+, select the appropriate **Application Mode**.

| ile | Tools | Setup | Help | Application Mode           Y         FreshMarx Prep Mode | F  | FreshMarx Prep Mode |  |
|-----|-------|-------|------|----------------------------------------------------------|----|---------------------|--|
| 1   | 2     | 3     | 4    | FreshMarx Donate&Waste Mode                              | 12 |                     |  |
|     |       |       |      |                                                          |    |                     |  |
|     |       |       |      |                                                          |    |                     |  |
|     |       |       |      |                                                          |    |                     |  |

### Donate and Waste Overview

A donate and waste file specifies

- which donation format to use. If you do not select a format, no labels print for donated products, but the donation is logged. See "<u>Donate Label Formats</u>" for more information. The format is selected at the *category* level.
- the unit of measure for the donated/wasted product. This is set on the *button properties* screen since it varies per product. Samples include each, pounds, grams, trays, loaves, etc.
- the reason, department, and food type for the donated/wasted product. These items are applicable to all products in the donate and waste file, so they are created in the EasyEdit+ Setup menu. See "Setting up a Donate and Waste File" for more information.
- recipients for donated products. This item is applicable to all products in the donate and waste file, so it is created in the EasyEdit+ Setup menu. See "Setting up a Donate and Waste File" for more information.
- **Note:** Only one data file (either .Freshmarx or .FMWASTE) may be active in the printer at a time.

You can only edit the donate and waste data file by using the EasyEdit+ Utility in Donate and Waste Mode. The data file *cannot be edited on the printer*.

### Starting a New Donate and Waste File

- 1. Start the EasyEdit+ Utility. The Main screen appears.
- 2. Click File, New. A blank data file appears.
- 3. Click Application Mode and select Freshmarx Donate & Waste Mode.

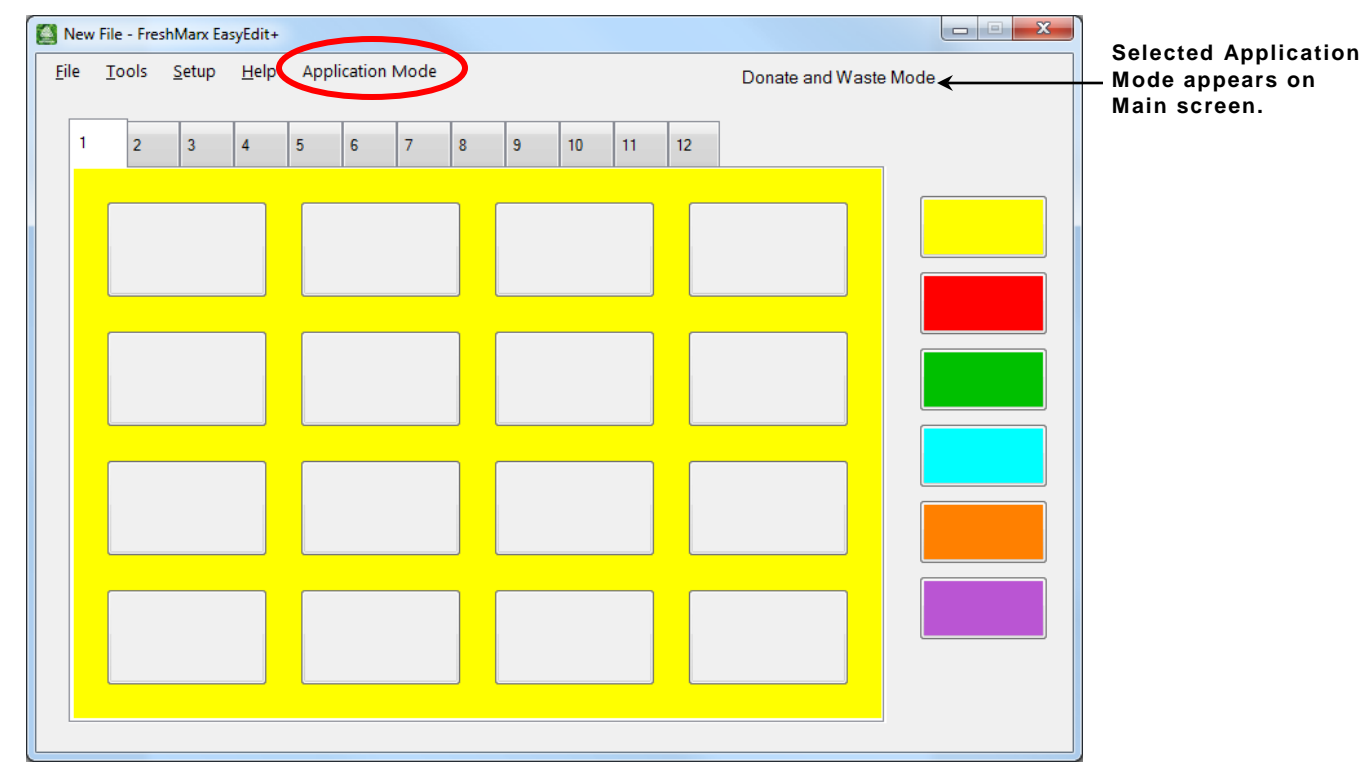

### Entering a Store Address

Enter the store address that prints on several donate label formats. See "<u>Donate Label</u> <u>Formats</u>" for more information.

From Donate and Waste Mode:

- 1. Click Setup, then Enter Store Address.
- 2. Enter the store address to print on the donate label formats.
- 3. Click OK.
- **Note:** A *printer option* is available to override this store address with a local store address and/or phone number.

| Enter Store Address             |           |
|---------------------------------|-----------|
| Store Address<br>Address Line 1 |           |
| Address Line 2/Phone Number     |           |
|                                 | OK Cancel |

### Creating Donate and Waste Category Buttons

The process to create donate and waste category buttons is the same as FreshMarx Prep categories. See "<u>Creating Category Buttons</u>" for more information. You can name the category buttons, assign a format per category, designate a printer, and name the tabs. There are six categories, each category is color-coded. Each category can have up to 12 tabs of 16 product buttons for a total of 1,152 items.

| New File - FreshMarx EasyEdit+               |                   |
|----------------------------------------------|-------------------|
| Eile Tools Setup Help Application Mode Donat | te and Waste Mode |
| 1 2 3 4 5 6 7 8 9 10 11 12                   |                   |
|                                              |                   |

If you want the operator to select which printer (Left or Right) to use when a product button is pressed, assign all categories to the same format and the same printer (left or right).

If you select a format larger than the loaded labels, some information may not print.

### About the "No Label" Option

If you do not want to print a label for donated products, select **No Label** as the Label Format.

When a user presses a button with "No Label" assigned, no label prints, but the button is automatically logged in the appropriate log file.

There is no way to disable data logging of buttons.

See "<u>Donate Label Formats</u>" for the size and content of each format

| Button Name:        |          |   |
|---------------------|----------|---|
| Alternate Name:     |          | ] |
| abel Format:        | No Label | • |
| Printer             | Left     | • |
| Use By Description: | Use By   |   |
| Background Color    | Yellow   | + |

### Creating Donate and Waste Product Buttons

The process to create donate and waste product buttons is the same as FreshMarx Prep buttons. See "<u>Creating Product Buttons</u>" for more information.

- The button properties screen changes based on the donate and waste format selected.
- See "<u>Donate Label Formats</u>" for the size and content of each Donate format.
- The **Unit of Measure** field must be specified for each donate and waste format.
- Additional Text Fields 1-5 are available in several Donate Label Formats. They can be used for reheating instructions or any other special notes for the donated product.
- Enter the Use By Description and Duration for the donated product.

| tton Properties      |   |   |   |        |
|----------------------|---|---|---|--------|
| Button Name:         | J |   |   |        |
| Label Data           |   |   |   |        |
| Description 1:       |   |   |   |        |
| Description 2:       |   |   |   |        |
| Unit Of Measure:     |   |   |   |        |
|                      |   |   |   |        |
| Clear Fields Preview | N | 0 | < | Cancel |
|                      |   |   |   |        |

| Alternate Name:                                                  |                    |   |
|------------------------------------------------------------------|--------------------|---|
| Label Data                                                       |                    |   |
|                                                                  | В І Ц              |   |
| Company Name:                                                    |                    | - |
| Description 1:                                                   |                    | - |
| Description 2:                                                   |                    | - |
| Description 3:                                                   |                    | - |
| Unit Of Measure:                                                 |                    | 5 |
| Allergens:                                                       |                    | - |
| Text Field 2:<br>Text Field 3:<br>Text Field 4:<br>Text Field 5: |                    |   |
| Use by                                                           | Line By            | - |
| Use by Description.                                              | Dave Hours Minutes |   |
| Use By Duration:                                                 |                    |   |
| Use "End of Day" expir                                           | ration mode        |   |
| Barcode Data                                                     |                    |   |
| Clear Fields Previe                                              | ew OK Cancel       |   |
|                                                                  |                    | _ |

### Sorting a Donate and Waste File

The process to sort a Donate and Waste file is the same as FreshMarx Prep files. See Chapter 4, "<u>Sorting the</u> <u>Data File</u>" for more information.

Locking buttons is **not** available for Donate and Waste products.

MyDonations .FMWASTE - FreshMarx EasyEdit+ - - × File Tools Setup Help Application Mode Donate and Waste Mode 11 12 5 6 10 Amond Pnd Cak Banana Nut Bread Cheese Danis Choc chip cookie Chocolate Eclain Entrees Various

Tab, after Sorting

When processing a donation or waste, define what the operator must select including the

- reason, department, and/or food type of the donated/wasted food
- recipient for the donated food.

### **Entering the Waste Reasons**

When enabled, the operator must select a Reason while processing a donation or a waste. Enter up to 24 waste reasons. The maximum number of characters for a waste reason is 30.

From Donate and Waste Mode:

- 1. Click Setup, then Waste Reasons.
- 2. Enable Waste Reasons.
- 3. Click the + button to add a waste reason.
- 4. Enter the Waste Reason Name.
- 5. Click **Apply**. The waste reason is listed in the Waste Reasons box.
- 6. Continue adding waste reasons.

| 💀 Reason for Waste Setup                          |                     |
|---------------------------------------------------|---------------------|
| ☑ Enable Waste Reasons                            |                     |
| Reason for Waste Setup                            | , Waste Reason Name |
| Leftover Buffet<br>Not Picked Up<br>Made too Many | Out of Date         |
| Cooking Error<br>Out of Date                      |                     |
|                                                   |                     |
|                                                   |                     |
|                                                   |                     |
|                                                   |                     |
|                                                   | Apply               |
|                                                   |                     |
|                                                   | Cancel OK           |
|                                                   |                     |

| Reason for Waste Setup |                   |
|------------------------|-------------------|
| Enable Waste Reasons   |                   |
| Reason for Waste Setup | Waste Reason Name |
|                        |                   |
|                        |                   |
|                        |                   |
|                        |                   |
|                        |                   |
|                        | Apply             |
|                        | Cancel OK         |

To remove a waste reason, select the reason and click the – button to remove. Confirm the action in the pop-up message.

### **Entering the Departments**

When enabled, the operator must select a Department while processing a donation or a waste. Enter up to 24 departments. The maximum number of characters for a department is 30.

From Donate and Waste Mode:

- 1. Click Setup, then Enter Departments.
- 2. Enable Departments.
- 3. Click the + button to add a department.
- 4. Enter the Department Name.
- 5. Click Apply. The department is listed in the Departments box.

| 🖳 Departments                                                                                  |                         |
|------------------------------------------------------------------------------------------------|-------------------------|
| Enable Departments                                                                             |                         |
| Departments           Deli           Bakery           Produce           Meat           Seafood | Department Name<br>Deli |
| •                                                                                              | Apply                   |
|                                                                                                | Cancel OK               |

6. Continue adding departments.

To remove a department, select the department and click the – button to remove. Confirm the action in the pop-up message.

### Entering the Food Types

When enabled, the operator must select a Food Type while processing a donation or a waste. Enter up to 24 food types. The maximum number of characters for a food type is 30.

- 1. Click Setup, then Enter Food Types.
- 2. Enable Food Types.
- 3. Click the + button to add a food type.
- 4. Enter the Food Type Name.
- 5. Click Apply. The food type is listed in the Food Types box.

| 💀 Food Types                                         |                           |
|------------------------------------------------------|---------------------------|
| Enable Food Types                                    |                           |
| Food Types<br>Protein<br>Dairy<br>Vegetable<br>Grain | Food Type Name<br>Protein |
| • •                                                  | Apply                     |
|                                                      | Cancel OK                 |

6. Continue adding food types.

To remove a food type, select the food type and click the – button to remove. Confirm the action in the pop-up message.

### **Entering the Recipients**

When enabled, the operator must select a Recipient while processing a donation. Enter up to 24 Recipients. Each recipient has two lines of data (use an address, phone number, or website, etc.). The maximum number of characters for each line is 30.

- 1. Click Setup, then Enter Recipients.
- 2. Enable Recipients.
- 3. Click the + button to add a recipient.
- 4. Enter the Recipient Name.
- 5. Click Apply. The recipient is listed in the Recipient box.

| 🖳 Recipient      |                                                                                                    |
|------------------|----------------------------------------------------------------------------------------------------|
| Enable Recipient |                                                                                                    |
| Recipient        | Recipient Name<br>Local Food Pantry<br>Address Line 1<br>25 South Central Avenu<br>Address Line 2<br>1-800-543-6650 |
| • •              | Apply<br>Cancel OK                                                                                                  |

6. Continue adding recipients.

To remove a recipient, select the recipient and click the – button to remove. Confirm the action in the pop-up message.
### Sending a Donate and Waste Data File to the Printer

The process to send donate and waste data files to the printer is the same as sending a FreshMarx prep data file to the printer. See "<u>Managing Printers</u>" for more information.

Open the Network Manager (select **Tools**, **Network Manager**) and enter the default password: **avery1239417**. The Network Manager has four tabs; Update, Printers, Groups and Password. See "<u>Managing Printers</u>" for more information.

1. From the Update tab, select the printer to send a donate and waste data file.

| 🖳 Network Manager                            |                     |                          |
|----------------------------------------------|---------------------|--------------------------|
|                                              |                     |                          |
| Update Printers Groups Password              |                     | 1                        |
| Select All Printers                          | 1                   |                          |
| Salad Bars     Cop Stores     Miamisburg, OH |                     | Send File                |
|                                              |                     |                          |
|                                              |                     |                          |
|                                              |                     |                          |
|                                              |                     |                          |
|                                              | FreshMarx Prep Mode | Donate and Waste Mode    |
|                                              | Get Data File       | Get D <u>W</u> Data File |
|                                              | Get Version Info    | Get Donate Log           |
|                                              | Get Printer Log     | Get Waste Log            |
|                                              | Get Network Log     |                          |
|                                              | 58 57               |                          |
|                                              | -                   |                          |
|                                              |                     |                          |

- 2. Click Send File.
- 3. Navigate to the directory where the .FMWASTE file is. Select the file and click **Open**. The file is transferred to the printer. A message indicates if the printer received the file.

### SFTP Push/Pull Updates

The process to push/pull SFTP updates is the same for Donate and Waste files as it is for FreshMarx Prep files. See "<u>Updating Printers & Files</u>" for more information.

**Note:** Both files (.FRESHMARX and .FMWASTE) may be pushed/pulled from the server.

### Getting Donate and Waste Log Files

The printer logs all buttons pressed for donations or waste. Retrieve the log from the printer. Then, use a text editor to view the log file (or open the log file in a spreadsheet program). To get FreshMarx Prep Files, see "<u>Getting Files from the 9417+ Printer</u>" for more information.

Open the Network Manager (select **Tools**, **Network Manager**) and enter the default password: **avery1239417**. The Network Manager has four tabs; Update, Printers, Groups and Password. See "<u>Managing Printers</u>" for more information.

- 1. From the Update tab, select the printer to get a donate or waste log file from.
- 2. Click the Get D&W Data File, Get Donate Log, or Get Waste Log button:

| work Mana | iger                |          |                                                        |                                                  |
|-----------|---------------------|----------|--------------------------------------------------------|--------------------------------------------------|
| Update    | Printers Groups     | Password |                                                        |                                                  |
|           | Select All Printers |          |                                                        | Send File                                        |
|           |                     |          | FreshMarx Prep Mode                                    | Donate and Waste Moo<br>Get D <u>W</u> Data File |
|           |                     |          | Get Version Info<br>Get Printer Log<br>Get Network Log | Get Donate Log Get Waste Log                     |
|           |                     |          |                                                        |                                                  |

| File type     | Filename and contents                                                                                                    |
|---------------|----------------------------------------------------------------------------------------------------|
| D&W data file | <i>PrinterName_Data.FMWASTE</i><br>Includes all defined categories, tabs, and buttons for donate and waste<br>products.                                                                                                    |
| donate log    | <b>PrinterName_Donate.log</b><br>Includes all products processed for donation. The product button's<br>name, recipient, department, food type, amount donated, and other<br>information are included. The file has a 512K maximum. Once the<br>maximum is reached, a new file, <b>PrinterName_Donate.log.old</b> is created.<br>The <b>.old</b> file is overwritten each time the <b>.log</b> file reaches 512K.   |
| waste log     | <b>PrinterName_Waste.log</b><br>Includes all products processed as food waste. The product button's<br>name, waste reason, department, food type, amount, and other product<br>information are included. The file has a 512K maximum. Once the<br>maximum is reached, a new file, <b>PrinterName_Waste.log.old</b> is created.<br>The <b>.old</b> file is overwritten each time the <b>.log</b> file reaches 512K. |

3. Navigate to the location you want to save the file then click OK.

You see a progress bar while the file transfers from the printer(s).

### Sample Waste Log

2018-08-06; 15:52:52; Gr. Veggie Lasagna; Entrees; 1; 2; Tray; Protein; Meat; Not Picked Up; 2018-08-06; 15:53:06; Meatloaf; Entrees; 1; 4; Loaves; Protein; Meat; Made too Many; 2018-08-06; 15:53:15; Cabbage Rolls; Entrees; 1; 6; Each; Vegetables; Deli; Cooking Error; 2018-08-06; 15:53:56; Ice Cream Pie; Desserts; 1; 3; Each; Dairy; Pies; Made too Many;

### Using the Microsoft® Excel® Template with Donate and Waste Data

Your donate and waste product data may be entered into Microsoft® Excel® (Microsoft® Office 2007 and Microsoft® Office Standard 2010 versions), then imported into EasyEdit+.

The Excel template is installed within EasyEdit+.

**Note:** The Excel template version must match the installed version EasyEdit+. If you update your version of EasyEdit+, open your FreshMarx data file then select Export Data To Excel to make product data changes in Excel.

To open the Template:

- 1. Open the EasyEdit+ Utility.
- 2. Click File, New. A blank data file appears.
- 3. Click Application Mode and select Freshmarx Donate & Waste Mode.
- 4. Select File, Open Excel Template ►. Choose your language's template.

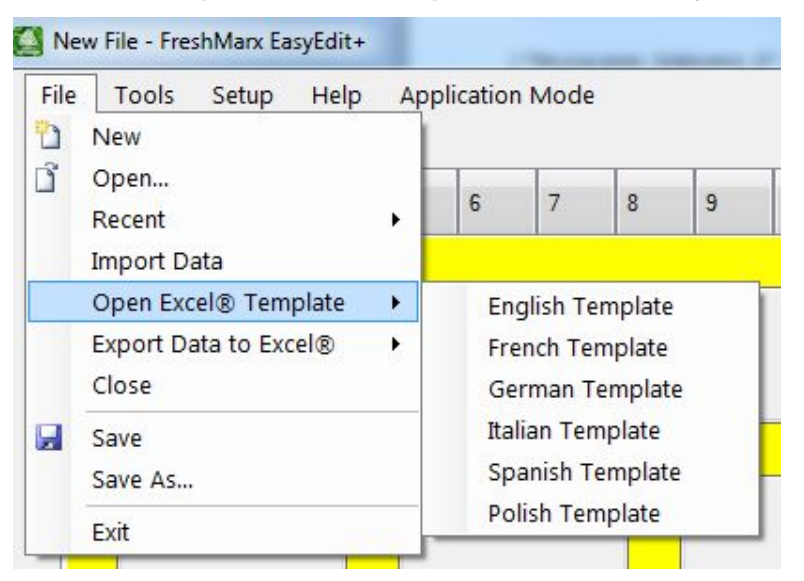

- 5. Navigate to the location you want to save the file. Click **Save**.
- 6. Excel opens the template.
- 7. Input your data according to the instructions within the template.
- 8. Save the completed template.

### Importing Donate and Waste Data from the Template

Once your donate and waste product data is in the Microsoft® Excel® template, import it into the EasyEdit+ utility.

- 1. Open the EasyEdit+ Utility.
- 2. Click File, New. A blank data file appears.
- 3. Click Application Mode and select Freshmarx Donate & Waste Mode.
- 4. Select File, Import Data.

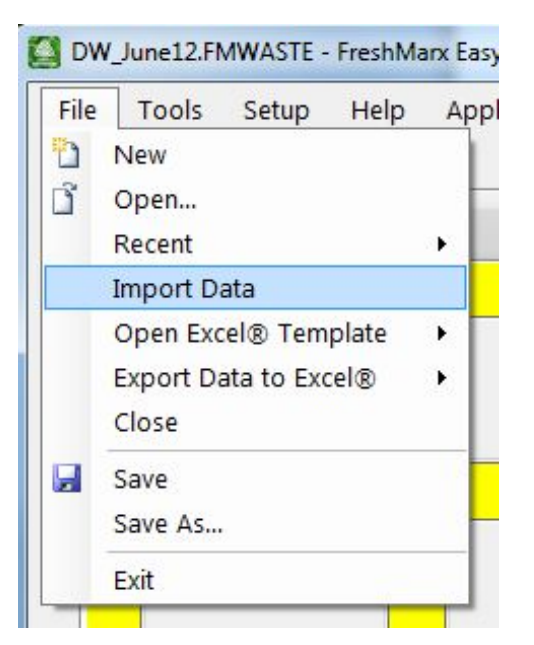

- 5. Browse to the completed donate and waste template.
- 6. Select Open. The donate and waste data is imported into EasyEdit+.

### **Exporting Data to Excel**

If you prefer to edit your donate and waste data in Excel, export your existing .FMWASTE file.

- 1. Open the EasyEdit+ Utility.
- 2. Click File, Open...
- 3. Navigate to the donate and waste data file and click **Open**.

The donate and waste data file opens in Donate and Waste mode.

- 4. Select File, Export Data.
- 5. Choose your language's template.
- 6. Navigate to the location to save the file. Click **Save**.
- 7. Excel opens the template.
- 8. Edit your data according to the instructions within the template.
- 9. Save the completed template.

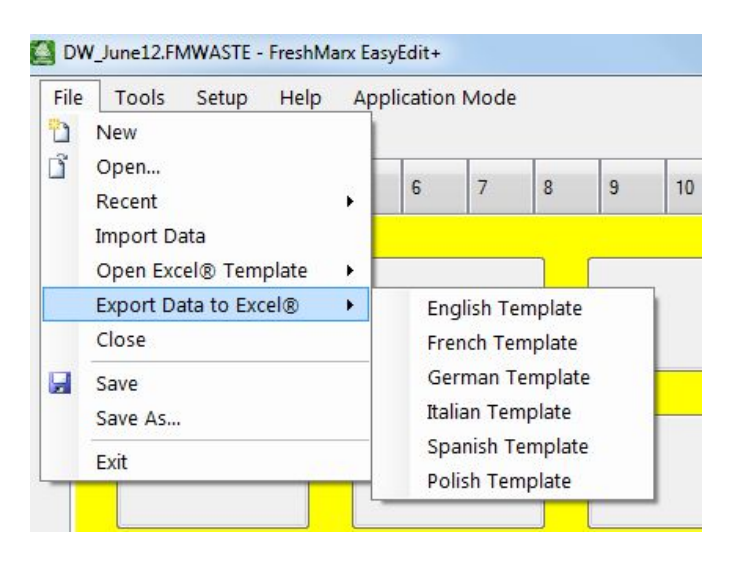

### Donate Label Formats

See the following samples of each Donate label format. If the selected format is larger than the loaded supply, some information may not print.

### Format 1

Prints 1.2" wide x 1.1" long labels.

| Description 1       |
|---------------------|
| Description 2       |
| AMOUNT              |
| MM/DD/YY HH:MM:PN   |
| MUST USE BY MM/DD/Y |

Enter the following information for each field:

| Field         | Description                                         |
|---------------|-----------------------------------------------------|
| Description 1 | Prints up to 17 characters.                         |
| Description 2 | Prints up to 17 characters.                         |
| Amount        | Prints up to 13 characters                          |
| Must Use By   | Numbers only. Days 0-365, hours 0-23, minutes 0-59. |

### Format 2

Prints 2.0" wide x 1.5" long labels.

| Store Name                  |
|-----------------------------|
| STORE ADDRESS LINE 1        |
| ADDRESS LINE 2/PHONE NUMBER |
| Description 1               |
| Description 2               |
| AMOUNT                      |
| MM/DD/YY HH:MM:PM           |
| MUST USE BY MM/DD/YY        |

| Field         | Description                                         |
|---------------|-----------------------------------------------------|
| Store Name    | Prints up to 17 characters.                         |
| Store Address | Prints up to 45 characters on Line 1                |
|               | Prints up to 45 characters on Line 2                |
| Description 1 | Prints up to 17 characters.                         |
| Description 2 | Prints up to 17 characters.                         |
| Amount        | Prints up to 13 characters                          |
| Must Use By   | Numbers only. Days 0-365, hours 0-23, minutes 0-59. |

Prints 2.2" wide x 3.0" long labels.

| Store Name                                                                                           |
|----------------------------------------------------------------------------------------------------|
| ADDRESS LINE 2/PHONE NUMBER                                                                          |
| Description 1<br>Description 2                                                                       |
| AMOUNT                                                                                               |
| MM/DD/YY HH:MM:PM                                                                                    |
| RECIPIENT NAME                                                                                       |
| Text Field 1<br>Text Field 2<br>Text Field 3<br>Text Field 4<br>Text Field 5<br>MUST USE BY MM/DD/YY |

| Field          | Description                                                                  |
|----------------|------------------------------------------------------------------------------|
| Store Name     | Prints up to 17 characters.                                                  |
| Store Address  | Prints up to 45 characters on Line 1<br>Prints up to 45 characters on Line 2 |
| Description 1  | Prints up to 17 characters.                                                  |
| Description 2  | Prints up to 17 characters.                                                  |
| Amount         | Prints up to 13 characters.                                                  |
| Recipient Name | Prints up to 30 characters.                                                  |
| Text Field 1   | Prints up to 28 characters.                                                  |
| Text Field 2   | Prints up to 28 characters.                                                  |
| Text Field 3   | Prints up to 28 characters.                                                  |
| Text Field 4   | Prints up to 28 characters.                                                  |
| Text Field 5   | Prints up to 28 characters.                                                  |
| Must Use By    | Numbers only. Days 0-365, hours 0-23, minutes 0-59.                          |

Prints 2.2" wide x 3.0" long labels.

| MM/DD/YY HH:MM:PM<br>Store Name<br>STORE ADDRESS LINE 1<br>ADDRESS LINE 2/PHONE NUM | 1BER |
|-------------------------------------------------------------------------------------|------|
| Description 1<br>Description 2                                                      |      |
| Description 3                                                                       |      |
| Food Types                                                                          |      |
| AMOUNT                                                                              |      |
| Allergens                                                                           |      |
| Lorem ipsum dolor sit amet, consectetu<br>adipiscing elit. Sed varius laoreet lacus | ır   |
| RECIPIENT NAME<br>RECIPIENT ADDRESS LINE 1<br>RECIPIENT ADDRESS LINE 2              |      |
| MUST USE BY MM/DD/YY                                                                | emp  |

| Field             | Description                                         |
|-------------------|-----------------------------------------------------|
| Store Name        | Prints up to 17 characters.                         |
| Store Address     | Prints up to 45 characters on Line 1                |
|                   | Prints up to 45 characters on Line 2                |
| Description 1     | Prints up to 17 characters.                         |
| Description 2     | Prints up to 17 characters.                         |
| Description 3     | Prints up to 17 characters.                         |
| Food Types        | Prints up to 20 characters.                         |
| Amount            | Prints up to 13 characters                          |
| Allergens         | Prints up to 80 characters.                         |
| Recipient Name    | Prints up to 30 characters.                         |
| Recipient Address | Prints up to 30 characters on Line 1                |
|                   | Prints up to 30 characters on Line 2                |
| Must Use By       | Numbers only. Days 0-365, hours 0-23, minutes 0-59. |
| Emp               | Employee ID must be 2-10 characters.                |

Prints 2.2" wide x 3.0" long labels.

| MM/DD/YY HH:MM:PM<br>Store Name<br>STORE ADDRESS LINE 1<br>ADDRESS LINE 2/PHONE NUME                                                                   | BER |
|----------------------------------------------------------------------------------------------------|-----|
| Description 1<br>Description 2<br>Description 3                                                                                                    |     |
| Food Types<br>AMOUNT<br>Allergens<br>Lorem ipsum dolor sit amet, consectetur<br>RECIPIENT NAME<br>RECIPIENT ADDRESS LINE 1<br>RECIPIENT ADDRESS LINE 2 |     |
| MUST USE BY MM/DD/YY                                                                                                    | emp |
| 0 12345 67891 2                                                                                                    |     |

| Field             | Description                                                       |
|-------------------|-------------------------------------------------------------------|
| Store Name        | Prints up to 17 characters.                                       |
| Store Address     | Prints up to 45 characters on Line 1                              |
|                   | Prints up to 45 characters on Line 2                              |
| Description 1     | Prints up to 17 characters.                                       |
| Description 2     | Prints up to 17 characters.                                       |
| Description 3     | Prints up to 17 characters.                                       |
| Food Types        | Prints up to 20 characters.                                       |
| Amount            | Prints up to 13 characters                                        |
| Allergens         | Prints up to 87 characters.                                       |
| Recipient Name    | Prints up to 30 characters.                                       |
| Recipient Address | Prints up to 30 characters on Line 1                              |
|                   | Prints up to 30 characters on Line 2                              |
| Must Use By       | Numbers only. Days 0-365, hours 0-23, minutes 0-59.               |
| Emp               | Employee ID must be 2-10 characters.                              |
| Barcode           | Must enter the correct number of characters based on barcode type |

Prints 2.2" wide x 4.0" long labels.

| MM/DD/YY HH:MM:PM<br>Store Name<br>STORE ADDRESS LINE 1<br>ADDRESS LINE 2/PHONE NUMBE                                                                   | ĒR |
|----------------------------------------------------------------------------------------------------|----|
| Description 1<br>Description 2<br>Description 3                                                                                                    |    |
| Food Types<br>AMOUNT<br>Allergens<br>Lorem ipsum dolor sit amet, consectetur.<br>RECIPIENT NAME<br>RECIPIENT ADDRESS LINE 1<br>RECIPIENT ADDRESS LINE 2 |    |
| Text Field 1<br>Text Field 2<br>Text Field 3<br>Text Field 4<br>Text Field 5                                                                            |    |
| MUST USE BY MM/DD/YY en                                                                                                    | ۱p |
| 0 12345 67891 2                                                                                                    |    |

| Field             | Description                                                       |
|-------------------|-------------------------------------------------------------------|
| Store Name        | Prints up to 17 characters.                                       |
| Store Address     | Prints up to 45 characters on Line 1                              |
|                   | Prints up to 45 characters on Line 2                              |
| Description 1     | Prints up to 17 characters.                                       |
| Description 2     | Prints up to 17 characters.                                       |
| Description 3     | Prints up to 17 characters.                                       |
| Food Types        | Prints up to 20 characters.                                       |
| Amount            | Prints up to 13 characters                                        |
| Allergens         | Prints up to 82 characters.                                       |
| Recipient Name    | Prints up to 30 characters.                                       |
| Recipient Address | Prints up to 30 characters on Line 1                              |
|                   | Prints up to 30 characters on Line 2                              |
| Text Field 1      | Prints up to 28 characters.                                       |
| Text Field 2      | Prints up to 28 characters.                                       |
| Text Field 3      | Prints up to 28 characters.                                       |
| Text Field 4      | Prints up to 28 characters.                                       |
| Text Field 5      | Prints up to 28 characters.                                       |
| Must Use By       | Numbers only. Days 0-365, hours 0-23, minutes 0-59.               |
| Emp               | Employee ID must be 2-10 characters.                              |
| Barcode           | Must enter the correct number of characters based on barcode type |

### Adding Custom Donate Formats

The process to add a custom donate format is the same as FreshMarx Prep adding a custom format. See Appendix B, "<u>Custom Label Formats</u>" for more information. Add a custom donate format and then assign it to a Category.

You must be in the Donate and Waste Mode to add a donate format:

- 1. Start the EasyEdit+ Utility.
- 2. Open your data file (or start a new data file).
- 3. Click Application Mode and select Freshmarx Donate & Waste Mode.
- 4. Select Tools, Update Formats, Add Format.

| 9 | Tools <u>Setup H</u> elp Applica<br>Language (Edit Utility) | tion Mode                    |        |    |    |    |    | Donate and Waste Mode |
|---|-------------------------------------------------------------|------------------------------|--------|----|----|----|----|-----------------------|
| 1 | Sort Product Data                                           |                              |        |    | 40 | 11 | 12 | 1                     |
| ' | Update Formats                                              | Ad                           | d Form | at | U  | 11 | 12 |                       |
|   | Network Manager<br>Configuration File                       | Delete Format<br>Save Format |        |    |    |    |    | Entrees               |
|   | Video Files<br>Search Product Data                          | atloaf                       |        | 1  | -  |    |    |                       |

5. See "Adding a Custom Format" for more information.

### **Developer Information for Custom Donate and Waste XML File**

Contact Avery Dennison for information on creating custom label formats. The XML file links product data fields and LNT fields into the printer's print and edit functions (EasyEdit+ and/or Edit Mode on the printer). The XML file contains database field names, edit prompts, and the LNT filename. For custom Donate and Waste files, the **type** must be set to "CustomDonateWaste" as shown below:

type="CustomDonateWaste"

## USING THE FRESHMARX NUTRITION APPLICATION

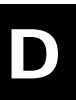

The FreshMarx Nutrition application must be purchased separately. The FreshMarx Nutrition application imports some nutritional and allergen information from the Genesis R&D® Food Development and Labeling software by ESHA Research (herein after referred to as Genesis R&D). You must install the Genesis R&D software, Genesis R&D® API, and the FreshMarx EasyEdit+ Utility (Version 5.0 or higher). The Genesis R&D software may be installed

- on a local host (either non-secured or secured)
- on a server (not local) either non-secured or secured. A server installation requires server/client side authentications and certificate configuration.

Currently, the FreshMarx Nutrition application is only for the United States of America.

Genesis R&D software is a third-party software package not developed by Avery Dennison. Refer to Genesis R&D's Web site at: <u>https://www.esha.com/</u> for more information.

**Note:** You are responsible for entering and validating the nutritional and allergen information in the Genesis R&D® software.

This appendix is divided in two sections:

- 1) Creating a Recipe in Genesis R&D Software
- 2) Using Nutritional Information from Genesis R&D Software in EasyEdit+

### Nutrition Labeling Overview

The Genesis R&D software works with Avery Dennison's standard formats: 10, 11, 12, 20, 21, 22, and 23. See Appendix A, "<u>Standard Label Formats</u>," for more information.

| Format Number | NLEA Regulation |
|---------------|-----------------|
| <u>10</u>     | U.S. 1990       |
| <u>11</u>     | U.S. 1990       |
| <u>12</u>     | U.S. 1990       |
| <u>20</u>     | U.S. 1990       |
| <u>21</u>     | U.S. 1990       |
| <u>22</u>     | U.S. 1990       |
| <u>23</u>     | U.S. 2016       |

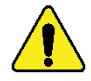

The Genesis R&D software Regulation default is U.S. 2016 NLEA when you create a recipe. The FDA changed some rules and calculations for the U.S. 2016 Regulations; choosing the wrong setting for your format results in inaccurate values on your labels.

See "<u>Changing the Regulation Setting</u>" to use the correct regulation for your labels. The Genesis R&D software remembers the last Regulation selection. For example, if you changed the setting to U.S. 1990 NLEA using Format 10, you must change it to U.S. 2016 NLEA to create a recipe using Format 23. To change the regulation for a particular recipe, see "<u>Changing the Regulation Setting for a Recipe</u>."

### Genesis R&D Tips

Any screen shots showing Genesis R&D software are for *reference only* and may not match your installed version.

This section provides some tips when creating recipes in Genesis R&D.

- Add an alternate name for an ingredient to simplify the ingredient list.
- Change the ingredient list to upper-case characters.
- Include servings per container.

### Adding an Alternate Name to an Existing Recipe

Adding an Alternate Name for an ingredient simplifies a recipe.

- 1. Open the Genesis R&D software.
- 2. Select Open, Recipe. Find the recipe you need. Click Select.
- 3. Click the Ingredient Statement tab.
- Double-click the ingredient's name to modify.
- 5. Enter the Alternate Name.
- 6. Click OK.
- 7. Click OK.
- 8. Save the recipe.

For example, the Alternate Name, Seedless Grapes, appears in recipes instead of the longer *Item Name* grapes, seedless, fresh, Thompson.

ج 🖶 🔒 😸 RECIPE DATABASE FILE HOME EDIT VIEW RECIPE REPORTS ٤l Ż Search Export Ingredient Al ergen Cla Edit Edit Set Serving Groups Scale Audit View Edi Recipe Yields Trail Label Lab Size Stmt Stmt Recipe Recipe: SAMPLE, Fruit Salad 🗙 A K ATOL 7 🔜 Ingredient Statement - - X 🔽 Include in Print/Export Recipe Items: . Item Name % Weight Alternate Name Alternate Text French Name banana, fresh, medium, 7" to 7 12.11 7/8" Ξ grapes, seedless, fresh, 15.50 thompson apple, fresh, small, 2 3/4" 15.29 walnuts, english, dried, 6.00 chopped Include in Print/Export Ingredients by Percent Weight: \* Percentage Ingredient 25.45 pears, canned, halves, in juice 15.80 peaches, fresh, sliced 15.50 X 💷 Edit Ingredient Statement 15.29 12.11 English French Spanish 9.85 Alternate Name 6.00 Seedless Grapes Ingredient Statem INGREDIENTS: p Ingredient Statement fresh, medium, 7 INGRÉDIENTS: fresh, medium, 7 OK. Cancel

### Changing the Ingredient or Allergens List to Upper-Case

Ingredients may have been entered upper-case, lower-case, or a mix of upper and lowercase characters. Upper-case characters take up more space than lower-case letters. Make sure your selected format has a large ingredient field if you want to see ingredients in all upper-case characters.

To print ingredients in all upper-case characters:

- 1. From the Genesis R&D software, select **Open**, **Recipe**.
- 2. Click Edit Label from Recipe tab.
- 3. Select Format Options.
- **4.** Enable Always Upper Case Ingredient Statement. Enable Always Upper Case Allergen Statement if desired.

| I | abel Settings                                                             |                                                                                                    | ×     |  |  |
|---|---------------------------------------------------------------------------|----------------------------------------------------------------------------------------------------|-------|--|--|
|   | Supplement Dietary Ingredient                                             | Format Options         Use Unrounded Values when Calculating %DV         Use Abbreviations         Show Bilingual         Hide Dual Declaration "Contributes an Additional " Footnote         Hide Standard Footnote         Include Recipe Name in Allergen Statement         Include Recipe Name in Ingredient Statement         Hide 4-4-9 Calorie Conversion Chart         Ingredient Statement - Insert "Contains less than 2%" |       |  |  |
|   | Supplement Facts<br>Supplement Nutrients<br>Supplement Dietary Ingredient | Include Recipe Name in Ingredient Statement                                                                                                    |       |  |  |
|   |                                                                           | Collapse All Load Settings Save Settings OK Ca                                                                                                    | ancel |  |  |

5. Click **OK** when finished.

**Note:** Only changes the current recipe you are working on.

6. Save the recipe.

### Including Servings per Container

Does your label need to print the amount of servings per container? Enter the *servings per container* value using one of these methods:

- Enter the value for Servings per container in Genesis R&D. It will be imported into EasyEdit+.
- Enter the value for Servings per container in EasyEdit+. See "Creating Product Buttons" for more information.
- 1. From the Genesis R&D software, select **Open**, **Recipe**.
- 2. Click Edit Label from Recipe tab. Select the General tab.
- 3. Expand the Servings Per Container node:

|                               |                                                            | Ľ                |
|-------------------------------|------------------------------------------------------------|------------------|
| General                       | General                                                    |                  |
| Format Options                | Regulation U.S                                             | -                |
| Nutrient Options              | Category Nutrition Facts (2016)                            | -                |
|                               | Label Adult (Standard Nutritio                             | n Facts Panel) 💌 |
| Voluntary Nutrients           | Style Standard/Vertical                                    | -                |
| Object Properties             | Format Full                                                | -                |
| Supplement Facts              | Footnote Bottom                                            |                  |
| Curreles and Multilander      | Erving Size     1 cup                                      |                  |
| Supplement Nutrients          | 🖽 Servings Per Container                                   |                  |
| Supplement Dietary Ingredient | 🖽 Alternate Heading                                        |                  |
|                               | □ U.S.                                                     |                  |
|                               | Display 'Serving Size' as Serving size                     | •                |
|                               | Display 'Servings Per Container' as Servings per container | •                |
|                               | Language Order                                             |                  |
|                               | General                                                    |                  |
|                               |                                                            |                  |
|                               |                                                            |                  |
|                               | Expand All                                                 |                  |
|                               | Load Sattings Sattings                                     | OK Care          |

4. Click English and enter the values for Servings Per Container.

| Nutrient Ontions              |                                                                  |                                        |
|-------------------------------|------------------------------------------------------------------|----------------------------------------|
|                               | Label                                                            | Adult (Standard Nutrition Facts Panel) |
| Voluntary Nutrients           | Style                                                            | Standard/Vertical 🔹                    |
| Object Properties             | Format                                                           | Full 🗾 🗮                               |
| Supplement Eacts              | Footnote                                                         | Bottom -                               |
|                               | Gerving Size                                                     |                                        |
| Supplement Nutrients          | Servings Per Container                                           |                                        |
| Supplement Dietary Ingredient | English                                                          | 8                                      |
|                               | French                                                           |                                        |
|                               | Spanish                                                          |                                        |
|                               | Hide Servings Per Container                                      |                                        |
|                               |                                                                  | +                                      |
|                               | English<br>Servings per Container Footnote, in Eng<br>Expand All | lish, to display on the Label.         |
|                               |                                                                  | iii iiii iiii iiiii iiiiiiiiiiiiiiiiii |

- 5. Click OK.
- 6. Save the recipe.

| Spring Salad<br>Nutrition Fac                                                                                                    | cts                        |
|----------------------------------------------------------------------------------------------------|----------------------------|
| 8 Servings Per Container                                                                                                    | $\supset$                  |
| Serving size 2/3 cup                                                                                                    | (55g)                      |
| Amount Per Serving <b>2</b>                                                                                                    | <u>30</u>                  |
| % Da                                                                                                    | ily Value '                |
| Total Fat 8g                                                                                                    | 10%                        |
| Trans Fat 0g                                                                                                    | 5%                         |
| Cholesterol Omg                                                                                                    | 0%                         |
| Sodium 160mg                                                                                                    | 7%                         |
| Total Carbohydrates 37g                                                                                                    | 13%                        |
| Dietary Fiber 4g                                                                                                    | 14%                        |
| Total Sugars 12g                                                                                                    |                            |
| Includes 10g Added Sugars                                                                                                    | 20%                        |
| Protein 3g                                                                                                    |                            |
| Vitamin D 2mcg                                                                                                    | 10%                        |
| Calcium 260mg                                                                                                    | 20%                        |
| Iron 8mg                                                                                                    | 45%                        |
| Potassium 235mg                                                                                                    | 6%                         |
| * The % Daily Value (DV) tells you how much a nu<br>serving of food contributes to a daily diet. 2,000 d<br>day is used for general nutrition advice. | utrient in a<br>calories a |

Use Genesis R&D to create your recipe. Currently, the FreshMarx Nutrition application is only for the United States of America.

Any screen shots showing Genesis R&D software are for *reference only* and may not match your installed version.

- 1. Open the Genesis R&D software.
- 2. Select New, Recipe.
- 3. Enter the recipe's Name.
- 4. Enter a User Code for the recipe. The User Code must be defined in Genesis R&D to be imported/linked to the FreshMarx EasyEdit+ Prep Utility. Each recipe must have a UNIQUE User Code.

| Recipe Information                                                                                                    |                                                                                                    |
|----------------------------------------------------------------------------------------------------|----------------------------------------------------------------------------------------------------|
| Recipe                                                                                                    |                                                                                                    |
| Nutrients                                                                                                    | *Name: Lemon Bars (MA)                                                                                                    |
| Nutrients<br>Measures<br>Brix Calculation<br>Cost<br>Groups<br>Compare To<br>Preparation Method<br>Nutrient Content Claims<br>Notes<br>HACCP<br>Attachments | *Name: remon Bars (MA) Serving Size: A recipe makes 16 Servings. A serving weighs 70.0463 Gram Contained Select Measure Coptional Common Name: User Code: LemonBars Product: Supplier: Select Supplier: Created: 05/17/2018 Modified: 10/19/2018 |
|                                                                                                    |                                                                                                    |
|                                                                                                    | OK Cancel                                                                                                    |

- 5. Click OK.
- 6. Add ingredients and allergy information to the recipe.
- **Note:** You are responsible for entering and validating the nutritional and allergen information in the Genesis R&D® software.
- 7. Save the recipe.
- 8. Continue adding recipes as necessary. Assign each recipe a UNIQUE User Code.
- 9. Save the recipes.

### **Changing the Regulation Setting**

The Genesis R&D software Regulation default is U.S. 2016 NLEA when you create a recipe. The FDA changed some rules and calculations for the U.S. 2016 Regulations; choosing the wrong setting for your format results in inaccurate values on your labels. The Genesis R&D software remembers the last Regulation selection. For example, if you changed the setting to U.S. 1990 NLEA using Format 10, you must change it to U.S. 2016 NLEA to create a recipe using Format 23.

To change the regulation setting:

- 1. Open the Genesis R&D software.
- 2. Select Preferences, General from the Home tab.

| RECIPE                                             | Genesis R&D - [Recipe:                                                                     | Test987 *]                                    |          |
|----------------------------------------------------|--------------------------------------------------------------------------------------------|-----------------------------------------------|----------|
| TABASE RECIPE REPORTS                              |                                                                                            |                                               |          |
| Print Print<br>Preview to PDF                      | ients<br>About<br>About                                                                    |                                               |          |
| Recipe: Test987 * 🗙                                |                                                                                            |                                               |          |
| <u>Number of Servings:</u> 1 (0 g p<br>Weight: 0 g | ier serving)                                                                               |                                               |          |
| Genesis R&D Preferences                            |                                                                                            |                                               | ×        |
|                                                    |                                                                                            |                                               |          |
| General                                            | ☐ General                                                                                  |                                               | <u>^</u> |
| Foodlist Entry Columns                             | Workspace View                                                                             | Multi-Document                                | -        |
| Reports                                            | Regulation                                                                                 | U.S. 2016 NLEA                                | <u>·</u> |
| Reports PLUS                                       | Auto Open Reports                                                                          | U.S. 2016 NLEA                                |          |
|                                                    | No Data String                                                                             | U.S. 1990 NLEA                                | =        |
| Groups to Exclude                                  | Decimal Places                                                                             | Canada 2016                                   |          |
| Label                                              | Date Format                                                                                | Canada 2003                                   |          |
| Colors                                             | Recipe Options                                                                             | Miexico                                       |          |
|                                                    | Round when Resizing                                                                        | European Onion                                |          |
| New Ingredient Groups                              | Display                                                                                    |                                               |          |
| New Recipe Groups                                  | Display Weight                                                                             | Gram                                          | <u> </u> |
| New Advanced Label Groups                          | HACCP Heading Level                                                                        | 1                                             |          |
| New Teed Menu Crown                                | Flag Missing Values                                                                        |                                               |          |
| New Food Mena Groups                               | Show Notes                                                                                 | V                                             |          |
|                                                    | Notes Litles                                                                               | _                                             |          |
|                                                    | Regulation<br>Select the Regulatory authority to u<br>allergen statements.<br>Collapse All | ise when generating labels, ingredient statem | ents and |
|                                                    |                                                                                            | ОК                                            | Cancel   |

- 3. Select the **Regulation** drop-down. Select the Regulation you need. For our standard formats (10, 11, 12, 20, 21, and 22), select U.S. 1990 NLEA. For our standard format 23, select U.S. 2016 NLEA.
- 4. Click **OK** to save the setting. The Genesis R&D software remembers the last Regulation selection and uses it for any new recipes.

### Changing the Regulation Setting for a Recipe

The Genesis R&D software Regulation default is U.S. 2016 NLEA when you first create a recipe; however, the software remembers the last Regulation selection.

To change the regulation setting for a particular recipe after the recipe is created:

Open the recipe to change.

- 1. From the Genesis R&D software, select **Open**, **Recipe**.
- 2. Click Edit Label from the Recipe tab. Select the General tab.
- 3. Select the correct **Category** from the drop-down list.

| L | abel Settings                 |                                                            | ×      |
|---|-------------------------------|------------------------------------------------------------|--------|
|   | General                       | General                                                    |        |
|   | Format Options                | Regulation U.S                                             | •      |
|   | Nutrient Options              | Category Nutrition Facts (2016)                            | •      |
|   |                               | Label Nutrition Facts (1990 NLEA)                          |        |
|   | Voluntary Nutrients           | Style Supplement Facts (1990 NLEA)                         |        |
|   | Object Properties             | Format Nutrition Facts (2016)                              | _      |
|   | Supplement Facts              | Footnote Supplement Facts (2016)                           |        |
|   | Supplement Nutriants          | E Serving Size                                             |        |
|   | Supplement Nucrients          | Gervings Per Container                                     |        |
|   | Supplement Dietary Ingredient |                                                            |        |
|   |                               | □ U.S.                                                     |        |
|   |                               | Display 'Serving Size' as Serving size                     | ·      |
|   |                               | Display 'Servings Per Container' as Servings per container | ·      |
|   |                               | Language Order                                             | -      |
|   |                               | Category<br>Select the default Label Type.<br>Expand All   |        |
|   |                               | Load Settings) Save Settings) OK                           | Cancel |

### 4. Click OK.

5. Save the recipe. The Regulation, Category setting is saved *only* for this particular recipe.

### Using Nutritional Information from Genesis R&D Software in EasyEdit+

When your recipes are complete, create a data file in EasyEdit+ that includes the recipes. Decide which nutrition, ingredient, and allergen labels to use. The Genesis R&D software works with Avery Dennison's standard formats: 10, 11, 12, 20, 21, 22, and 23. See Appendix A, "<u>Standard Label Formats</u>," for more information.

### Specifying the Genesis R&D Location

Specify the location/server name and IP Address for the Genesis R&D database.

- 1. Open EasyEdit+.
- 2. Open or start a new data file to include nutritional information.
- 3. Select Update Nutrition Information from the Tools menu.
- 4. Enter the **Host Name** and **IP Address** for the Genesis R&D software's location from the installation process (locally or on a server).

| 🖳 Genesis R&D® Location             |        |
|-------------------------------------|--------|
| Host Name/IP Address                |        |
| https://MyServer.MyCompany.net/REST |        |
| Use SSL Protocol                    |        |
| Certificate file                    |        |
| Password                            |        |
| Test Connection Update Save         | Cancel |

Follow the format below for Host Name and IP Address:

### For non-secured:

# Syntaxhttp://HostName:portnumber/RESTHostNameThe server's name or localhost.portnumberThe Genesis API Web site Port configured in InternetInformation Services (IIS) Manager during the installationprocess.The default is 80, but in most cases, this must bemodified because port 80 may already be in use./RESTMust be included.

### Example http://localhost:8080/REST

### For secured:

| Syntax | https://HostName:portnumber/REST |                                                                                                    |  |
|--------|----------------------------------|----------------------------------------------------------------------------------------------------|--|
|        | The server's name or localhost.  |                                                                                                    |  |
|        | portnumber                       | The Genesis API Web site <i>Port</i> configured in Internet<br>Information Services (IIS) Manager during the installation<br>process. The default is 443, but in most cases, this must be<br>modified because port 443 may already be in use. |  |
|        | /REST                            | Must be included.                                                                                                    |  |

### Example https://MyHostServer:475/REST

- 5. If using SSL Protocol, enable it and enter the appropriate certificate information.
- 6. Click Save.

### Connectivity Troubleshooting

For Genesis R&D Software troubleshooting information, refer to their Support Web site:

https://esha.zendesk.com/hc/en-us

| Description                                                                                                    | Action                                                                                                    |
|----------------------------------------------------------------------------------------------------|----------------------------------------------------------------------------------------------------|
| Click <b>Test Connection</b> .<br>The following message appears:                                                           | <ul> <li>Make sure the IP address or host name is<br/>entered correctly.</li> </ul>                                                                                                    |
| <i>"IP Address/Host Name name error.<br/>Unable to connect to the remote server.<br/>Response status Connect Failure."</i> | <ul> <li>Make sure the <i>Port</i> number specified<br/>matches the Genesis API Web site <i>Port</i><br/>configured in Internet Information<br/>Services (IIS) Manager during the<br/>installation process.</li> </ul> |

Contact Avery Dennison's Technical Support if you receive a message that is not listed.

### Linking Nutritional Information to Product Buttons

Nutritional information from Genesis R&D is imported to EasyEdit+ Utility Version 5.0 or higher. Currently, the FreshMarx Nutrition application is only for the United States of America.

Importing nutritional information is only available in the following standard formats: 10, 11, 12, 20, 21, 22, and 23. See Appendix A, "<u>Standard Label Formats</u>," for more information.

If you use a custom format, only custom formats using the same names as our nutritional information will work. Check with your Avery Representative for more information.

- 1. Start the FreshMarx EasyEdit+ Utility.
- 2. Open your product data file or create a new one.
- 3. Click the product button to link the recipe's nutritional information.
- 4. Enter the Genesis R&D User Code exactly as it appears in Genesis R&D.

| E | utton Properties                |                       |             |
|---|---------------------------------|-----------------------|-------------|
|   | Button Name:                    | Lemon Bars            | Import      |
|   | Genesis R <u>D</u> ® User Code: | Lemon Bars            | Nutritional |
|   | Label Data                      |                       | mormation   |
|   |                                 | BI                    |             |
|   | Description 1:                  | Lemon Bars            |             |
|   | Nutrition                       |                       |             |
|   | Serving Size                    | Serving size (56g)    |             |
|   | Servings Per Container          |                       |             |
|   | Calories 260                    | Calories from Fat 120 |             |

- 5. Click Import Nutritional Information. The nutritional information is added using the calculated data from Genesis R&D.
- 6. Finish entering the information on the Button Properties screen and click OK.

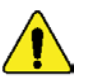

Fields such as Button Name, Description, and Net Weight are **not imported** from Genesis R&D. See "<u>EasyEdit+ Fields Imported from Genesis R&D</u> <u>Software</u>" for more information.

- 7. Continue adding/updating product buttons as necessary.
- 8. Save your product data file.

### Linking Nutritional Information Troubleshooting

Contact Technical Support if you receive a message that is not listed.

| Description/Message                                                                                        | Action                                                                                                    |
|----------------------------------------------------------------------------------------------------|----------------------------------------------------------------------------------------------------|
| Click Import Nutritional Information or<br>Update Nutrition Information.<br>The following message appears: | The entered Genesis R&D User Code specified for an item does not match any of the items in the Genesis database. Check                                   |
| <i>"The remote server returned an error:<br/>(404) Not Found. Response status<br/>Protocol Error."</i>     | the User Code entered in the Genesis R&D<br>software. See " <u>Creating a Recipe with</u><br><u>Genesis R&amp;D Software</u> ," for more<br>information. |

### What Happens When My Recipes Change?

Whenever nutritional or allergen changes are made (and saved) to recipes in the Genesis R&D software, EasyEdit+ can update the nutritional information in your product data file.

- 1. Open EasyEdit+.
- 2. Open the product data file containing the changed recipes.
- 3. Select Update Nutrition Information from the Tools menu.

| Genesis R&D                                | ® Location Address |        |      |        |
|--------------------------------------------|--------------------|--------|------|--------|
| LocalHost/                                 | 1.2.3.4            |        |      |        |
| Use SSL Pr<br>Certificate file<br>Password | otocol             |        |      |        |
| Test C                                     | onnection          | Update | Save | Cancel |

- Enter the Host Name and IP Address for the Genesis R&D software's location from the installation process (locally or on a server). See "Specifying the Genesis R&D Location" for more information.
- 5. If using SSL Protocol, enable it and enter the appropriate certificate information.
- 6. Click **Update**. Any buttons linked to recipes are automatically updated with the changes made in Genesis R&D.
- 7. In EasyEdit+, save your product data file and send it to your printer.

### EasyEdit+ Fields Imported from Genesis R&D Software

See the following list of fields that are imported into EasyEdit+ from Genesis R&D software. See Appendix A, "<u>Standard Label Formats</u>" to see a sample of each format.

### Format 10

Prints 2.2" wide x 4.0" long labels for ingredients/allergens.

| Field         | Imported from FM Nutrition?   |  |
|---------------|-------------------------------|--|
| Store Name    | No – must enter in EasyEdit+. |  |
| Description 1 | No – must enter in EasyEdit+. |  |
| Description 2 | No – must enter in EasyEdit+. |  |
| Ingredients   | YES                           |  |
| Allergens     | YES                           |  |
| Prep          | System generated.             |  |
| Must Use By   | System calculated.            |  |
| Net Weight    | No – must enter in EasyEdit+. |  |
| Price         | No – must enter in EasyEdit+. |  |
| Store Address | No – must enter in EasyEdit+. |  |
| Barcode       | No – must enter in EasyEdit+. |  |

### Format 11

Prints 2.2" wide x 4.0" long labels for ingredients/allergens.

| Field         | Imported from FM Nutrition?   |  |
|---------------|-------------------------------|--|
| Store Name    | No – must enter in EasyEdit+. |  |
| Description 1 | No – must enter in EasyEdit+. |  |
| Description 2 | No – must enter in EasyEdit+. |  |
| Description 3 | No – must enter in EasyEdit+. |  |
| Ingredients   | YES                           |  |
| Must Use By   | System calculated.            |  |
| Net Weight    | No – must enter in EasyEdit+. |  |
| Price         | No – must enter in EasyEdit+. |  |

### Format 12

Prints 2.2" wide x 4.0" long labels for ingredients/allergens.

| Field         | Imported from FM Nutrition?   |  |
|---------------|-------------------------------|--|
| Store Name    | No – must enter in EasyEdit+. |  |
| Description 1 | No – must enter in EasyEdit+. |  |
| Description 2 | No – must enter in EasyEdit+. |  |
| Ingredients   | YES                           |  |
| Must Use By   | System calculated.            |  |
| Net Weight    | No – must enter in EasyEdit+. |  |
| Price         | No – must enter in EasyEdit+. |  |

### <u>Format 20</u>

Prints 2.2" wide x 3.0" long nutritional labels

| Field                     | Imported from FM<br>Nutrition?   |
|---------------------------|----------------------------------|
| Description 1             | No – must enter in<br>EasyEdit+. |
| Serving Size              | YES                              |
| Servings Per<br>Container | No – must enter in<br>EasyEdit+. |
| Calories                  | YES                              |
| Fat Calories              | YES                              |
| Total Fat (g & %)         | YES                              |
| Saturated Fat (g & %)     | YES                              |
| Trans Fat                 | YES                              |
| Cholesterol (mg & %)      | YES                              |
| Sodium (mg & %)           | YES                              |
| Total Carbs (g & %)       | YES                              |
| Dietary Fiber (g & %)     | YES                              |
| Sugars (g)                | YES                              |
| Protein (g)               | YES                              |
| Vitamin A (%)             | YES                              |
| Vitamin C (%)             | YES                              |
| Iron (%)                  | YES                              |
| Calcium (%)               | YES                              |

### <u>Format 21</u>

Prints 2.2" wide x 4.0" long nutritional labels.

| Field                     | Imported from FM<br>Nutrition?   |
|---------------------------|----------------------------------|
| Store Name                | No – must enter in<br>EasyEdit+. |
| Description 1             | No – must enter in<br>EasyEdit+. |
| Description 2             | No – must enter in<br>EasyEdit+. |
| Serving Size              | YES                              |
| Servings Per<br>Container | No – must enter in<br>EasyEdit+. |
| Calories                  | YES                              |
| Fat Calories              | YES                              |
| Total Fat (g & %)         | YES                              |
| Saturated Fat (g & %)     | YES                              |
| Trans Fat                 | YES                              |
| Cholesterol (mg & %)      | YES                              |
| Sodium (mg & %)           | YES                              |
| Total Carbs (g & %)       | YES                              |
| Dietary Fiber (g & %)     | YES                              |
| Sugars (g)                | YES                              |
| Protein (g)               | YES                              |
| Vitamin A (%)             | YES                              |
| Vitamin C (%)             | YES                              |
| Iron (%)                  | YES                              |
| Calcium (%)               | YES                              |
| Barcode                   | No – must enter in<br>EasyEdit+. |
| Must Use By               | System calculated.               |
| Net Weight                | No – must enter in<br>EasyEdit+. |
| Price                     | No – must enter in<br>EasyEdit+. |
| Store Address             | No – must enter in<br>EasyEdit+. |
| Barcode                   | No – must enter in<br>EasyEdit+. |

Prints 2.2" wide x 4.0" long nutritional labels.

| Field                 | Imported from FM<br>Nutrition?   |
|-----------------------|----------------------------------|
| Store Name            | No – must enter in<br>EasyEdit+. |
| Description 1         | No – must enter in<br>EasyEdit+. |
| Description 2         | No – must enter in<br>EasyEdit+. |
| Calories              | YES                              |
| Fat Calories          | YES                              |
| Total Fat (g & %)     | YES                              |
| Saturated Fat (g & %) | YES                              |
| Trans Fat             | YES                              |
| Cholesterol (mg & %)  | YES                              |
| Sodium (mg & %)       | YES                              |
| Total Carbs (g & %)   | YES                              |
| Dietary Fiber (g & %) | YES                              |
| Sugars (g)            | YES                              |
| Protein (g)           | YES                              |
| Vitamin A (%)         | YES                              |
| Vitamin C (%)         | YES                              |
| Iron (%)              | YES                              |
| Calcium (%)           | YES                              |
| Ingredients           | YES                              |
| Allergens             | YES                              |
| Barcode               | No – must enter in<br>EasyEdit+. |
| Must Use By           | System calculated.               |
| Net Weight            | No – must enter in<br>EasyEdit+. |
| Price                 | No – must enter in<br>EasyEdit+. |
| Store Address         | No – must enter in<br>EasyEdit+. |
| Barcode               | No – must enter in<br>EasyEdit+. |

### <u>Format 23</u>

Prints 2.2" wide x 4.0" long nutritional labels.

| Field                       | Imported from FM<br>Nutrition?   |
|-----------------------------|----------------------------------|
| Description 1               | No – must enter in<br>EasyEdit+. |
| Serving Size                | YES                              |
| Servings per<br>Container   | No – must enter in<br>EasyEdit+. |
| Calories                    | YES                              |
| Total Fat (g & %)           | YES                              |
| Saturated Fat (g & %)       | YES                              |
| Trans Fat                   | YES                              |
| Cholesterol (mg & %)        | YES                              |
| Sodium (mg & %)             | YES                              |
| Total Carbs (g & %)         | YES                              |
| Dietary Fiber (g & %)       | YES                              |
| Sugars (g)                  | YES                              |
| Includes Added<br>Sugars(g) | YES                              |
| Protein (g)                 | YES                              |
| Vitamin D (%)               | YES                              |
| Calcium (%)                 | YES                              |
| Iron (%)                    | YES                              |
| Potassium (%)               | YES                              |

#### AMERICAS

170 Monarch Lane Miamisburg, OH 45342 937 865 2123 (direct) Tel +800 543 6650 (8:00 a.m. – 6:30 p.m., EDT) Fax +937 865 6663

### ASIA

No. 7 Chun Ying Street Tseung Kwan O Industrial Estate New Territories, Hong Kong Tel +852 2372 3169 Fax +852 2995 0014

### WESTERN EUROPE

1 Thomas Road Wooburn Green Bucks HP10 0PE Tel +(44) 1628 859500 Fax +(44) 1628 859567

### ASIA PACIFIC NEW SOUTH WALES

61 Vore Street Silverwater NSW 2128 Tel +(02) 9647 1833 Fax +(02) 9647 1914 Toll free (Outside Sydney only)

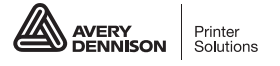

printers.averydennison.com